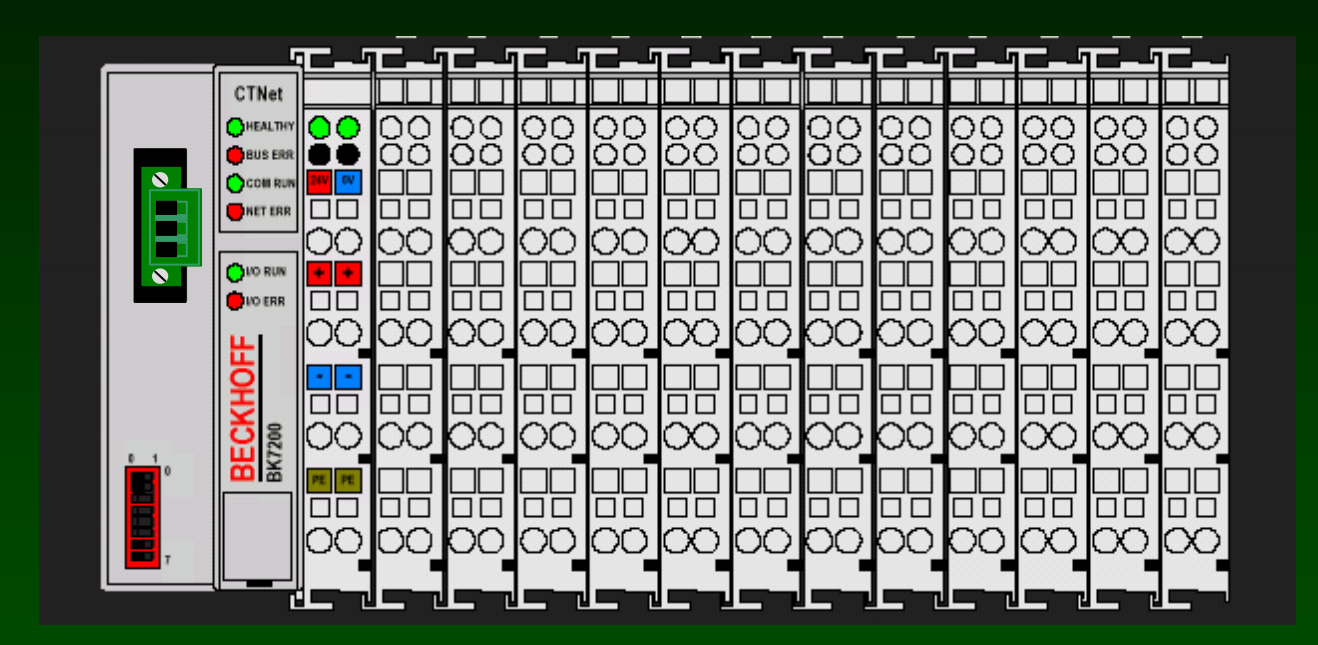

Custom, Plug-in I/O Solution from Control Techniques and Beckhoff

Industrial Quality Easy to Use CTNet Rev D Compliant

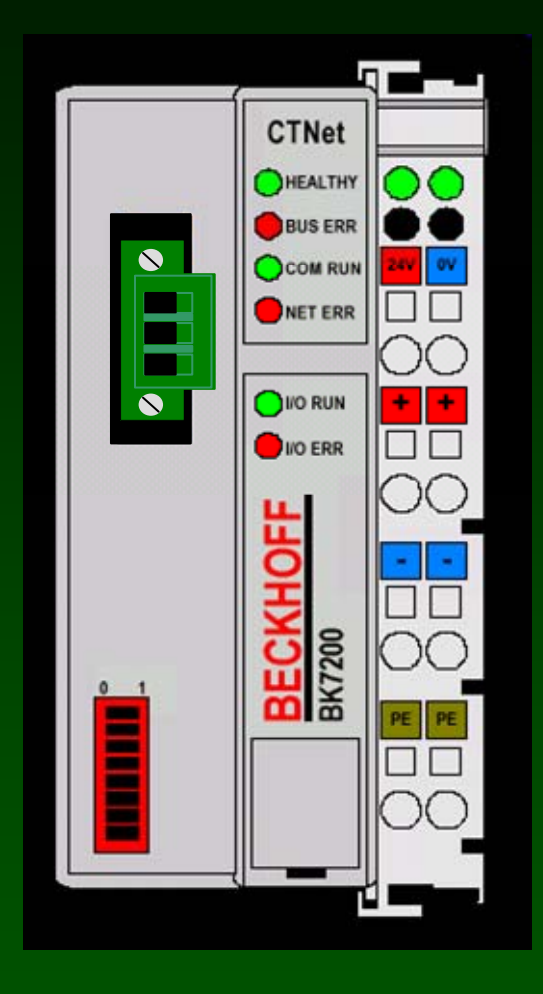

### **CTNet Bus Coupler**

- Designed jointly by CT and Beckhoff
- Communications via CTNet Fieldbus
- Accepts most Beckhoff I/O Modules
- Requires SyPT Pro and one or more SM-Apps or SM-Apps + modules to use
- Only available from CT

#### Electronics powered by regulated +24 volt DC supply

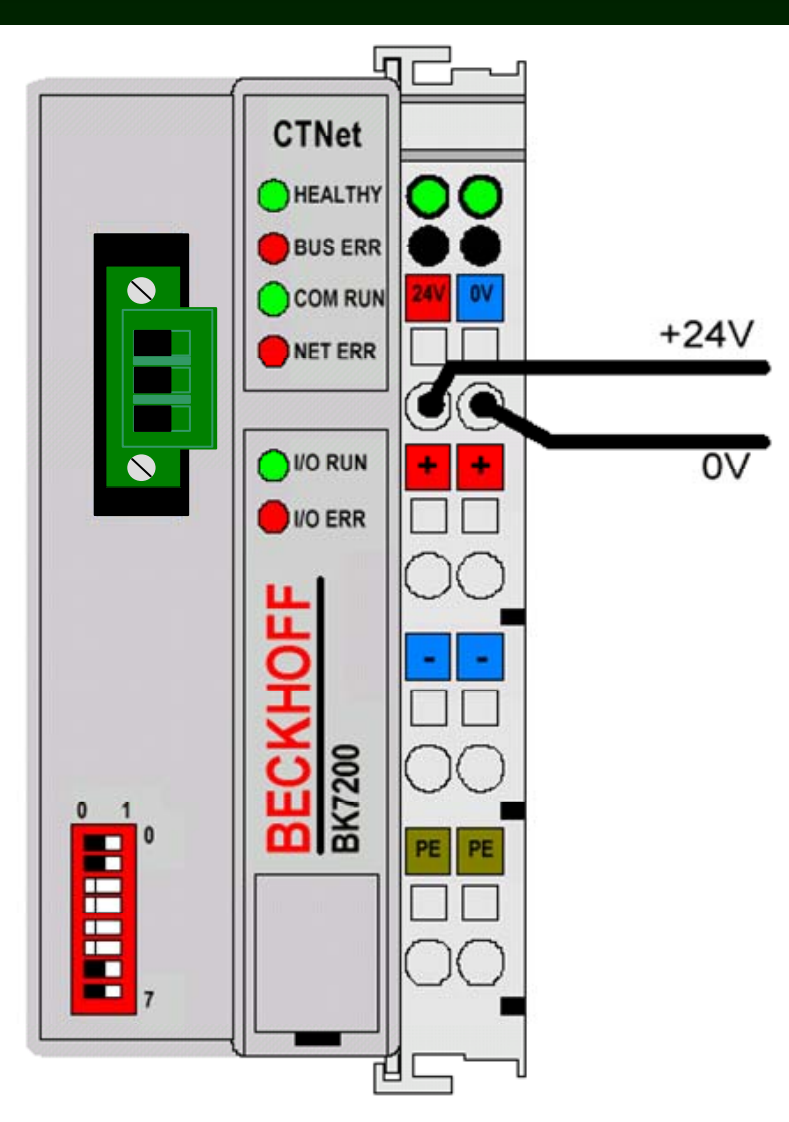

This powers the electronics of the entire system.

The six spring-loaded fingers on the side buss the power and the local K-buss communications to all other modules.

#### Separate 24 volt supply powers the contacts

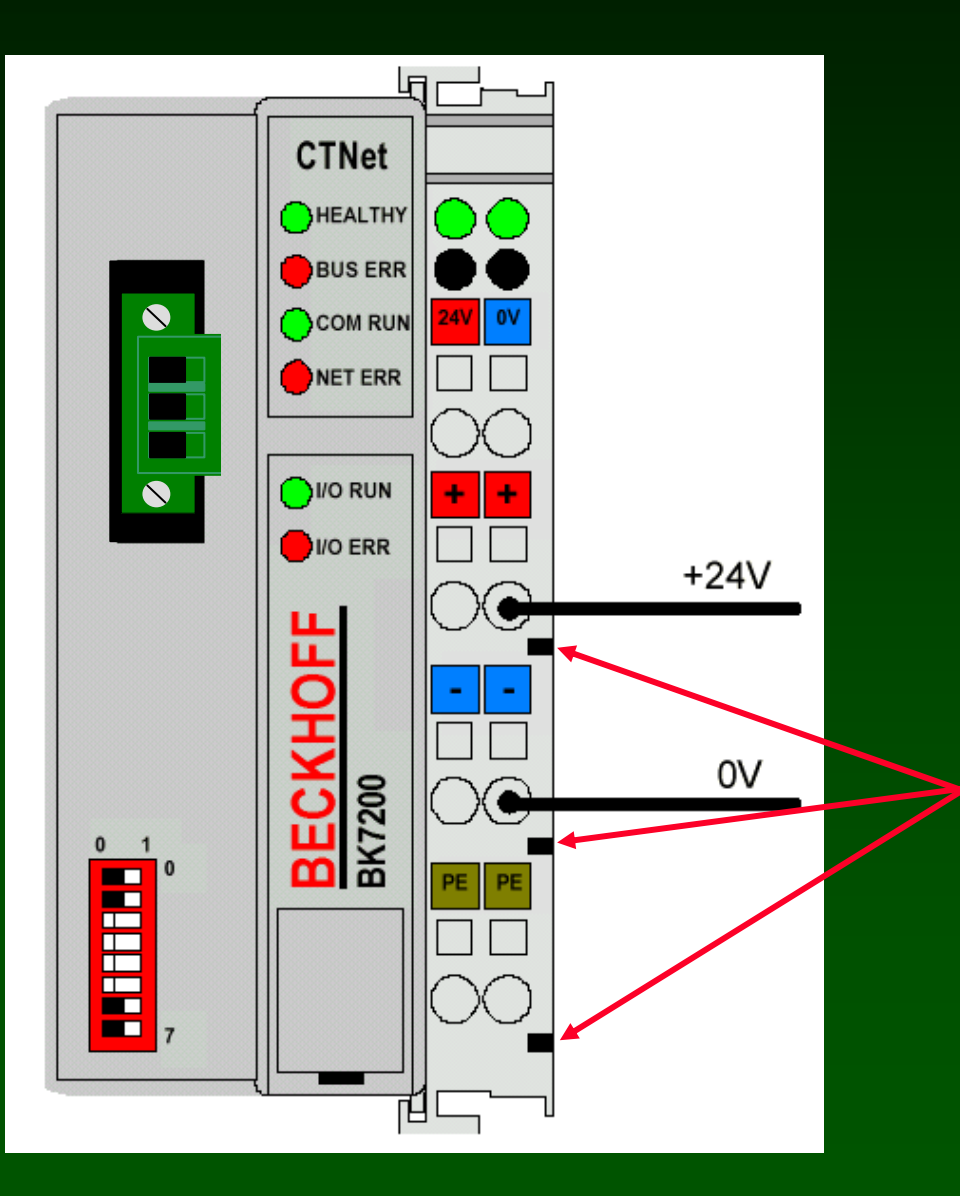

These hidden knife-edge contacts buss the 24 volts to all other I/O modules.

These are used with the digital inputs/outputs.

Powering the contacts on the CTNet Bus Terminal automatically busses contact power down the line.

Gnd +24 RED = +24 volts **BLUE** = ground **CTNet** 80 80 00  $^{\circ\circ}$ О 00 CHEALTHY O  $\circ$ О 0 00 00 OO $^{\circ\circ}$ ŌŌ 00 $\bigcirc$ 00 00 00  $\bigcirc$ 0 OO $\bigcirc$ BUS ERR 8 COURCE RUN NET ERR OO $\Omega$  $\cap \cap$  $\cap \cap$  $\cap \cap$ ററ ന്ര ገበ ററ ΥΥ OVO RUN BE( 0 1 OOOO()ጋ( ን ()()()()) П

#### The last module must be a KL9010 Beckhoff End Terminal

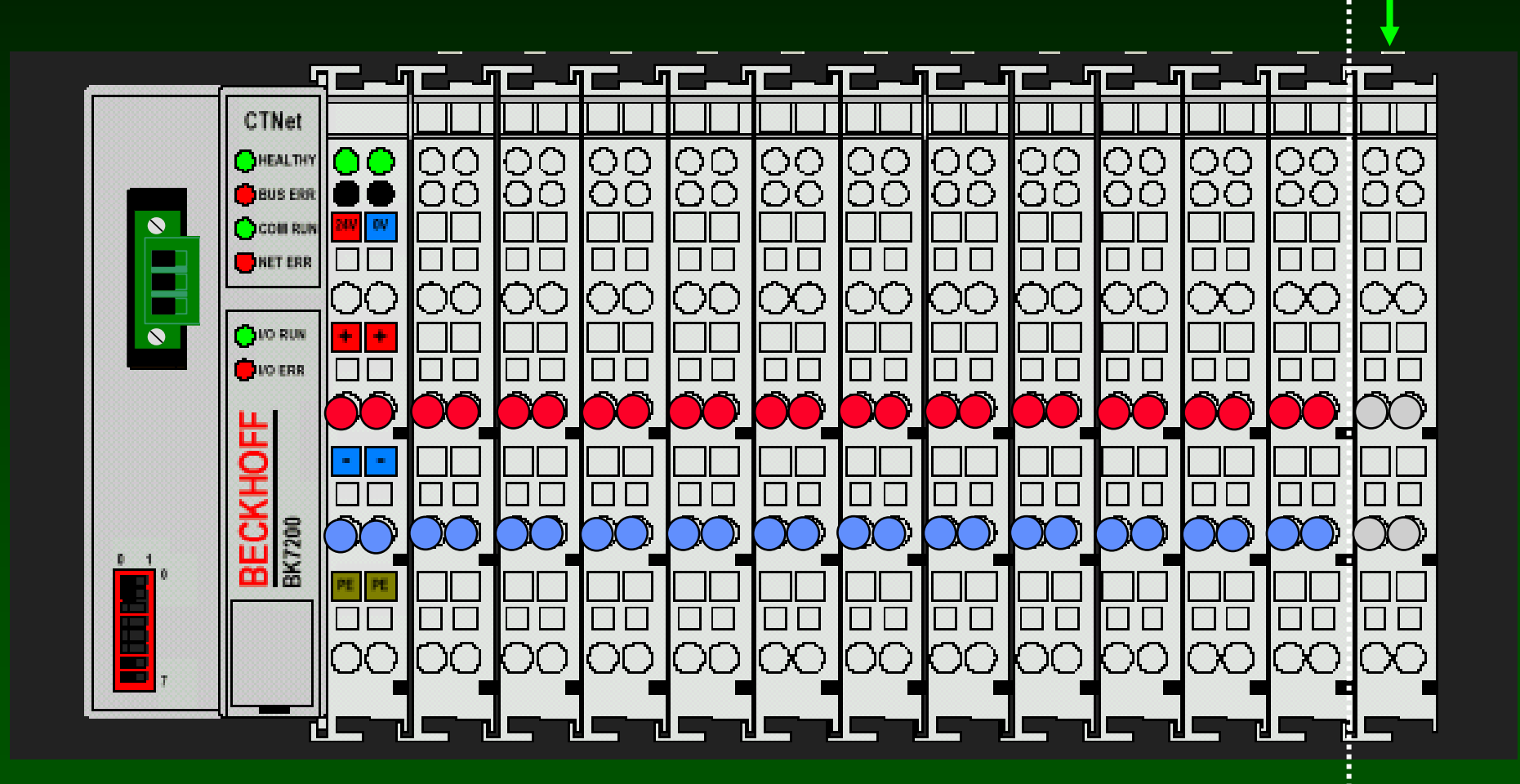

#### **Bus Coupler includes a 3-pin CTNet Rev D Connector**

The CTNet connector is wired as shown:

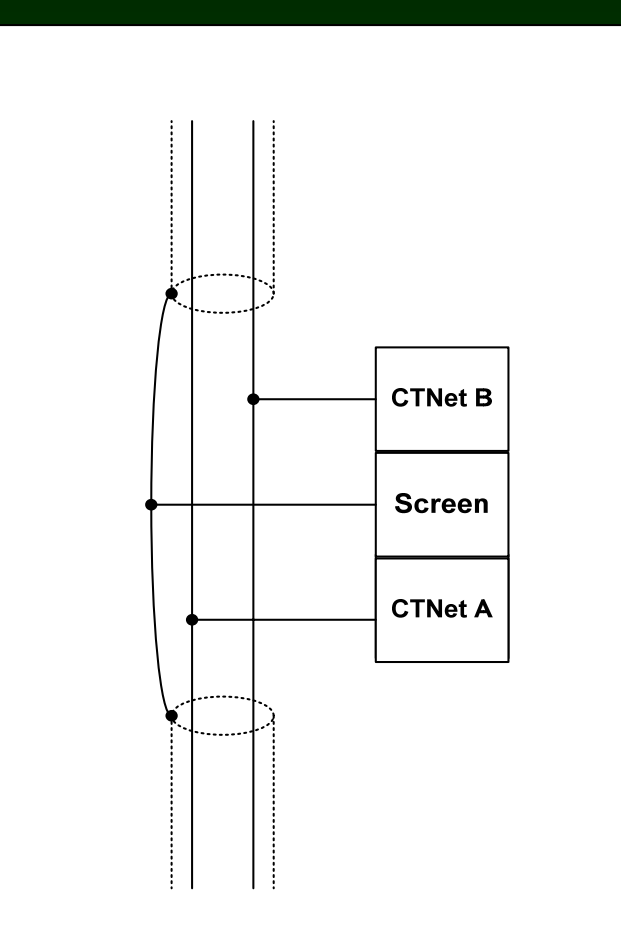

#### **DIP-switch selects any CTNet address from 1 to 64**

## The address you select must be unique.

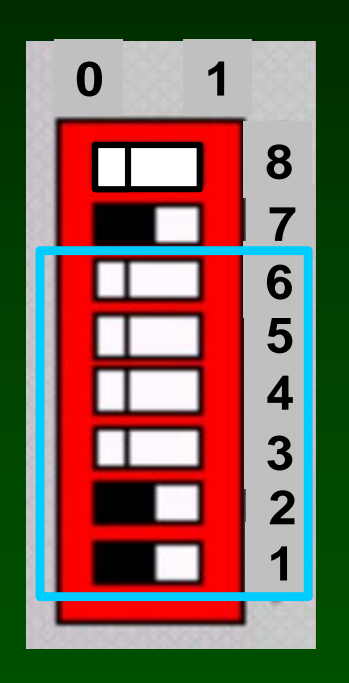

This setting selects CTNet address 4

| Node    | DIP Switch |   |   | 1 | Node | DIP Switch |         |   |   |   | 1 | Node | DIP Swite |         |   | tch | I |   |   |   |
|---------|------------|---|---|---|------|------------|---------|---|---|---|---|------|-----------|---------|---|-----|---|---|---|---|
| Address | 6          | 5 | 4 | 3 | 2    | 1          | Address | 6 | 5 | 4 | 3 | 2    | 1         | Address | 6 | 5   | 4 | 3 | 2 | 1 |
| 1       | 0          | 0 | 0 | 0 | 0    | 0          | 23      | 0 | 1 | 0 | 1 | 1    | 0         | 45      | 1 | 0   | 1 | 1 | 0 | 0 |
| 2       | 0          | 0 | 0 | 0 | 0    | 1          | 24      | 0 | 1 | 0 | 1 | 1    | 1         | 46      | 1 | 0   | 1 | 1 | 0 | 1 |
| 3       | 0          | 0 | 0 | 0 | 1    | 0          | 25      | 0 | 1 | 1 | 0 | 0    | 0         | 47      | 1 | 0   | 1 | 1 | 1 | 0 |
| 4       | 0          | 0 | 0 | 0 | 1    | 1          | 26      | 0 | 1 | 1 | 0 | 0    | 1         | 48      | 1 | 0   | 1 | 1 | 1 | 1 |
| 5       | 0          | 0 | 0 | 1 | 0    | 0          | 27      | 0 | 1 | 1 | 0 | 1    | 0         | 49      | 1 | 1   | 0 | 0 | 0 | 0 |
| 6       | 0          | 0 | 0 | 1 | 0    | 1          | 28      | 0 | 1 | 1 | 0 | 1    | 1         | 50      | 1 | 1   | 0 | 0 | 0 | 1 |
| 7       | 0          | 0 | 0 | 1 | 1    | 0          | 29      | 0 | 1 | 1 | 1 | 0    | 0         | 51      | 1 | 1   | 0 | 0 | 1 | 0 |
| 8       | 0          | 0 | 0 | 1 | 1    | 1          | 30      | 0 | 1 | 1 | 1 | 0    | 1         | 52      | 1 | 1   | 0 | 0 | 1 | 1 |
| 9       | 0          | 0 | 1 | 0 | 0    | 0          | 31      | 0 | 1 | 1 | 1 | 1    | 0         | 53      | 1 | 1   | 0 | 1 | 0 | 0 |
| 10      | 0          | 0 | 1 | 0 | 0    | 1          | 32      | 0 | 1 | 1 | 1 | 1    | 1         | 54      | 1 | 1   | 0 | 1 | 0 | 1 |
| 11      | 0          | 0 | 1 | 0 | 1    | 0          | 33      | 1 | 0 | 0 | 0 | 0    | 0         | 55      | 1 | 1   | 0 | 1 | 1 | 0 |
| 12      | 0          | 0 | 1 | 0 | 1    | 1          | 34      | 1 | 0 | 0 | 0 | 0    | 1         | 56      | 1 | 1   | 0 | 1 | 1 | 1 |
| 13      | 0          | 0 | 1 | 1 | 0    | 0          | 35      | 1 | 0 | 0 | 0 | 1    | 0         | 57      | 1 | 1   | 1 | 0 | 0 | 0 |
| 14      | 0          | 0 | 1 | 1 | 0    | 1          | 36      | 1 | 0 | 0 | 0 | 1    | 1         | 58      | 1 | 1   | 1 | 0 | 0 | 1 |
| 15      | 0          | 0 | 1 | 1 | 1    | 0          | 37      | 1 | 0 | 0 | 1 | 0    | 0         | 59      | 1 | 1   | 1 | 0 | 1 | 0 |
| 16      | 0          | 0 | 1 | 1 | 1    | 1          | 38      | 1 | 0 | 0 | 1 | 0    | 1         | 60      | 1 | 1   | 1 | 0 | 1 | 1 |
| 17      | 0          | 1 | 0 | 0 | 0    | 0          | 39      | 1 | 0 | 0 | 1 | 1    | 0         | 61      | 1 | 1   | 1 | 1 | 0 | 0 |
| 18      | 0          | 1 | 0 | 0 | 0    | 1          | 40      | 1 | 0 | 0 | 1 | 1    | 1         | 62      | 1 | 1   | 1 | 1 | 0 | 1 |
| 19      | 0          | 1 | 0 | 0 | 1    | 0          | 41      | 1 | 0 | 1 | 0 | 0    | 0         | 63      | 1 | 1   | 1 | 1 | 1 | 0 |
| 20      | 0          | 1 | 0 | 0 | 1    | 1          | 42      | 1 | 0 | 1 | 0 | 0    | 1         | 64      | 1 | 1   | 1 | 1 | 1 | 1 |
| 21      | 0          | 1 | 0 | 1 | 0    | 0          | 43      | 1 | 0 | 1 | 0 | 1    | 0         |         |   |     |   |   |   |   |
| 22      | 0          | 1 | 0 | 1 | 0    | 1          | 44      | 1 | 0 | 1 | 0 | 1    | 1         |         |   |     |   |   |   |   |

#### **DIP-switch also selects the Baud Rate**

Baud rate must be the same at all nodes.

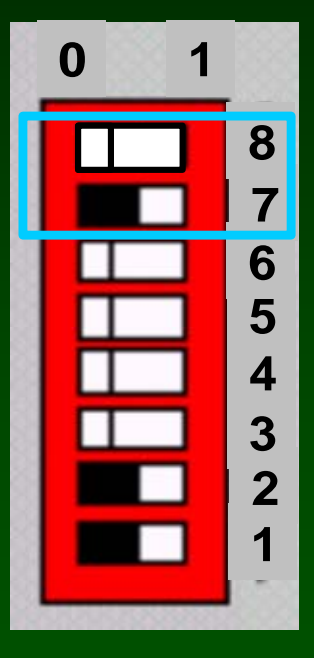

| Data Rate (bits/sec) | DIP 7 | DIP 8 |
|----------------------|-------|-------|
| 5.0M                 | 0     | 0     |
| 2.5M                 | 1     | 0     |
| 1.25M                | 0     | 1     |
| 625K                 | 1     | 1     |

Note that 2.50 M baud is the default and most usable setting

This setting selects 2.50 M baud

### Node 64 and 2.5 Mbaud DIP-switch setting

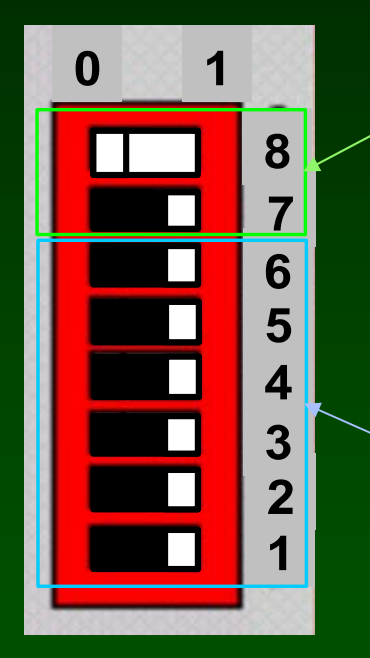

2.5 M baud, node 64

| Data Rate (bits/sec) | DIP 7 | DIP 8 |
|----------------------|-------|-------|
| 5.0M                 | 0     | 0     |
| 2.5M                 | 1     | 0     |
| 1.25M                | 0     | 1     |
| 625K                 | 1     | 1     |

| Node    |   | DIP Switch |   |   |   | 1 | Node    |   | DII | P S | wi | tch | 1 | Node    |   | DIF | 'S | wi | vitch |   |  |
|---------|---|------------|---|---|---|---|---------|---|-----|-----|----|-----|---|---------|---|-----|----|----|-------|---|--|
| Address | 6 | 5          | 4 | 3 | 2 | 1 | Address | 6 | 5   | 4   | 3  | 2   | 1 | Address | 6 | 5   | 4  | 3  | 2     | 1 |  |
| 1       | 0 | 0          | 0 | 0 | 0 | 0 | 23      | 0 | 1   | 0   | 1  | 1   | 0 | 45      | 1 | 0   | 1  | 1  | 0     | 0 |  |
| 2       | 0 | 0          | 0 | 0 | 0 | 1 | 24      | 0 | 1   | 0   | 1  | 1   | 1 | 46      | 1 | 0   | 1  | 1  | 0     | 1 |  |
| 3       | 0 | 0          | 0 | 0 | 1 | 0 | 25      | 0 | 1   | 1   | 0  | 0   | 0 | 47      | 1 | 0   | 1  | 1  | 1     | 0 |  |
| 4       | 0 | 0          | 0 | 0 | 1 | 1 | 26      | 0 | 1   | 1   | 0  | 0   | 1 | 48      | 1 | 0   | 1  | 1  | 1     | 1 |  |
| 5       | 0 | 0          | 0 | 1 | 0 | 0 | 27      | 0 | 1   | 1   | 0  | 1   | 0 | 49      | 1 | 1   | 0  | 0  | 0     | 0 |  |
| 6       | 0 | 0          | 0 | 1 | 0 | 1 | 28      | 0 | 1   | 1   | 0  | 1   | 1 | 50      | 1 | 1   | 0  | 0  | 0     | 1 |  |
| 7       | 0 | 0          | 0 | 1 | 1 | 0 | 29      | 0 | 1   | 1   | 1  | 0   | 0 | 51      | 1 | 1   | 0  | 0  | 1     | 0 |  |
| 8       | 0 | 0          | 0 | 1 | 1 | 1 | 30      | 0 | 1   | 1   | 1  | 0   | 1 | 52      | 1 | 1   | 0  | 0  | 1     | 1 |  |
| 9       | 0 | 0          | 1 | 0 | 0 | 0 | 31      | 0 | 1   | 1   | 1  | 1   | 0 | 53      | 1 | 1   | 0  | 1  | 0     | 0 |  |
| 10      | 0 | 0          | 1 | 0 | 0 | 1 | 32      | 0 | 1   | 1   | 1  | 1   | 1 | 54      | 1 | 1   | 0  | 1  | 0     | 1 |  |
| 11      | 0 | 0          | 1 | 0 | 1 | 0 | 33      | 1 | 0   | 0   | 0  | 0   | 0 | 55      | 1 | 1   | 0  | 1  | 1     | 0 |  |
| 12      | 0 | 0          | 1 | 0 | 1 | 1 | 34      | 1 | 0   | 0   | 0  | 0   | 1 | 56      | 1 | 1   | 0  | 1  | 1     | 1 |  |
| 13      | 0 | 0          | 1 | 1 | 0 | 0 | 35      | 1 | 0   | 0   | 0  | 1   | 0 | 57      | 1 | 1   | 1  | 0  | 0     | 0 |  |
| 14      | 0 | 0          | 1 | 1 | 0 | 1 | 36      | 1 | 0   | 0   | 0  | 1   | 1 | 58      | 1 | 1   | 1  | 0  | 0     | 1 |  |
| 15      | 0 | 0          | 1 | 1 | 1 | 0 | 37      | 1 | 0   | 0   | 1  | 0   | 0 | 59      | 1 | 1   | 1  | 0  | 1     | 0 |  |
| 16      | 0 | 0          | 1 | 1 | 1 | 1 | 38      | 1 | 0   | 0   | 1  | 0   | 1 | 60      | 1 | 1   | 1  | 0  | 1     | 1 |  |
| 17      | 0 | 1          | 0 | 0 | 0 | 0 | 39      | 1 | 0   | 0   | 1  | 1   | 0 | 61      | 1 | 1   | 1  | 1  | 0     | 0 |  |
| 18      | 0 | 1          | 0 | 0 | 0 | 1 | 40      | 1 | 0   | 0   | 1  | 1   | 1 | 62      | 1 | 1   | 1  | 1  | 0     | 1 |  |
| 19      | 0 | 1          | 0 | 0 | 1 | 0 | 41      | 1 | 0   | 1   | 0  | 0   | 0 | 63      | 1 | 1   | 1  | 1  | 1     | 0 |  |
| 20      | 0 | 1          | 0 | 0 | 1 | 1 | 42      | 1 | 0   | 1   | 0  | 0   | 1 | 64      | 1 | 1   | 1  | 1  | 1     | 1 |  |
| 21      | 0 | 1          | 0 | 1 | 0 | 0 | 43      | 1 | 0   | 1   | 0  | 1   | 0 |         |   |     |    |    |       |   |  |
| 22      | 0 | 1          | 0 | 1 | 0 | 1 | 44      | 1 | 0   | 1   | 0  | 1   | 1 |         |   |     |    |    |       |   |  |

## Using the CTNet Remote I/O

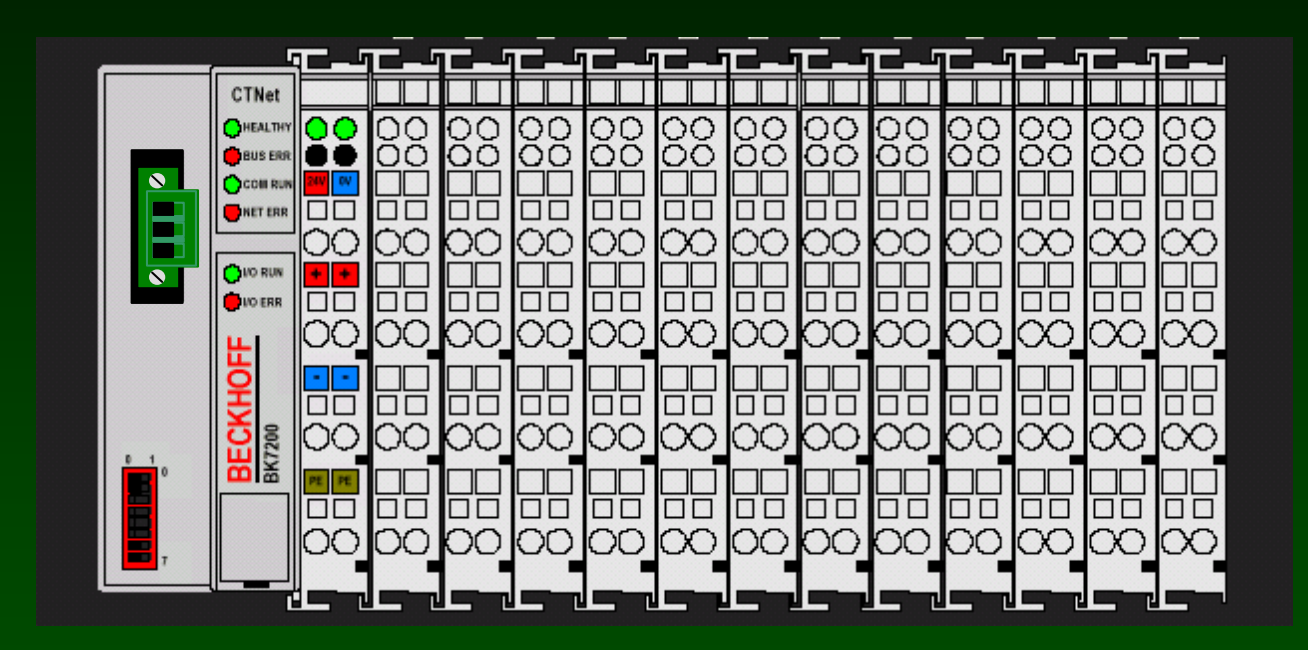

SyPT Pro Tutorial Basic Functional Test SP to Beckhoff I/O Coupler

SyPT Pro Example: Set up a basic test of a SP and a Beckhoff CTNet I/O

Strategy: CTNet Remote I/O at CTNet0 node address 64 @ 2.5 Mb

SP / SM-Apps at CTNet0 node address 1 @ 2.5 Mb

KL 1114 / KL 2114 Digital In / Out fitted to Beckhoff

KL 3062 / KL 4032 Analog In / Out fitted to Beckhoff

CT-Comm Cable link from PC / SyPT Pro to SP on CT-RTU segment

Watch Window will provide the "view" to the Beckhoff diagnostic registers

A simple SyPT program will generate activity

The SyPT project editor will verify everything connected and functioning when on-line.

| SYPT Pro - [SP_BKIO_Test_Basic - Hardware Architecture]                                                                                                    | _ 🗆 🗙                          |
|----------------------------------------------------------------------------------------------------|--------------------------------|
| <u>Eile Edit View Insert Project Run Tools W</u> indow <u>H</u> elp                                                                                                    | _ & ×                          |
| 🥼 🖉 🗋 😂   从 🗈 💼 🗙   🏧 📽   苓   盟 🖼 🎟                                                                                                    |                                |
| SP / SM-App assumed to<br>be at CTNet node 1 for all<br>this demo code<br>Node_1<br>Workbench Node_1<br>CT-RTU<br>CTNet0                                                                                                    | Double<br>click to<br>add node |
|                                                                                                    |                                |
|                                                                                                    |                                |
|                                                                                                    |                                |
| Output                                                                                                    | Ψ×                             |
| No errors detected.                                                                                                    |                                |
| Puild (Log /                                                                                                    |                                |
| Soffline State State St | NUM                            |

| 😓 DPL Editor - [CTNet0_                                                                  | Node_1.DPL (SP Beckhoff Basic Test)]                                                                                                    | _ 🗆 🗙  |
|------------------------------------------------------------------------------------------|----------------------------------------------------------------------------------------------------|--------|
| <u>Eile E</u> dit Insert Forma <u>t P</u>                                                | Project Library Run Options <u>W</u> indow Help                                                                                                    | _ 8 ×  |
| 📴 🖬 🚭 👗 🖻 💼 🗠 🗠                                                                          | 🛝   🎘 🗄 🗐 👐 🎒   12   📼                                                                                                    |        |
| Workspace # X<br>Kspace<br>CTNet0_Node_1.DPL (SP Beck)<br>Notes<br>Initial<br>Background | <pre>\$AUTHOR JPJ<br/>\$COMPANY CT<br/>\$TITLE SPeckhoff Basic Test<br/>\$VERSION V1.0.0<br/>\$DRIVE \$M-Applications<br/>Notes()<br/>Initial()<br/>Background()<br/>// liphe 74 - document explicitly the end of the source</pre> |        |
|                                                                                          |                                                                                                    |        |
|                                                                                          |                                                                                                    |        |
| Ready                                                                                    | Ln 74, Col 5 NUM IN                                                                                                    | JS //. |

| Source - [CTNet0]                                                                | _Node_1.DPL (SP Beckhoff Basic Test)]                                                                                                    | _ 🗆 🗙  |
|----------------------------------------------------------------------------------|----------------------------------------------------------------------------------------------------|--------|
| <u>Eile E</u> dit Insert Forma <u>t</u>                                          | Project Library Run Options Window Help                                                                                                    | _ 8 ×  |
| 📴 🖬 🎒 👗 🖻 💼 🗠 o o                                                                | >   🏨   🎘 <sup> </sup> ±0, +∞ ∰>   1-   <b>&gt;</b>                                                                                                    |        |
| Workspace<br>Workspace<br>TNet0_Node_1.DPL (SP<br>Notes<br>Initial<br>Background | <pre>\$AUTHOR JPJ<br/>\$COMPANY CT<br/>\$TITLE SP Beckhoff Basic Test<br/>\$VERSION V1.0.0<br/>\$DRIVE SH-Applications<br/>Notes()<br/>Initial<br/>// The initial task runs and completes before<br/>// any other tasks run<br/>// declare and initialize integer variable i%<br/>i% = 0<br/>) //Initial<br/>Background()<br/>// line 74 - document explicitly the end of the source</pre> |        |
|                                                                                  |                                                                                                    |        |
| Ready                                                                            | Ln 49, Col 1 NUM IM                                                                                                    | JS //. |

| 5 DPL Editor - [CTNet0]                                                           | _Node_1.DPL (SP Beckhoff Basic Test)]                                                                                                    | IX |
|-----------------------------------------------------------------------------------|----------------------------------------------------------------------------------------------------|----|
| <u>Eile E</u> dit Insert Forma <u>t</u>                                           | Project Library Run Options Window Help -                                                                                                    | ₽× |
| 📴 🖬 🚭   🌡 🖻 💼   n n                                                               | ≥   🏨   🎘 · 🗄 ⊈0, ++> 🏤   O   📼                                                                                                    |    |
| Workspace<br>Workspace<br>TTNet0_Node_1.DPL (SP<br>Notes<br>Initial<br>Background | <pre>\$AUTHOR JPJ<br/>\$COMPANY CT<br/>\$TITLE SP Beckhoff Basic Test<br/>\$VERSION V1.0.0<br/>\$DRIVE SM-Applications<br/>Notes()<br/>Initial()<br/>Background(<br/>top:<br/>// create activity to monitor and display<br/>if i% &lt; 10000 then<br/>i% = i% + 1<br/>else<br/>i% = 1<br/>endif<br/>// write the changing value to a place<br/>// where it is observable<br/>#20.01 = i%<br/>goto top: // main background loop<br/>) //Background<br/>// line 74 - document explicitly the end of the source</pre> |    |
| Postu                                                                             |                                                                                                    |    |
| Reduy                                                                             |                                                                                                    |    |

#### Watch window: Basic test (CTNet I/O is node 64)

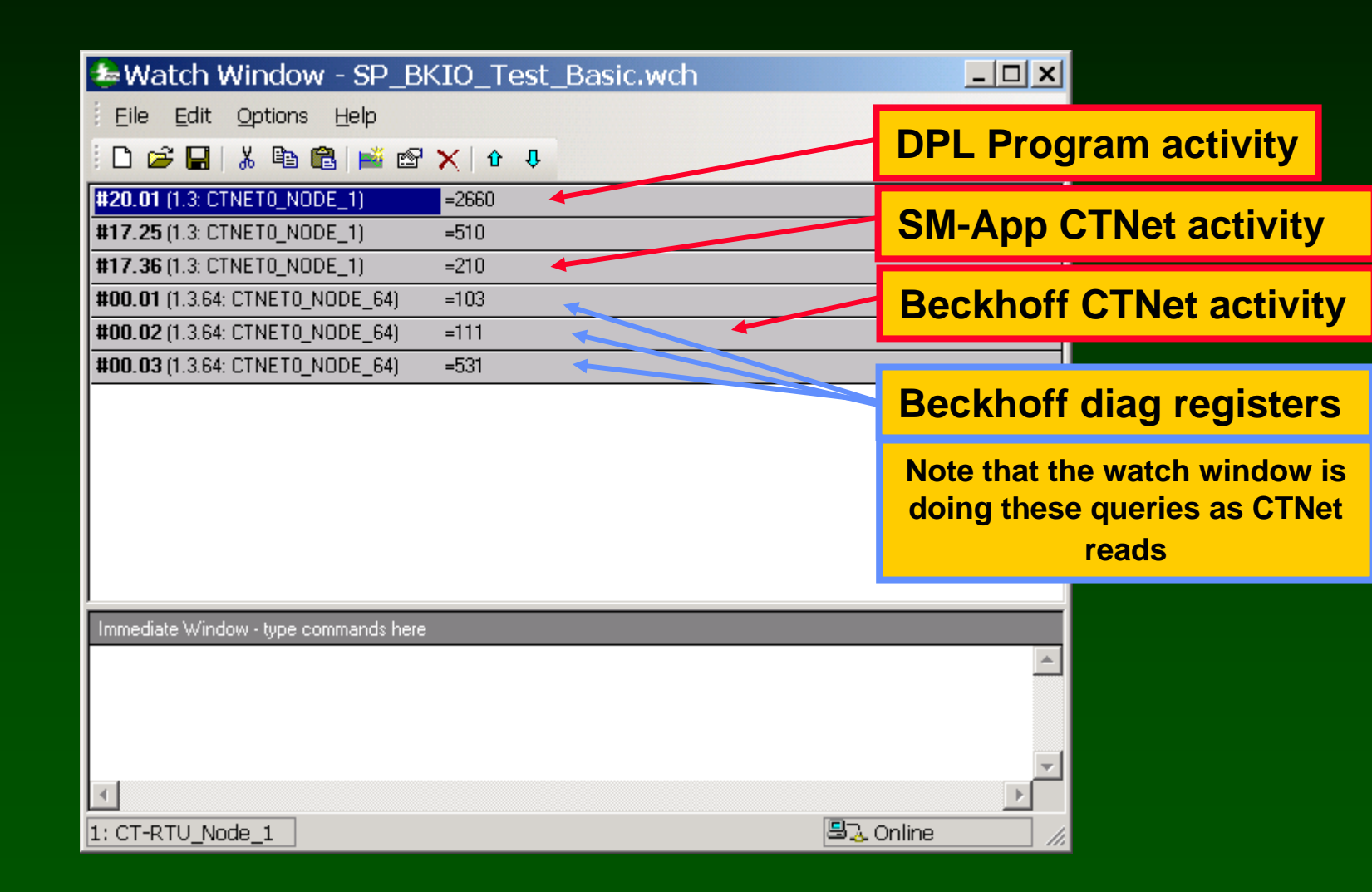

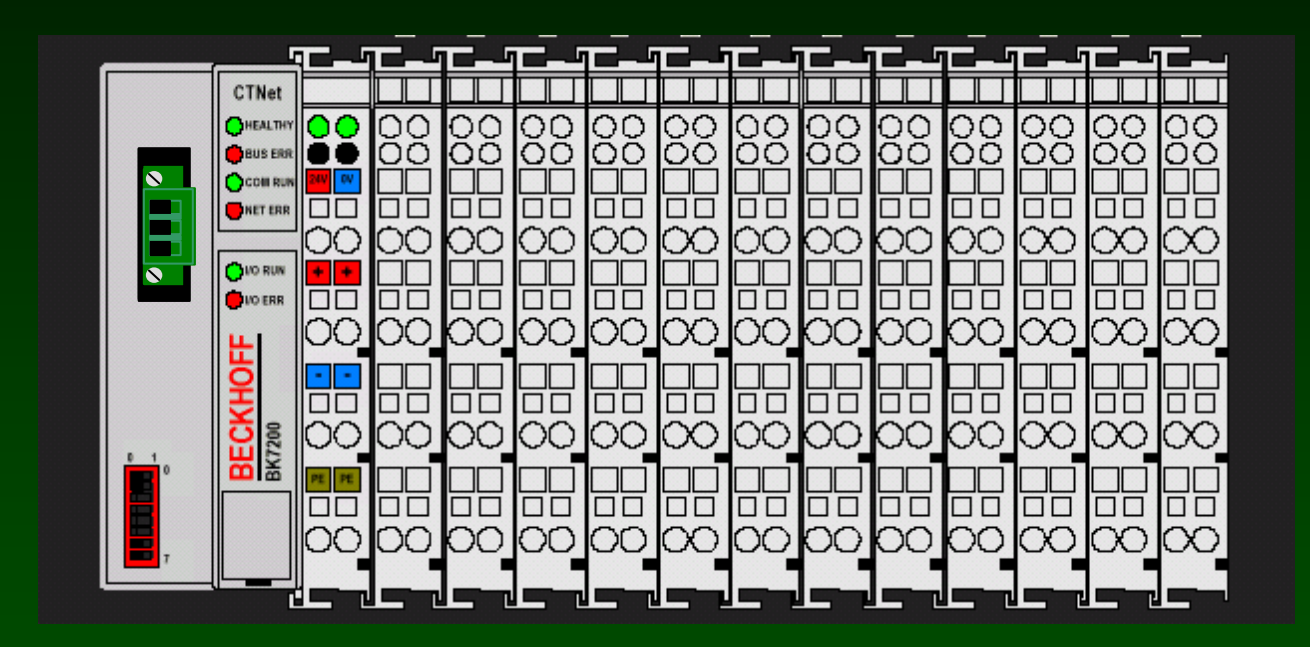

SyPT Pro Tutorial Basic Discrete Digital Input handling noncyclic data transfer

#### A number of discrete input modules are available.

| Туре   | Inputs | Description                               |
|--------|--------|-------------------------------------------|
| KL1002 | 2      | 24V DC, filter 3.0 ms                     |
| KL1012 | 2      | 24V DC, filter 0.2 ms                     |
| KL1032 | 2      | 48V DC, filter 3.0 ms                     |
| KL1052 | 2      | 24V DC, filter 3.0 ms, with P/N switching |
| KL1104 | 4      | 24V DC, filter 3.0 ms                     |
| KL1114 | 4      | 24V DC, filter 0.2 ms                     |
| KL1124 | 4      | 5V DC, filter 0.2ms                       |
| KL1154 | 4      | 24V DC, filter 3.0 ms, with P/N switching |
| KL1164 | 4      | 24V DC, filter 0.2 ms, with P/N switching |
| KL1184 | 4      | 24V DC, filter 3.0 ms, with N switching   |
| KL1702 | 2      | 230V AC                                   |
| KL1712 | 2      | 120V AC/DC                                |
| KL1722 | 2      | 230V AC, no power contacts                |

Here's the Details on a 4-Input Discrete Input Module KL1104

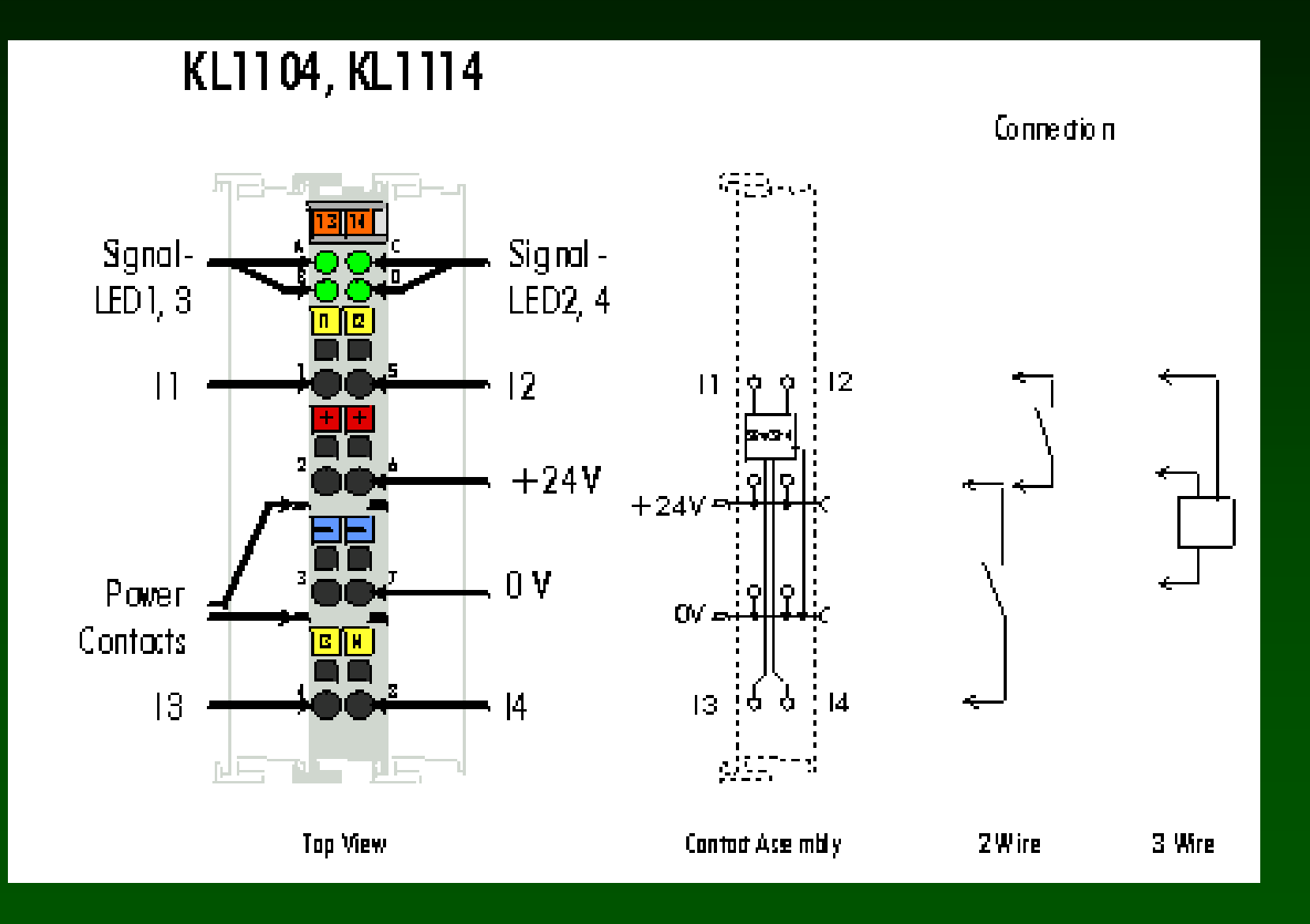

How to hook up a KL1104 Digital Input Module

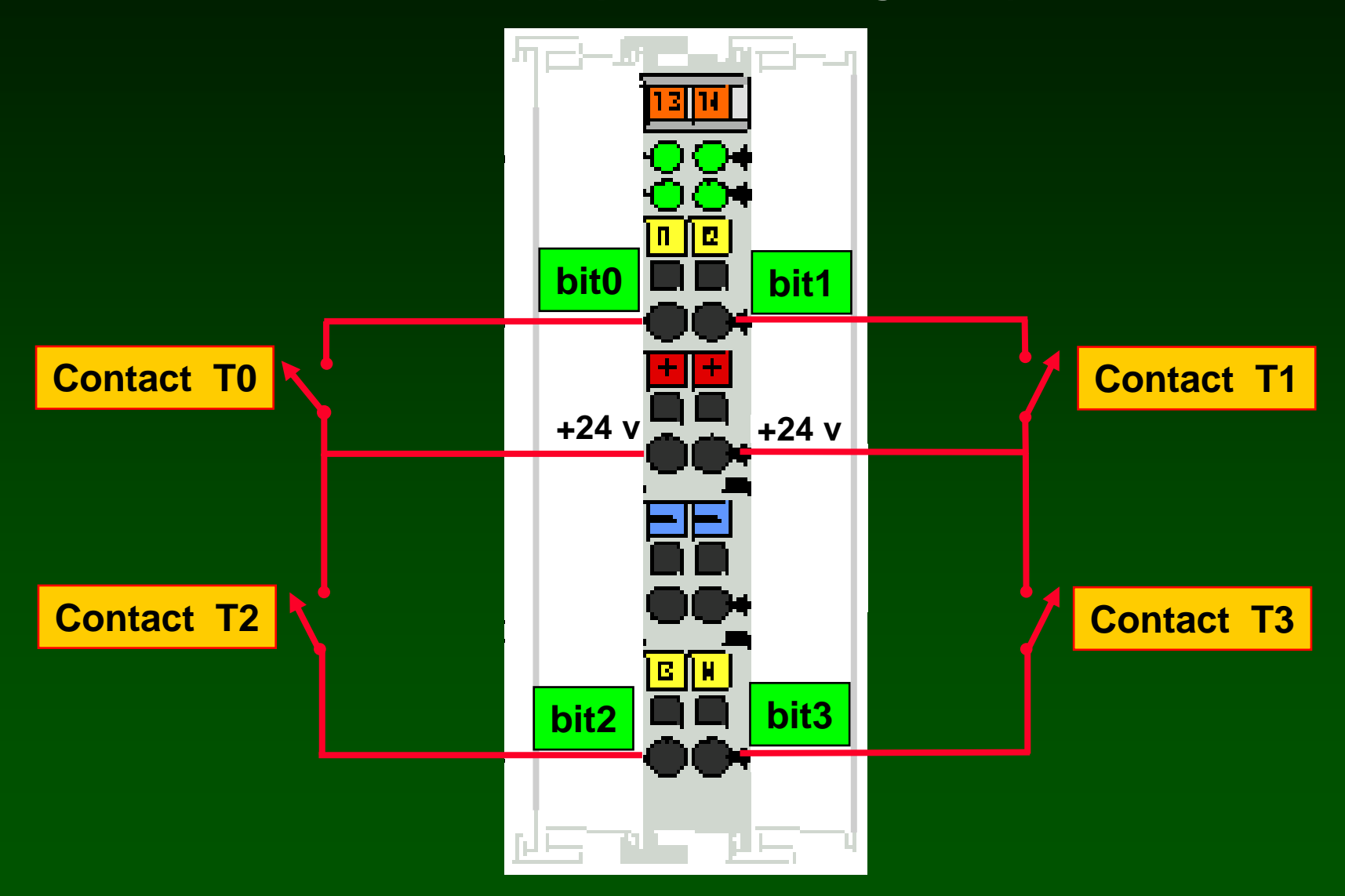

# All digital inputs are packed together in the lower 16 bits of Menu 1 parameters.

| b31 | b30 | b29 | b28 | b27 | b26 | b25 | b24 | b23 | b22 | b21 | b20 | b19 | b18 | b17 | b16 |
|-----|-----|-----|-----|-----|-----|-----|-----|-----|-----|-----|-----|-----|-----|-----|-----|
|     |     |     |     |     |     |     |     |     |     |     |     |     |     |     |     |
|     |     |     |     | -   |     |     |     | -   |     |     |     | -   |     |     |     |
| b15 | b14 | b13 | b12 | b11 | b10 | b9  | b8  | b7  | b6  | b5  | b4  | b3  | b2  | b1  | b0  |
| T15 | T14 | T13 | T12 | T11 | T10 | T9  | T8  | T7  | T6  | T5  | T4  | T3  | T2  | T1  | T0  |

#### 255 bits of digital input can be configured with one Bus Coupler.

| Reference | I/O Points  | Reference | I/O Points  |
|-----------|-------------|-----------|-------------|
| #1.00     | T0 - T15    | #1.08     | T128 - T143 |
| #1.01     | T16 - T31   | #1.09     | T144 - T159 |
| #1.02     | T32 - T47   | #1.10     | T160 - T175 |
| #1.03     | T48 - T63   | #1.11     | T176 - T191 |
| #1.04     | T64 - T79   | #1.12     | T192 - T207 |
| #1.05     | T80 - T95   | #1.13     | T208 - T223 |
| #1.06     | T96 - T111  | #1.14     | T224 - T239 |
| #1.07     | T112 - T127 | #1.15     | T240 - T255 |

| SYPT Pro - [SP_BKIO_ReadDigitalInNoncyclic - Hardware Architecture]                                                                                                    | <u>- 🗆 ×</u> |
|----------------------------------------------------------------------------------------------------|--------------|
| <u>Eile Edit View Insert Project Run Tools W</u> indow <u>H</u> elp                                                                                                    | _ 8 ×        |
| 💉   ≫  🖮   ≫ u   ◇   盟 🖽 🎟                                                                                                    |              |
| SP / SM-App assumed to be at CTNet node 1 for all this demo code   Beckhoff I/O assumed to be at CTNet node 64 for all this demo code     Workbench   Node_1     Workbench   Node_1     CT-RTU   Node_64 |              |
|                                                                                                    |              |
|                                                                                                    |              |
|                                                                                                    |              |
|                                                                                                    |              |
| Output                                                                                                    | Ψ×           |
| No errors detected.<br>C:\Program Files\Control Techniques\SYPT\Projects\Beckhoff\SP_BKI0_ReadDigitalInNoncyclic\CTNet0_Node_64.DPL                                                                      |              |
| Ruid /Log /                                                                                                    | •            |
|                                                                                                    | м/,          |

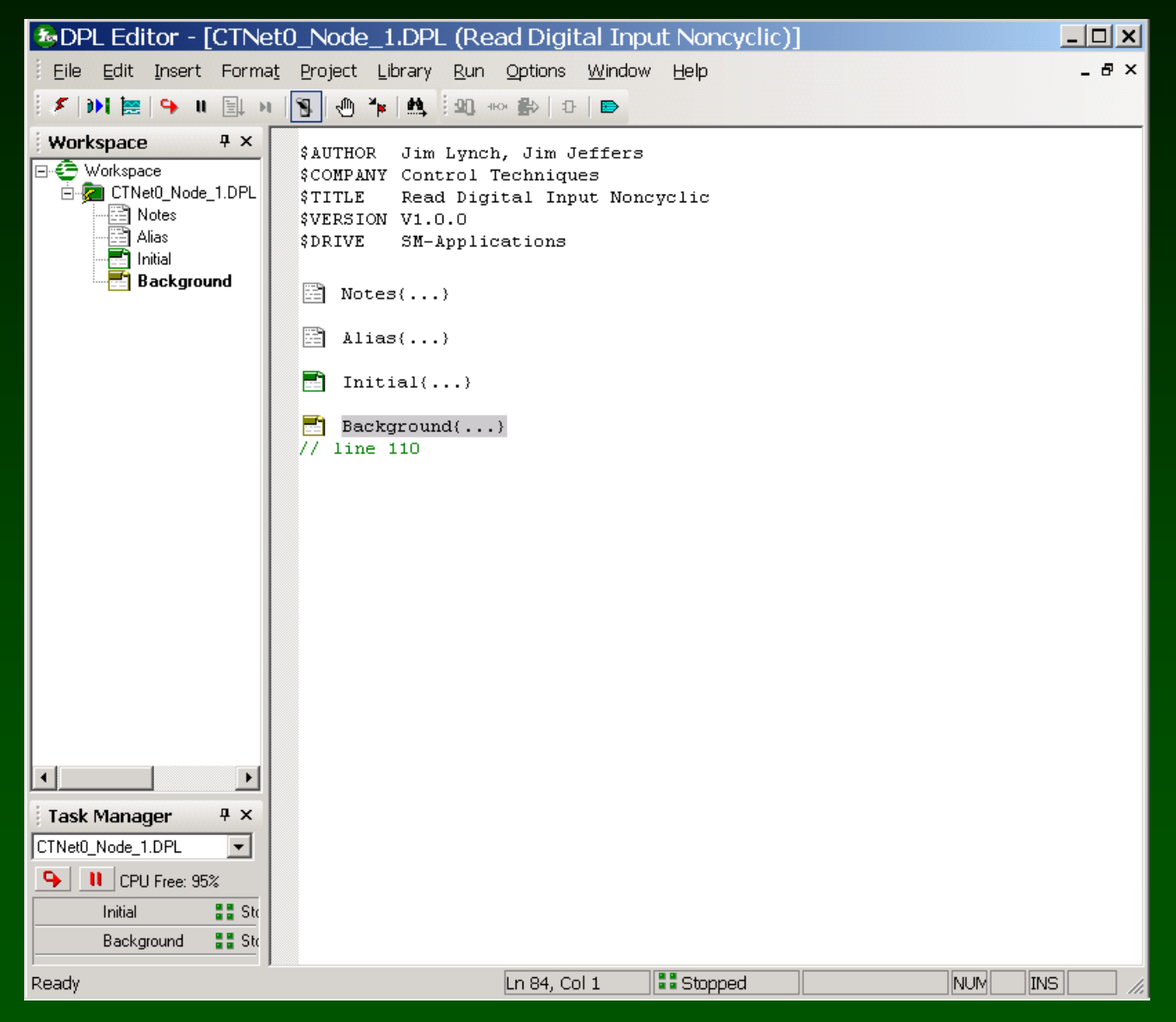

| 🚳 DPL Editor - [CTNet                           | t0_Node_1.DPL (Read Digital Input Noncyclic)]                 | <u> </u> |
|-------------------------------------------------|---------------------------------------------------------------|----------|
| <u>Eile E</u> dit <u>I</u> nsert Forma <u>t</u> | <u>: Project Library Run Options Window H</u> elp             | _ & ×    |
| 🖉 🕪 🔚 🗣 🗉 🗐 H                                   |                                                               |          |
| Workspace                                       | Saurthop Jim Lunch Jim Jeffers                                |          |
| - C Workspace                                   | \$COMPANY Control Techniques                                  |          |
| CINetU_Node_1.DPL                               | STITLE Read Digital Input Noncyclic                           |          |
| Alias                                           | \$DRIVE SM-Applications                                       |          |
| Background                                      | Notes()                                                       |          |
|                                                 |                                                               |          |
|                                                 | j Allas(<br>// No boolean data type is provided               |          |
|                                                 | // by Drive Programming Language                              |          |
|                                                 | \$define OFF 0                                                |          |
|                                                 | // CTNet RDNET and WRNET status codes                         |          |
|                                                 | \$define COMMAND_COMPLETE 1                                   |          |
|                                                 | \$define NODE_BUSY 3                                          |          |
|                                                 | \$define INTERNAL_ERROR 5                                     |          |
|                                                 | \$define PRAM_DOES_NOT_EXIST -2                               |          |
|                                                 | \$define PRAM_IS_KEAD_OWLY -3                                 |          |
|                                                 | \$define PRAM_OUT_OF_RANGE -5<br>\$define TO BOX_COMMS_EDEOR6 |          |
|                                                 |                                                               |          |
|                                                 | ) //Alias                                                     |          |
|                                                 | Initial()                                                     |          |
|                                                 | E Background()                                                |          |
| Task Manager 4 ×                                | // line 110                                                   |          |
| UINetU_Node_1.DPL                               |                                                               |          |
| CPU Free: 95%                                   |                                                               |          |
| Background                                      |                                                               |          |
|                                                 |                                                               |          |
| Ready                                           | Ln 49, Col 1 🛛 🖬 Stopped 👘 NUM                                |          |

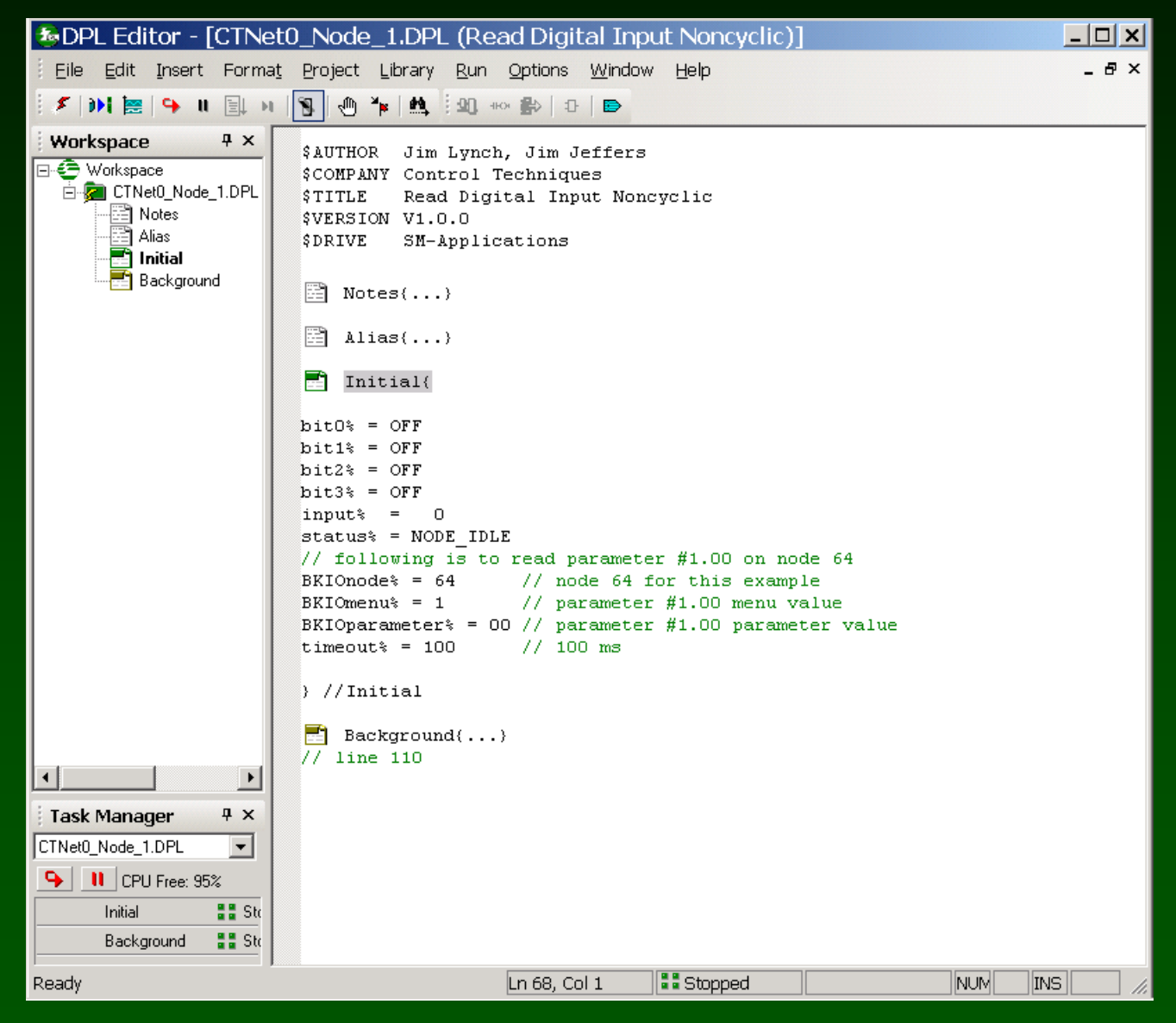

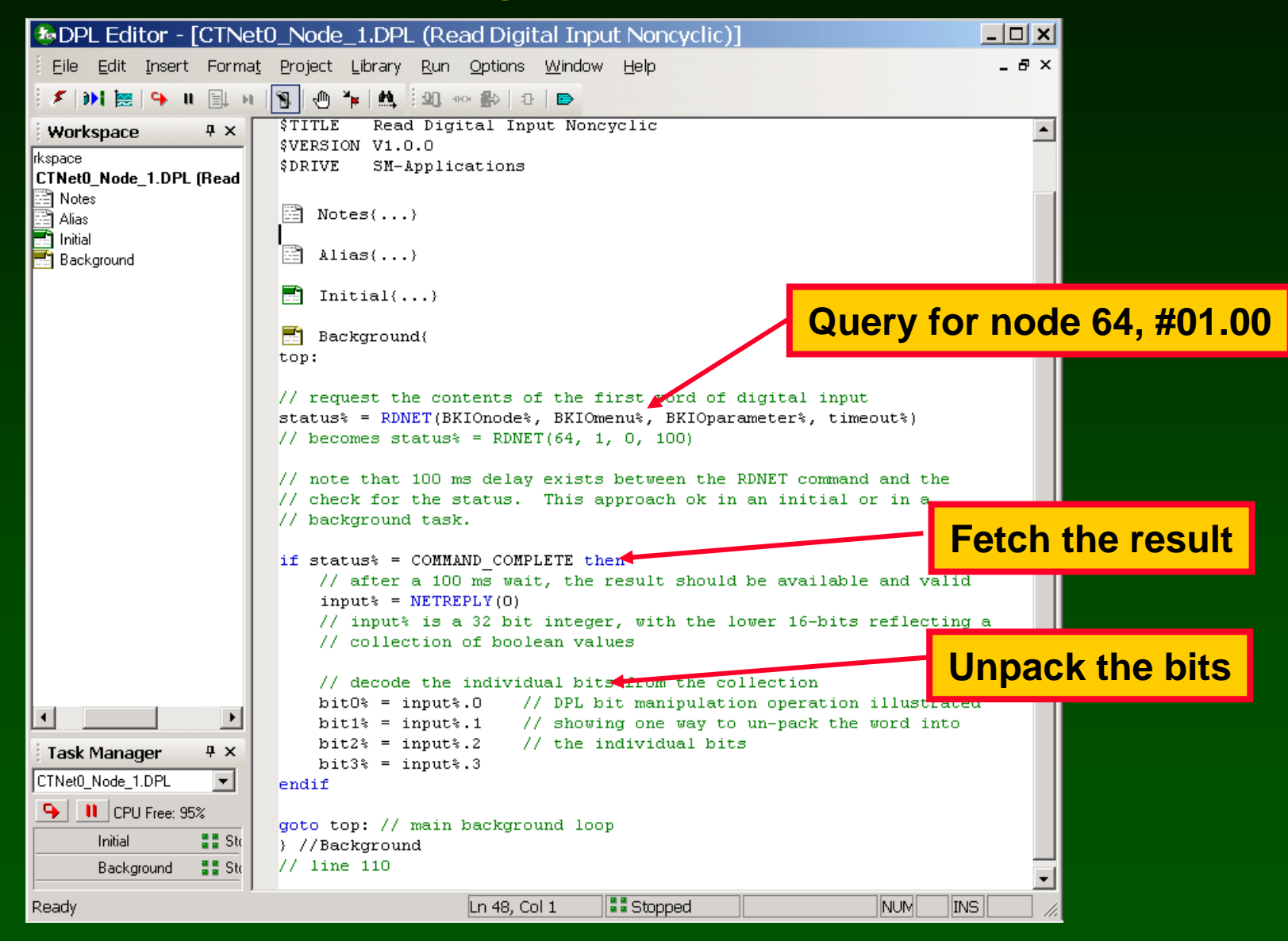

#### Watch window: Read 4 bits of Digital Inputs (CTNet I/O is node 64)

| SP_BKIO                               | _ReadDigitalInNoncyclic.w | /ch _ 🗆 🗙      |                  |
|---------------------------------------|---------------------------|----------------|------------------|
| Eile Edit Options Help                |                           |                |                  |
| D 😅 🖬   🐰 🖻 🛍   齸 📽 🗙                 | ф. Ф.                     |                |                  |
| BKIOnode% (1.3: CTNet0_Node_1)        | =64                       |                |                  |
| BKIOmenu% (1.3: CTNet0_Node_1)        | =1                        |                |                  |
| BKIOparameter% (1.3: CTNet0_Node_1)   | =0                        |                | Fetch the result |
| status% (1.3: CTNet0_Node_1)          | =1                        |                |                  |
| input% (1.3: CTNet0_Node_1)<br>=2     | 34                        | •              |                  |
| bit0% (1.3: CTNet0_Node_1)            | =0                        |                |                  |
| bit1% (1.3: CTNet0_Node_1)            | =1                        |                | Unpack the bits  |
| bit2% (1.3: CTNet0_Node_1)            | =0                        |                |                  |
| bit3% (1.3: CTNet0_Node_1)            | =0                        |                |                  |
|                                       |                           |                |                  |
| Immediate Window - type commands here |                           |                |                  |
|                                       |                           | *              |                  |
| 1                                     |                           | Þ              |                  |
| 1: CT-RTU_Node_1                      |                           | 🗏 💫 Online 👘 🎵 |                  |

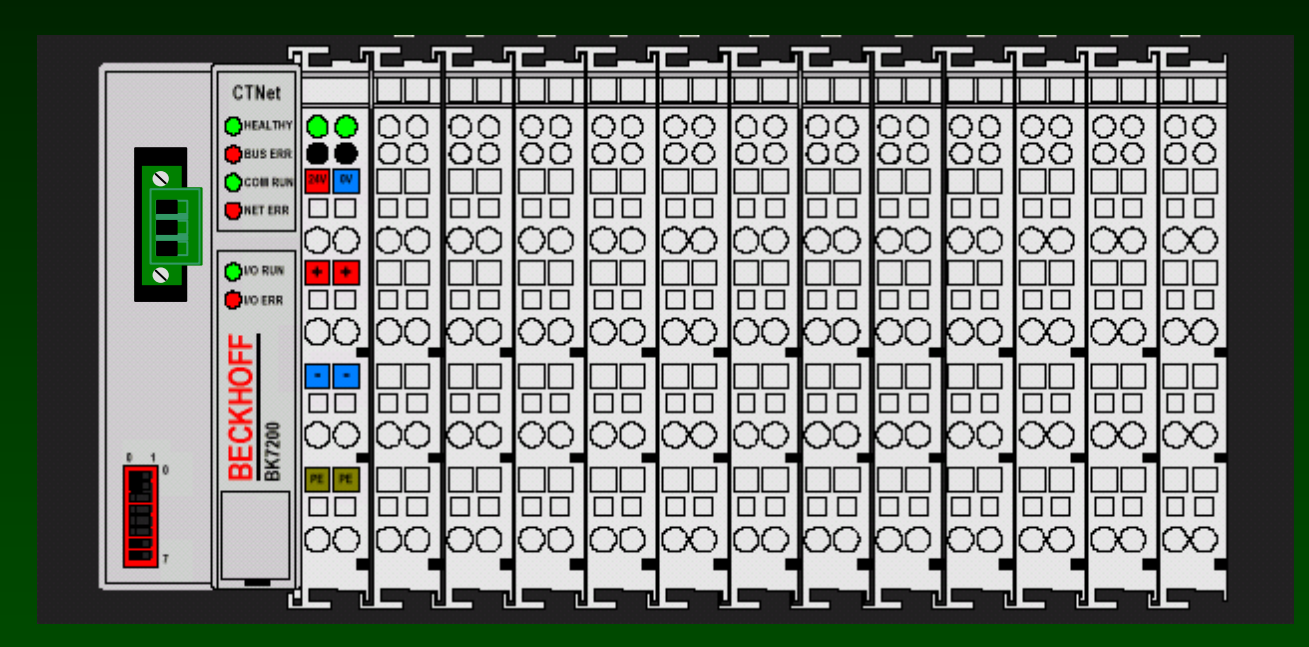

SyPT Pro Tutorial Basic Discrete Digital Output handling noncyclic data transfer

#### A number of discrete output modules are available.

| Terminal | Outputs | Description                                     |
|----------|---------|-------------------------------------------------|
| KL2012   | 2       | 24V DC, 0.5A                                    |
| KL2022   | 2       | 24V DC, 2.0A                                    |
| KL2032   | 2       | 48V DC, 0.5A, with polarity protection          |
| KL2114   | 4       | 24V DC, 0.5A                                    |
| KL2124   | 4       | 5V DC                                           |
| KL2134   | 4       | 24V DC, 0.5A, with polarity protection          |
| KL2184   | 4       | 24V DC, 0.5A, with N switching                  |
| KL2602   | 2       | Relay outputs, 230V AC, 2A, normally open       |
| KL2612   | 2       | Relay outputs, 125V AC, 0.5A, changeover        |
| KL2622   | 2       | Relay outputs, 230V AC, 0.5A, isolated normally |
|          |         | open                                            |
| KL2631   | 1       | Relay output, 400V AC, 3A normally open         |
| KL2702   | 2       | Solid state outputs, 230V AC, 0.3A              |

Here's the Details on a 4-output Discrete Output Module KL2114

#### KL2114, KL 2134

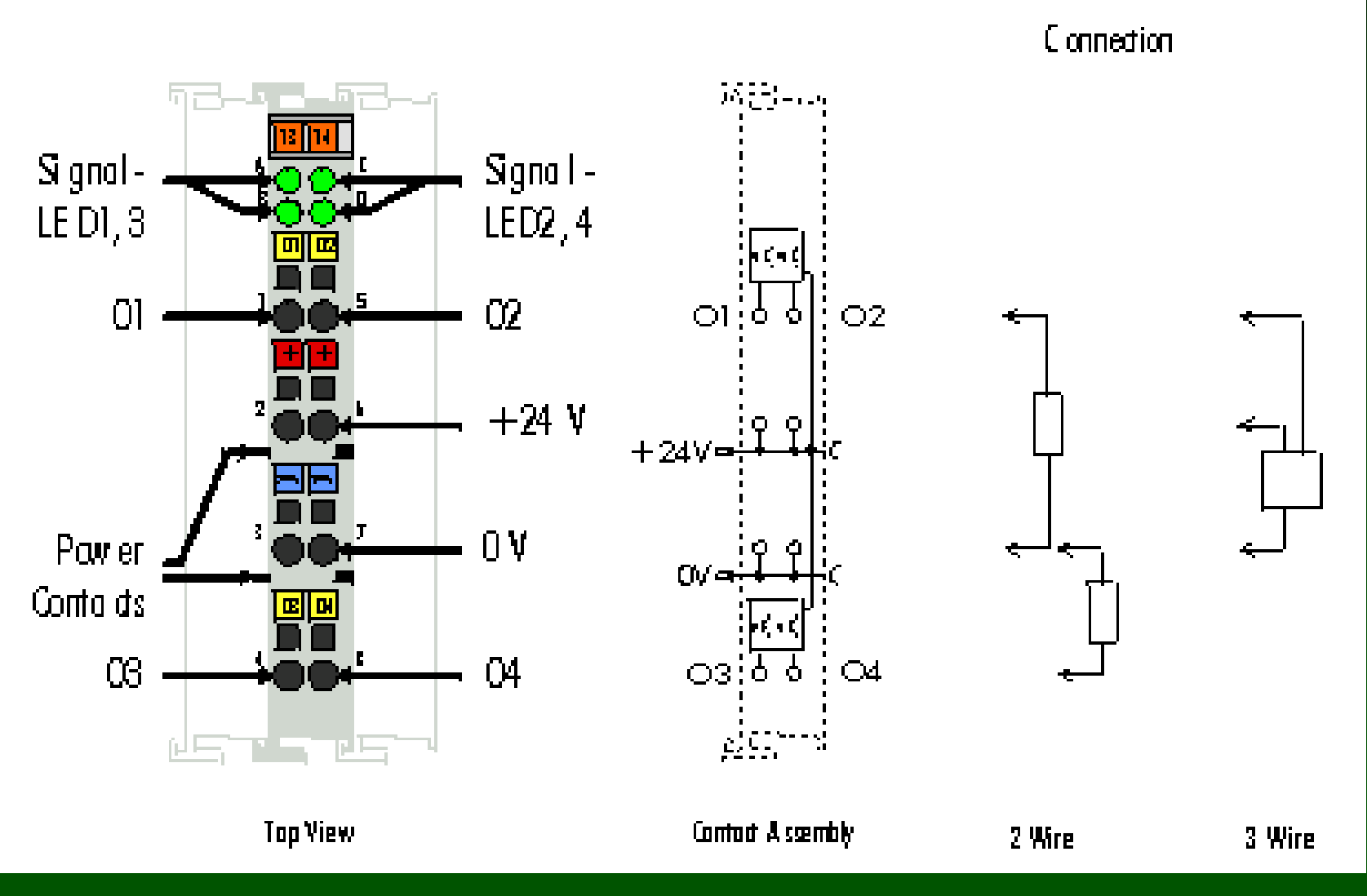

How to hook up a KL2114 Digital Output Module

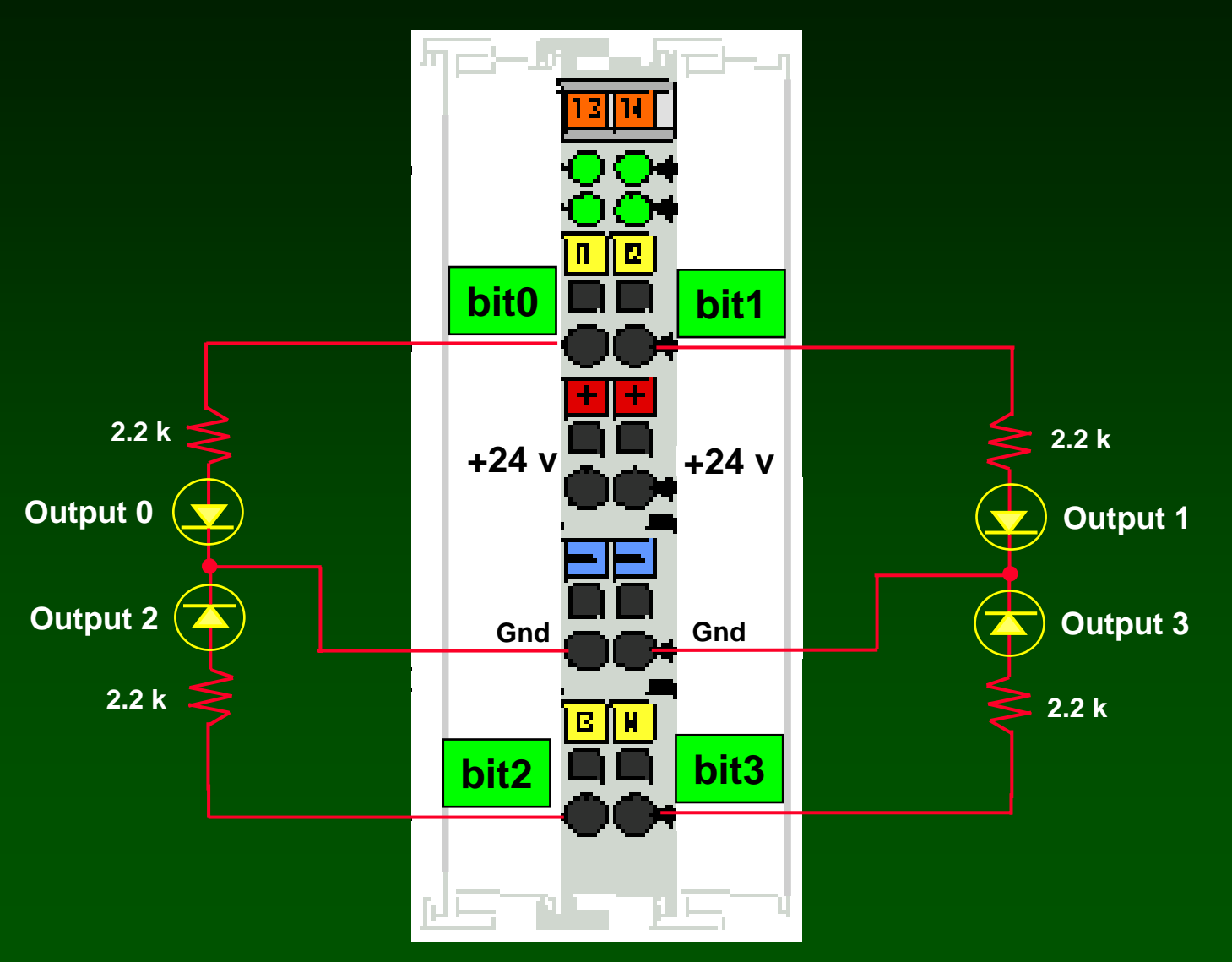

# All digital outputs are packed together in the lower 16 bits of Menu 1 parameters.

| b31 | b30 | b29 | b28 | b27 | b26 | b25 | b24 | b23 | b22 | b21 | b20 | b19 | b18 | b17 | b16 |
|-----|-----|-----|-----|-----|-----|-----|-----|-----|-----|-----|-----|-----|-----|-----|-----|
| M15 | M14 | M13 | M12 | M11 | M10 | M9  | M8  | M7  | M6  | M5  | M4  | М3  | M2  | M1  | M0  |

| b15 | b14 | b13 | b12 | b11 | b10 | b9 | b8 | b7 | b6 | b5 | b4 | b3 | b2 | b1 | b0 |
|-----|-----|-----|-----|-----|-----|----|----|----|----|----|----|----|----|----|----|
| T15 | T14 | T13 | T12 | T11 | T10 | Т9 | Т8 | T7 | T6 | T5 | T4 | Т3 | T2 | T1 | Т0 |

255 bits of digital output can be configured with one Bus Coupler.

| Reference | I/O Points  | Reference | I/O Points  |
|-----------|-------------|-----------|-------------|
| #2.00     | T0 - T15    | #2.08     | T128 - T143 |
| #4.01     | T16 - T31   | #2.08     | T144 - T159 |
| #2.02     | T32 - T47   | #2.09     | T160 - T175 |
| #2.03     | T48 - T63   | #2.10     | T176 - T191 |
| #2.04     | T64 - T79   | #2.11     | T192 - T207 |
| #2.05     | T80 - T95   | #2.12     | T208 - T223 |
| #2.06     | T96 - T111  | #2.13     | T224 - T239 |
| #2.07     | T112 - T127 | #2.14     | T240 - T255 |

#### **Digital Outputs have "MASK" bits**

| b31 | b30 | b29 | b28 | b27 | b26 | b25 | b24 | b23 | b22 | b21 | b20 | b19 | b18 | b17 | b16 |
|-----|-----|-----|-----|-----|-----|-----|-----|-----|-----|-----|-----|-----|-----|-----|-----|
| M15 | M14 | M13 | M12 | M11 | M10 | M9  | M8  | M7  | M6  | M5  | M4  | М3  | M2  | M1  | M0  |
|     |     |     |     |     |     |     |     |     |     |     |     |     |     |     |     |
| b15 | b14 | b13 | b12 | b11 | b10 | b9  | b8  | b7  | b6  | b5  | b4  | b3  | b2  | b1  | b0  |
| T15 | T14 | T13 | T12 | T11 | T10 | Т9  | T8  | Τ7  | Т6  | Т5  | T4  | Т3  | T2  | T1  | Т0  |
|     |     |     |     |     |     |     |     |     |     |     |     |     |     |     |     |

You have to set the MASK bit to alter a digital bit.

Example: <u>set bit 1</u> (note that 0x<number> signifies hexadecimal format)

 $#64.02.00 = 0 \times 20000$ 

 $#64.02.00 = 0 \times 20002$ 

// clear digital output bit 1

// set digital output bit 1

#64.02.00 = 0x00002

// has no effect (no mask bit set)

#### Example: Blinking bit "b1" of Digital Output at #02.00 (CTNet I/O is node 64)

| SYPT Pro - [SP_BKIO_WriteDigitalOutNoncyclic - Hardwai 🗧                                                                                        | e Architecture]                                                                           |
|----------------------------------------------------------------------------------------------------|-------------------------------------------------------------------------------------------|
| Eile Edit View Insert Project Run Tools Window Help                                                                                             | _ & ×                                                                                     |
| i 🖉   🗅 😅 🖬 🎒   % 🗈 🖻 🗙   🎰 💣   苓   🖳 🎇 🖽                                                                                                    |                                                                                           |
| SP / SM-App assumed to<br>be at CTNet node 1 for all<br>this demo code Beck<br>be at<br>Unit this demo code   Workbench Node_1   CT-RTU Node_64 | hoff I/O assumed to<br>CTNet node 64 for<br>s demo code<br>Double<br>click to<br>add node |
|                                                                                                    |                                                                                           |
|                                                                                                    |                                                                                           |
|                                                                                                    | -                                                                                         |
| Output C\Program Files\Control Techniques\SYPT\Projects\Beckhoff\SP_BKI0_WriteDigitalOutNoncyclic\C                                             | TNet0 Node 1 DPI                                                                          |
| No errors detected.                                                                                                    |                                                                                           |
| Build / Log /                                                                                                    |                                                                                           |
|                                                                                                    | Straine NUM //                                                                            |

#### Example: Blinking bit "b1" of Digital Output at #02.00 (CTNet I/O is node 64)

| 💩 DPL Editor - [CTNet(                                                                                                    | t0_Node_1.DPL (Write Digital Output Noncyclic)]                                                                                                    | <u>_ 8 ×</u> |
|----------------------------------------------------------------------------------------------------|----------------------------------------------------------------------------------------------------|--------------|
| Eile Edit Insert Format                                                                                                    | <u>t</u> Project Library <u>R</u> un <u>O</u> ptions <u>W</u> indow <u>H</u> elp                                                                                                    | _ & ×        |
| i 🗲 🕪 🔚 🔍 🖌 🛛 🗐                                                                                                    | N 🕐 🧤 🙀 🕺 🕰 🕪 😰 N 📼                                                                                                    |              |
| Workspace P ×   Ikspace CTNet0_Node_1.DPL (Write Dig   P Alias   Initial   Background                                                                                                    | <pre>\$ \$ AUTHOR Jim Lynch, Jim Jeffers<br/>\$ COMPANY Control Techniques<br/>\$ TITLE Write Digital Output Noncyclic<br/>\$ VERSION V1.0.0<br/>\$ DRIVE SM-Applications<br/>Notes()<br/>Alias()<br/>Initial()<br/>Background()<br/>// line 1 p3</pre> |              |
| Task Manager   Image: Image: |                                                                                                    |              |
| Ready                                                                                                    | Ln 103, Col 10                                                                                                    | INS          |
#### Example: Blinking bit "b1" of Digital Output at #02.00 (CTNet I/O is node 64)

| DPL Editor - [CTNet0_Node_1.DPL (Write Digital Output Noncyclic) | ]                        |                                        | ı × |
|------------------------------------------------------------------|--------------------------|----------------------------------------|-----|
| Eile Edit Insert Format Project Library Run Options Window Help  |                          |                                        | ð × |
| i 🗲 эм 🖮 🗣 и 🗐 н 🛐 🖑 🎋 🛤 і 20 но 🕾 і в                           |                          |                                        |     |
| <pre>Workspace</pre>                                             |                          | MASK bits Mo<br>thru<br>M3 set up here |     |
| Ready                                                            | Ln 45, Col 15 🛛 🚦 Stoppe | d NUM INS                              |     |

#### Example: Blinking bit "b1" of Digital Output at #02.00 (CTNet I/O is node 64)

| DPL Editor - [CTNet0_                                                                                                    | Node_1.DPL (Write Digital Output Noncyclic)]                                                                                                    |       |
|----------------------------------------------------------------------------------------------------|----------------------------------------------------------------------------------------------------|-------|
| Eile Edit Insert Format P                                                                                                    | Project Library Run Options <u>W</u> indow <u>H</u> elp                                                                                                    | _ & × |
| 🕴 🔊 😸 🕒 🖬 📓 🔊                                                                                                    | 🖌 🕛 🍾 🙀 🗄 20. 400 🎰   12   📼                                                                                                    |       |
| Workspace       # ×         Workspace       # ×         Notes       Alias         Initial       Background             Task Manager       # ×         CTNet0_Node_1.DPL       •         Initial       Background | <pre>AUTHOR Jim Lynch, Jim Jeffers<br/>%COMPANY Control Techniques<br/>%TITLE Write Digital Output Noncyclic<br/>%VERSION V1.0.0<br/>%DRIVE SM-Applications<br/>Notes()<br/>Alias()<br/>Alias()<br/>Initial<br/>bTogglet = OFF<br/>OutValuet = 0<br/>OutputMaskt = OUT_MASK<br/>statust = NODE_IDLE<br/>// following is to write to parameter #2.00 on node 64<br/>BKIOnodet = 64 // node 64 for this example<br/>BKIOparameterst = 00 // parameter #2.00 parameter value<br/>dpost = 0 // decimal point in 0 position, x1 format<br/>timeoutt = 100 // 100 ms<br/>) //Initial<br/>Background()<br/>// line 103</pre> |       |
|                                                                                                    |                                                                                                    |       |
| Ready                                                                                                    | Ln 62, Col 1                                                                                                    | NUM   |

#### Example: Blinking bit "b1" of Digital Output at #02.00 (CTNet I/O is node 64)

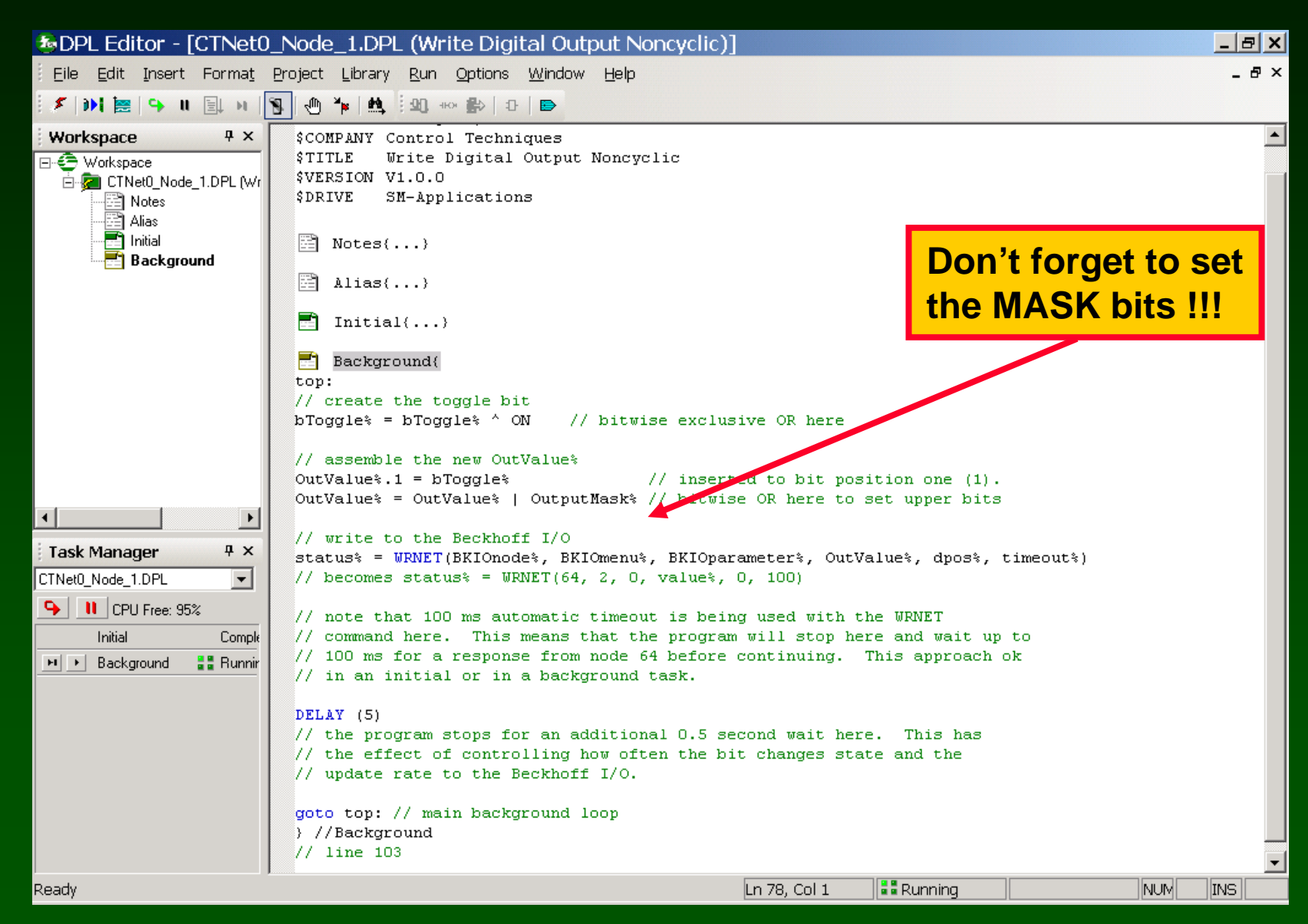

#### Watch window:

#### Blinking bit "b1" of Digital Output at #02.00 (CTNet I/O is node 64)

| 🖢 Watch Window - SP_BKIO_                    | _WriteDigitalOutNoncyclic.wch | IX |
|----------------------------------------------|-------------------------------|----|
| Eile Edit Options Help                       |                               |    |
| 🗄 🗅 🚅 🔚   👗 🖻 🛍   🚔 📽 🗙                      | ф. Ф.                         |    |
| BKIOnode% (1.3: CTNet0_Node_1)               | =64                           |    |
| BKIOmenu% (1.3: CTNet0_Node_1)               | =2                            |    |
| BKIOparameter% (1.3: CTNet0_Node_1)          | =0                            |    |
| dpos% (1.3: CTNet0_Node_1)                   | =0                            |    |
| status% (1.3: CTNet0_Node_1)                 | =1                            |    |
| bToggle% (1.3: CTNet0_Node_1)                | =1                            |    |
| OutputMask & (1.3: CTNet0_Node_1)<br>=983040 | 34                            | l  |
| OutValue≵ (1.3: CTNet0_Node_1)<br>=983042    | 34                            |    |
| Immediate Window - type commands here        |                               |    |
|                                              |                               | 4  |
| •                                            |                               | Þ  |
| 1: CT-RTU_Node_1                             | 🖳 🕹 Online                    |    |

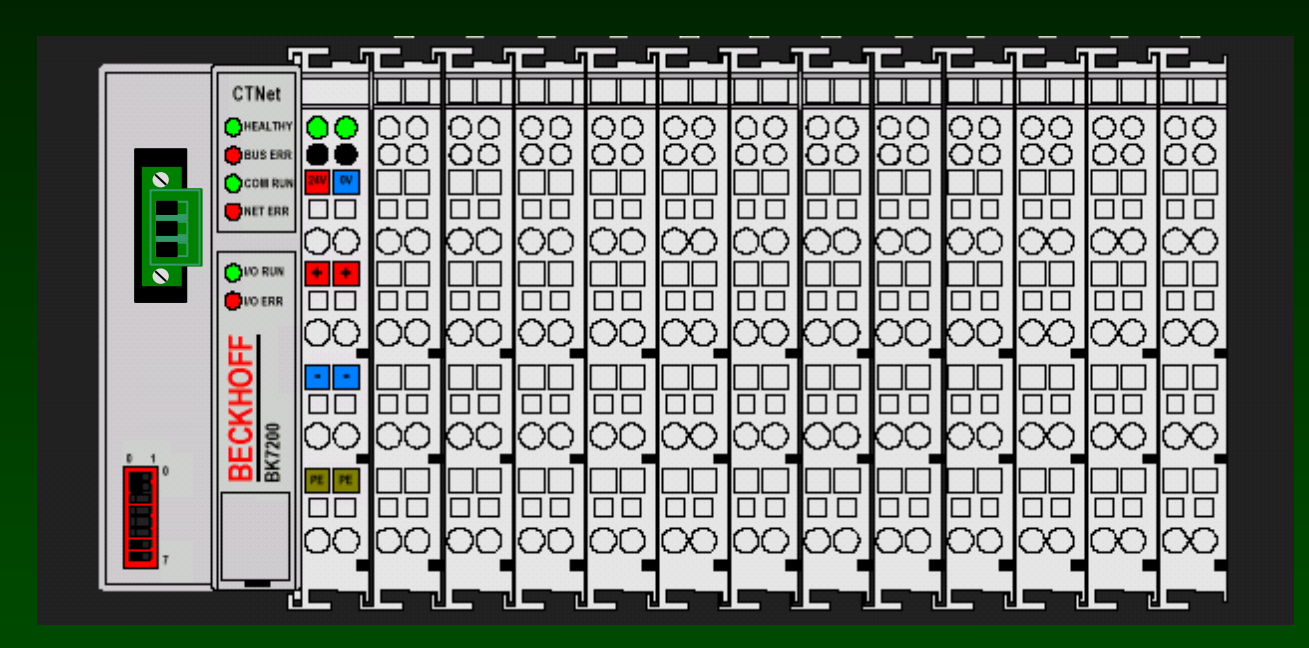

SyPT Pro Tutorial Basic Analog Input handling noncyclic data transfer

## A number of analog input modules are available.

| Terminal | Inputs | Description                                             |
|----------|--------|---------------------------------------------------------|
| KL3002   | 2      | ±10V, differential inputs                               |
| KL3012   | 2      | 0-20mA, differential inputs                             |
| KL3022   | 2      | 4-20mA, differential inputs                             |
| KL3042   | 2      | 0-20mA, power supply for transducers via power contacts |
| KL3052   | 2      | 4-20mA, power supply for transducers via power contacts |
| KL3062   | 2      | ±10V, single-ended inputs                               |
| KL3064   | 4      | ±10V, single-ended inputs                               |

#### Here's the Details on a 2-input Analog Input Module KL3062

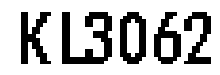

**12-bit A/D Converter** 

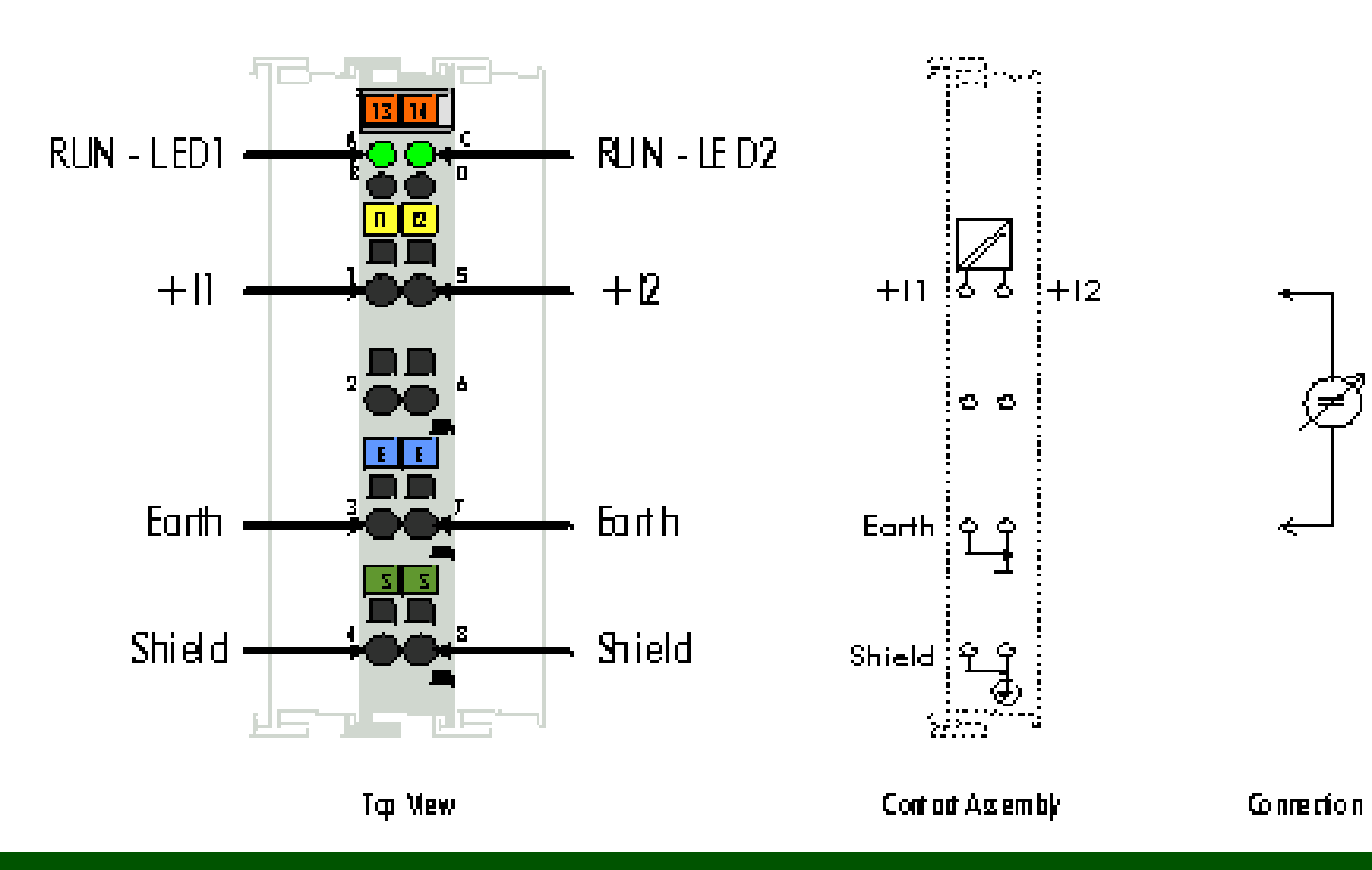

How to hook up a KL3062 Analog Input Module

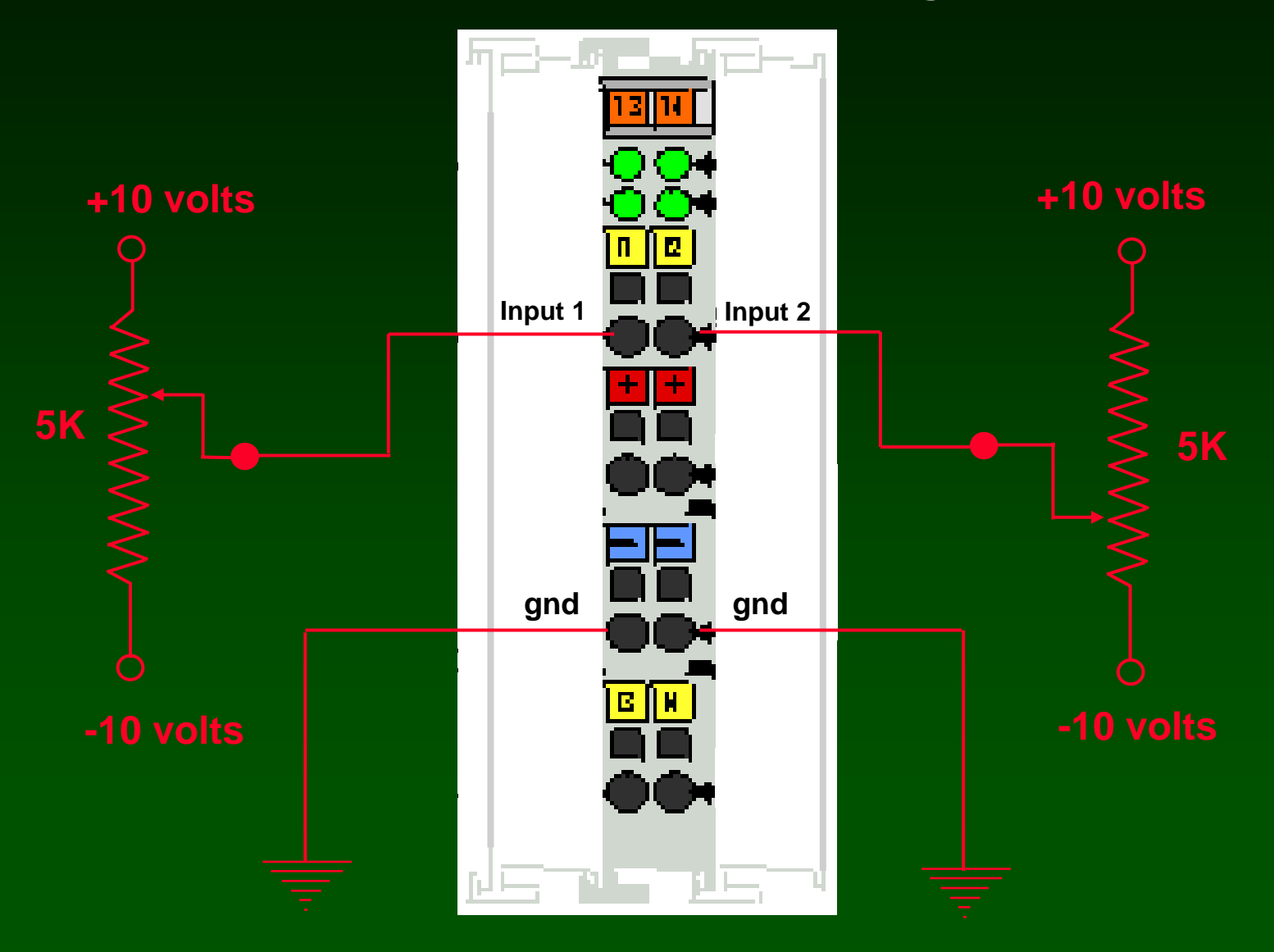

## Analog Inputs are collected into Menu 3

| Reference | I/O Point |
|-----------|-----------|
| #3.00     | 0         |
| #3.01     | 1         |
| #3.02     | 2         |
| #3.xx     | XX        |
| #3.98     | 98        |
| #3.99     | 99        |

#### Analog Inputs are "scaled", 32767 is always full output.

| Input Range | Minimum Input | Maximum Input | Resolution  |
|-------------|---------------|---------------|-------------|
| 0-10V       | 0V = 0        | +10V = 32767  | 5mV         |
| ±10V        | -10V = -32768 | +10V = 32767  | 5mV         |
| 0-20mA      | 0mA = 0       | 20mA = 32767  | 5μΑ         |
| 4-20mA      | 4mA = 0       | 20mA = 32767  | <b>4</b> μA |

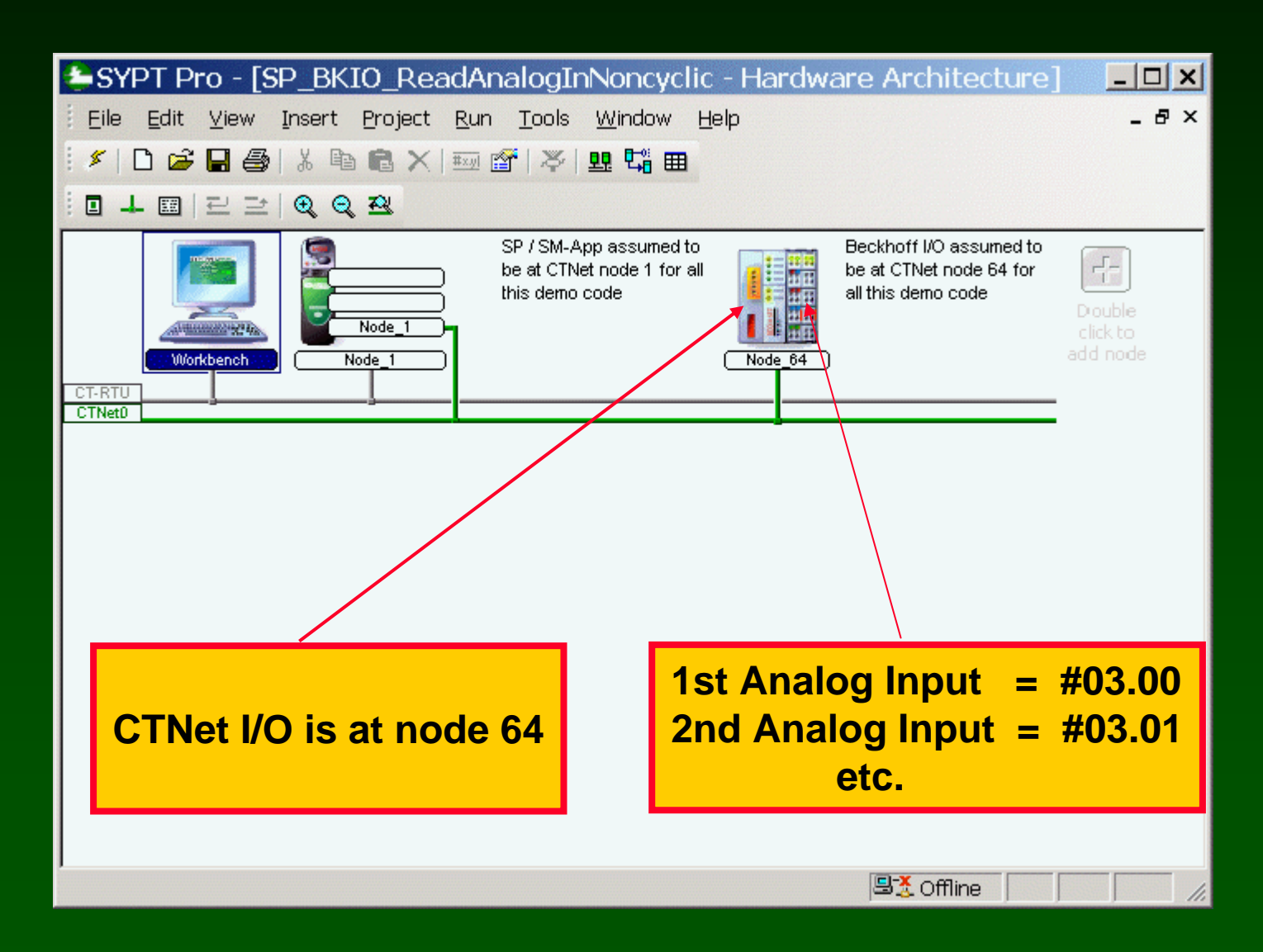

| WDPL EUROF - [CITNELO_NOUE_LDPL (Red                                                                                             | d Analog Input Noncyclic)]                                                                                                    | <u>– U ×</u> |
|----------------------------------------------------------------------------------------------------|----------------------------------------------------------------------------------------------------|--------------|
| Eile Edit Insert Format Project Library Run                                                                                      | <u> 2</u> ptions <u>W</u> indow <u>H</u> elp                                                                                                    | _ 8 ×        |
| 📴 🖬 🎒   X 🖻 🛍   🗠 🗠   🛝   🍣 🖳 👐 🥵                                                                                                | 0 D                                                                                                    |              |
| Workspace         CTNet0_Node_1.DPL (Read Analog Input Noncyclic)         Notes         Alias         Initial         Background | <pre>\$AUTHOR Jim Lynch, Jim Jeffers<br/>\$COMPANY Control Techniques<br/>\$TITLE Read Analog Input Noncyclic<br/>\$VERSION V1.0.0<br/>\$DRIVE SM-Applications<br/>Notes()<br/>Alias()<br/>Initial()<br/>Background()<br/>// line 105<br/>// line 105</pre> |              |
| Ready                                                                                                    | Ln 105, Col 12                                                                                                    | INS   //     |

| DPL Editor - [CTNet0_Node_1.DPL (Read Analog                                                                                                    | g Input Noncyclic)]                                                                                                    | <u> </u> |
|----------------------------------------------------------------------------------------------------|----------------------------------------------------------------------------------------------------|----------|
| Eile Edit Insert Format Project Library Run Options V                                                                                                    | <u>M</u> indow <u>H</u> elp                                                                                                    | _ 8 ×    |
| 🗄 🚅 🛃 👗 🛍 🛍 🗠 ભ 🛝 🛛 🎘 🛄 🚥 🎒 🗗                                                                                                    |                                                                                                    |          |
| Workspace       4 ×         Workspace       CTNet0_Node_1.DPL (Read Analog Input Noncyclic)         Alias       Initial         Initial       Background         Background       Imitial         Imitial       Imitial         Background       Imitial         Imitial       Imitial         Background       Imitial         Imitial       Imitial         Imitial | HOR Jim Lynch, Jim Jeffers<br>PANY Control Techniques<br>LF Read Analog Input Noncyclic<br>SION V1.0.0<br>VE SN-Applications<br>Notes()<br>Alias(<br>o boolean data type is provided<br>y Drive Programming Language<br>ine ON 1<br>ine OF 0<br>INET RDNET and WENET status codes<br>ine NODE_IDLE 0<br>ine COMPLATE 1<br>ine NODE_IDLE 0<br>ine COMPLATE 1<br>ine NODE_IDLE 0<br>ine NODE_ITHEOUT 4<br>ine NODE_INNI_FEROR 5<br>ine PRAM_DOES_NOT_EXIST -2<br>ine PRAM_DOES_NOT_EXIST -2<br>ine PRAM_OUT_OF_RANGE -5<br>ine PAM_OUT_OF_RANGE -5<br>ine PAM_OUT_OF_RANGE -5<br>ine IO_SOX_COMMS_ERROR -6<br>ine MAX_ANALOG 32767<br>Alias<br>Initial()<br>Background()<br>ine 105 | 15       |

| DPL Editor - [CTNet0_Node_1.DPL (Read                                                                                                    | Analog Input Noncyclic)]                                                                                                    | <u>- 🗆 ×</u> |
|----------------------------------------------------------------------------------------------------|----------------------------------------------------------------------------------------------------|--------------|
| Eile Edit Insert Format Project Library Run Q                                                                                                    | ptions <u>W</u> indow <u>H</u> elp                                                                                                    | _ & ×        |
| 🎽 🔜 🎒   🌡 🛍 💼   つ ヘ   🏨   苓   処 🏎 比                                                                                                    | 0   🖻                                                                                                    |              |
| Workspace       # ×         CTNet0_Node_1.DPL (Read Analog Input Noncyclic)       Notes         Alias       Initial         Background       Background | <pre>\$AUTHOR Jim Lynch, Jim Jeffers<br/>\$COMPANY Control Techniques<br/>\$TITLE Read Amalog Input Noncyclic<br/>\$VERSION V1.0.0<br/>\$DRIVE \$H-Applications<br/>Notes()<br/>Alias()<br/>Initial<br/>input% = 0<br/>AmalogInputPercent% = 0<br/>status% = NODE_IDLE<br/>// following is to read parameter #3.00 on node 64<br/>BKIOmode% = 64 // node 64 for this example<br/>BKIOmenu% = 3 // parameter #3.00 menu value<br/>BKIOmenu% = 100 // 100 ms<br/>) //Initial<br/>Background()<br/>// line 105<br/></pre> |              |
| Ready                                                                                                    | Ln 70, Col 1                                                                                                    |              |

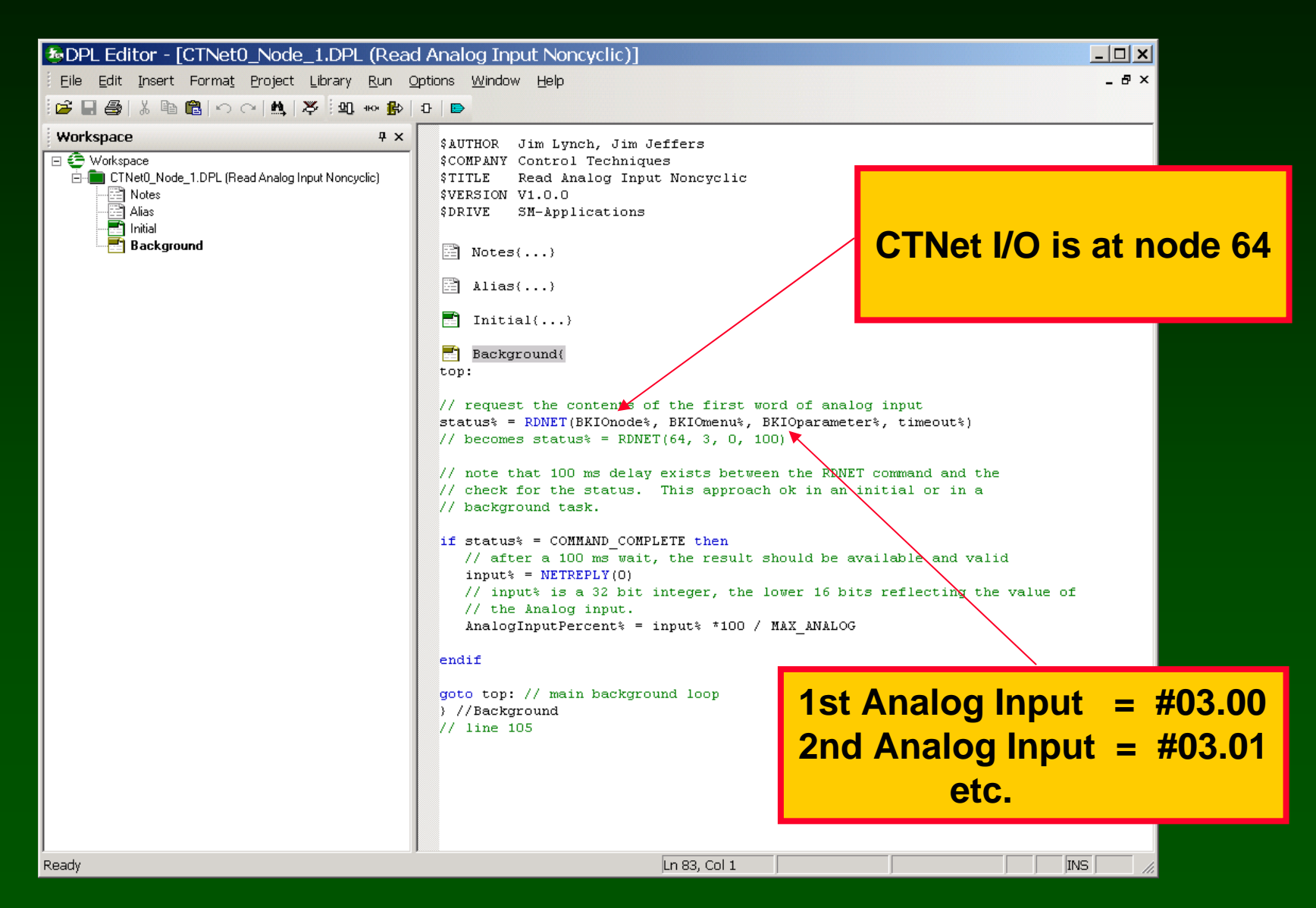

#### Watch window: Read the first analog input (CTNet I/O is node 64)

| 🈂 Watch Window - SP_BKI               | O_ReadAnalogInNoncyclic. | wch 💶 🗙    |
|---------------------------------------|--------------------------|------------|
| Eile Edit Options Help                |                          |            |
| 🗄 🗅 🚅 🔛   👗 🖻 🛍   🞽 🖄 >               | <  + +                   |            |
| BKIOnode%: CTNet0_Node_1              | =64                      |            |
| BKIOmenu%: CTNet0_Node_1              | =3                       |            |
| BKIOparameter%: CTNet0_Node_1         | =0                       |            |
| status%: CTNet0_Node_1                | =1                       |            |
| input%: CTNet0_Node_1                 | =11842                   |            |
| AnalogInputPercent%: CTNet0_Node_1    | =36                      |            |
|                                       |                          |            |
|                                       |                          |            |
|                                       |                          |            |
|                                       |                          |            |
|                                       |                          |            |
|                                       |                          |            |
| I I I I I I I I I I I I I I I I I I I |                          |            |
| Immediate window - type commands here |                          |            |
| 1                                     |                          | -          |
|                                       |                          |            |
|                                       |                          |            |
|                                       |                          |            |
|                                       |                          | -          |
| 1                                     |                          | Þ          |
| 1: CT-RTU_Node_1                      |                          | 🖳 Online 👘 |

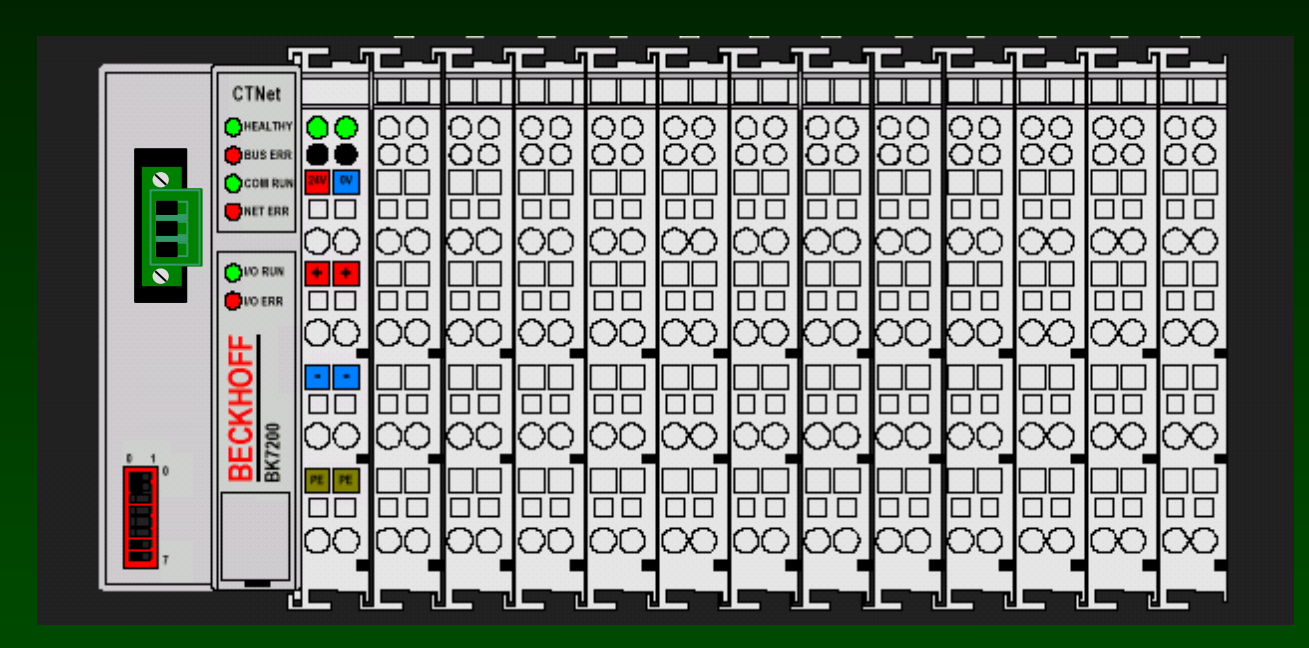

SyPT Pro Tutorial Basic Analog Output handling noncyclic data transfer

## A number of analog output modules are available.

| Terminal | Inputs | Description |
|----------|--------|-------------|
| KL4002   | 2      | 0 -10V DC   |
| KL4012   | 2      | 0-20mA      |
| KL4022   | 2      | 4-20mA      |
| KL4032   | 2      | ±10V DC     |

#### Here's the Details on a 2-output Analog Output Module KL4032

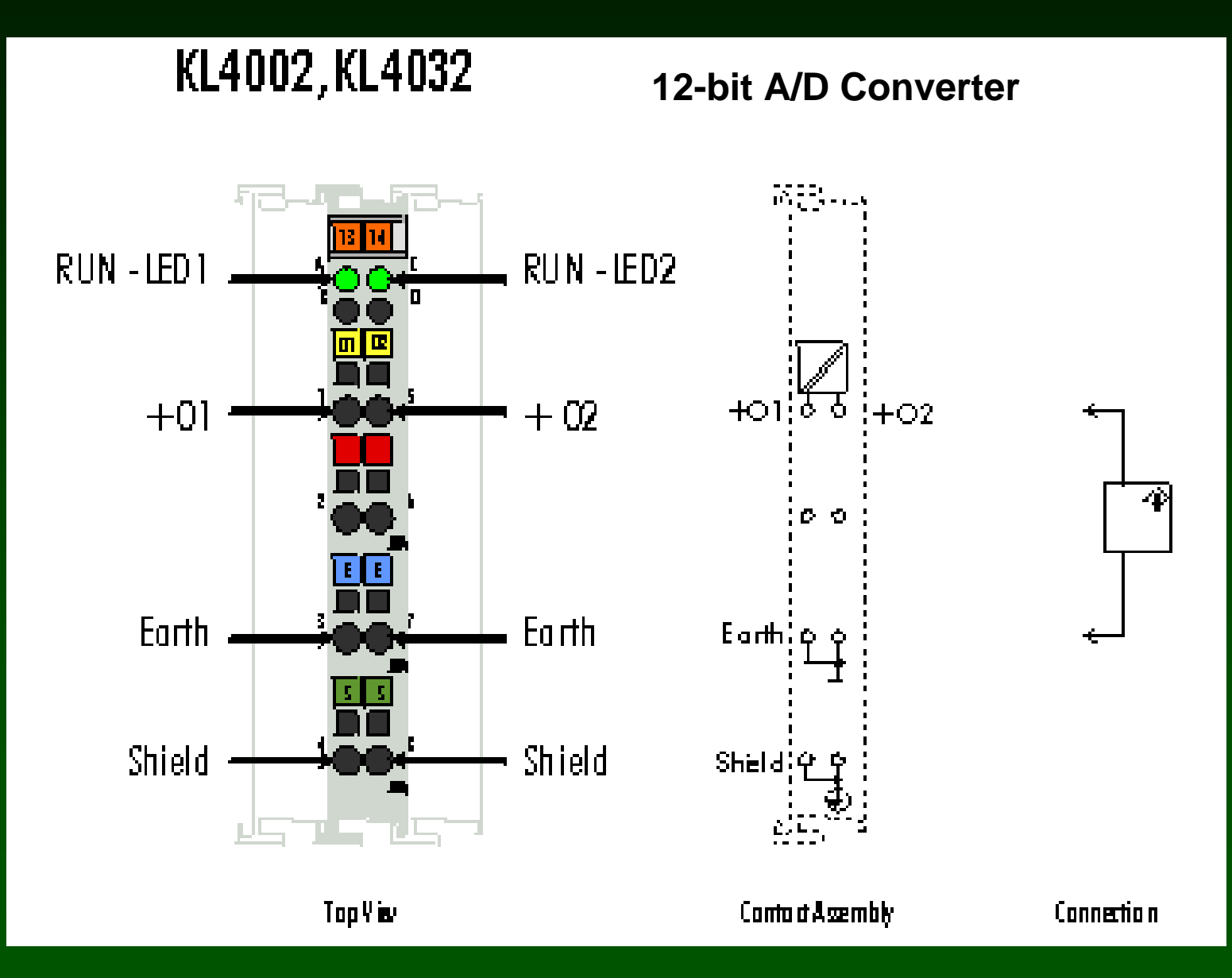

How to hook up a KL4032 Analog Output Module

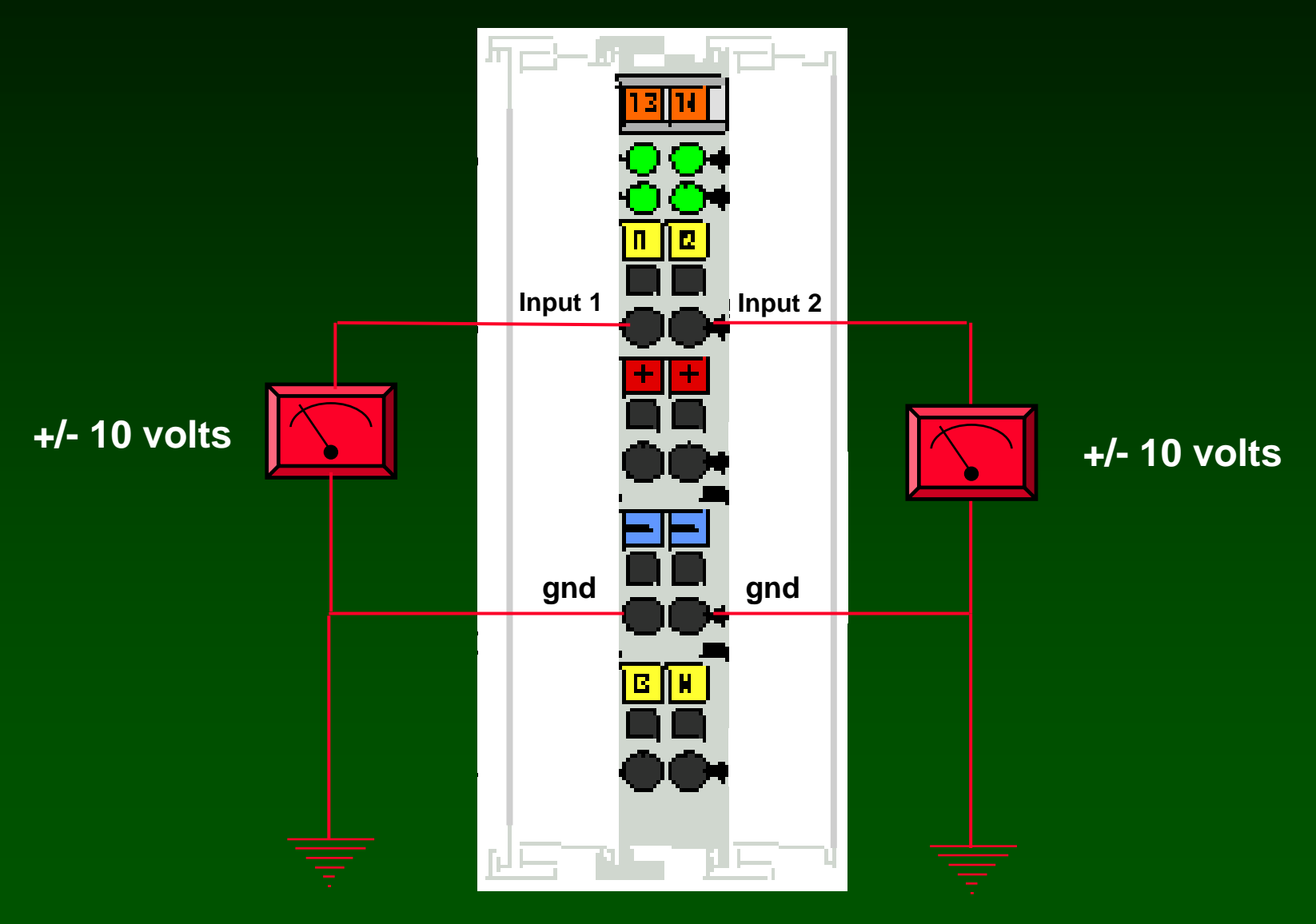

## Analog Outputs are collected into Menu 4

| Reference | I/O Point |
|-----------|-----------|
| #4.00     | 0         |
| #4.01     | 1         |
| #4.02     | 2         |
| #4.xx     | XX        |
| #4.98     | 98        |
| #4.99     | 99        |

#### Analog Outputs are "scaled", 32767 is always full output.

| Input Range | Minimum Input | Maximum Input | Resolution |
|-------------|---------------|---------------|------------|
| 0-10V       | 0V = 0        | +10V = 32767  | 5mV        |
| ±10V        | -10V = -32768 | +10V = 32767  | 5mV        |
| 0-20mA      | 0mA = 0       | 20mA = 32767  | 5μΑ        |
| 4-20mA      | 4mA = 0       | 20mA = 32767  | 4μA        |

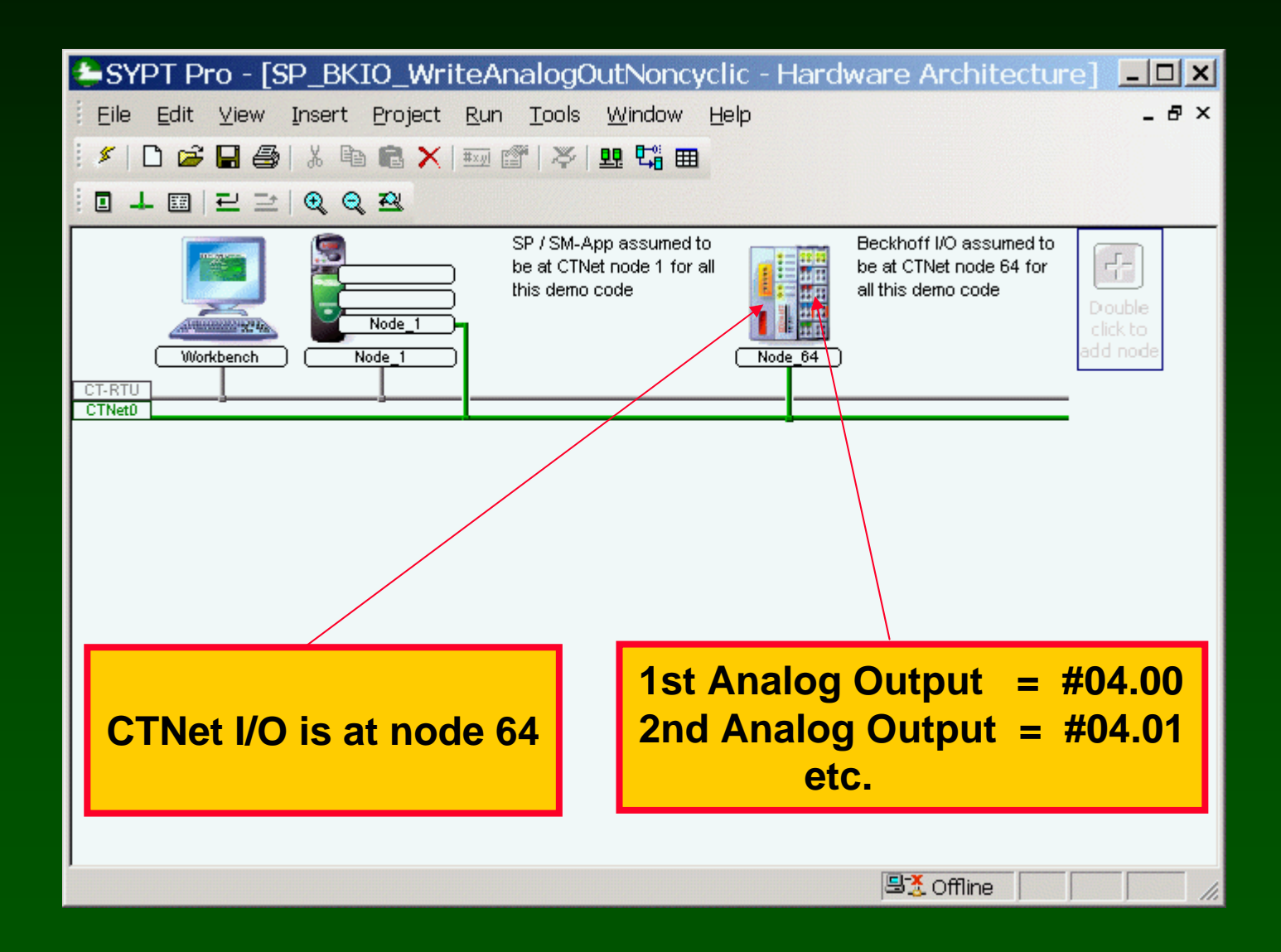

| DPL Editor - [CTNet0_Node_1.DPL (Write)                                                                                                   | te Analog Output Noncyclic)]                                                                                                    | <u>_     ×</u> |
|----------------------------------------------------------------------------------------------------|----------------------------------------------------------------------------------------------------|----------------|
| <u>Eile E</u> dit <u>I</u> nsert Forma <u>t</u> Project Library <u>R</u> un                                                               | <u> O</u> ptions <u>W</u> indow <u>H</u> elp                                                                                                    | _ & ×          |
| 🔓 🔲 🎒   🌡 ங 💼   つ へ   🏨   苓   💵 🏎 🥵                                                                                                    | 0   🖻                                                                                                    |                |
| Workspace       United Constraints         CTNet0_Node_1.DPL (Write Analog Output Noncyclic)       Alias         Initial       Background | <pre>\$AUTHOR Jim Lynch, Jim Jeffers<br/>\$COMPANY Control Techniques<br/>\$This Analog Output Noncyclic<br/>VERSION V1.0.0<br/>\$DRIVE SH-Applications<br/>\$Alias()<br/>\$Alias()<br/>\$Initial()<br/>Background()<br/>// line 122</pre> |                |
| Ready                                                                                                    | jin 86, coi 1                                                                                                    |                |

| DPL Editor - [CTNet0_Node_1.DPL (Write                                                                                                    | e Analog Output Noncyclic)]                                                                                                    | <u>- 🗆 ×</u> |
|----------------------------------------------------------------------------------------------------|----------------------------------------------------------------------------------------------------|--------------|
| Eile Edit Insert Format Project Library Run Q                                                                                                    | ptions <u>W</u> indow <u>H</u> elp                                                                                                    | _ 8 ×        |
| i 🚅 🖶 🎒 👗 🖻 💼   아 아   🏨   🎘 i 🖳 👐 🥵                                                                                                    | 0 🕒                                                                                                    |              |
| Workspace       4 x         Workspace       CTNet0_Node_1.DPL (Write Analog Output Noncyclic)         Alias       Initial         Background       Background | <pre>#UTHOR Jim Lynch, Jim Jeffers<br/>COMPANY Control Techniques<br/>TITLE Wite Analog Output Noncyclic<br/>VERSION V1.0.0<br/>DITVE SH-Applications</pre> | NS           |

| DPL Editor - [CTNet0_Node_1.DPL (Write Analog Output Noncyclic)]                                                                                             |                                                                                                    |        |  |  |
|----------------------------------------------------------------------------------------------------|----------------------------------------------------------------------------------------------------|--------|--|--|
| Eile Edit Insert Format Project Library Run G                                                                                                    | ptions <u>W</u> indow <u>H</u> elp                                                                                                    | _ 8 ×  |  |  |
| 🚰 🔜 🎒   X 🖻 💼   ハ ヘ   🏩   🎘    40 🏎 比                                                                                                    | 0   🖻                                                                                                    |        |  |  |
| Workspace       # x         Workspace       CTNet0_Node_1.DPL (Write Analog Output Noncyclic)         Alas       Initial         Background       Background | <pre>\$AUTHOR jim Lynch, jim Jeffers<br/>\$COMPANY Control Techniques<br/>\$TITLE Write Analog Output Noncyclic<br/>VVERSION V1.0.0<br/>\$DRIVE SH-Applications<br/>Notes()<br/>Alias()<br/>Initial<br/>DRampUp\$ = ON<br/>bRampUp\$ = ON<br/>bRampDown* = OFF<br/>OutValue\$ = 0<br/>status\$ = NODE_IDLE<br/>// following is to write to parameter #4.00 on node 64<br/>BKIOmede\$ = 64 // node 64 for this example<br/>BKIOmede\$ = 64 // node 64 for this example<br/>BKIOmede\$ = 64 // arameter #4.00 parameter value<br/>dpos\$ = 0 // descimal point position zero, x1 format<br/>timeout\$ = 100 // 100 ms<br/>} //Initial<br/>Background()<br/>// line 122</pre> | 15 4   |  |  |
| Ready                                                                                                    |                                                                                                    | 15 /// |  |  |

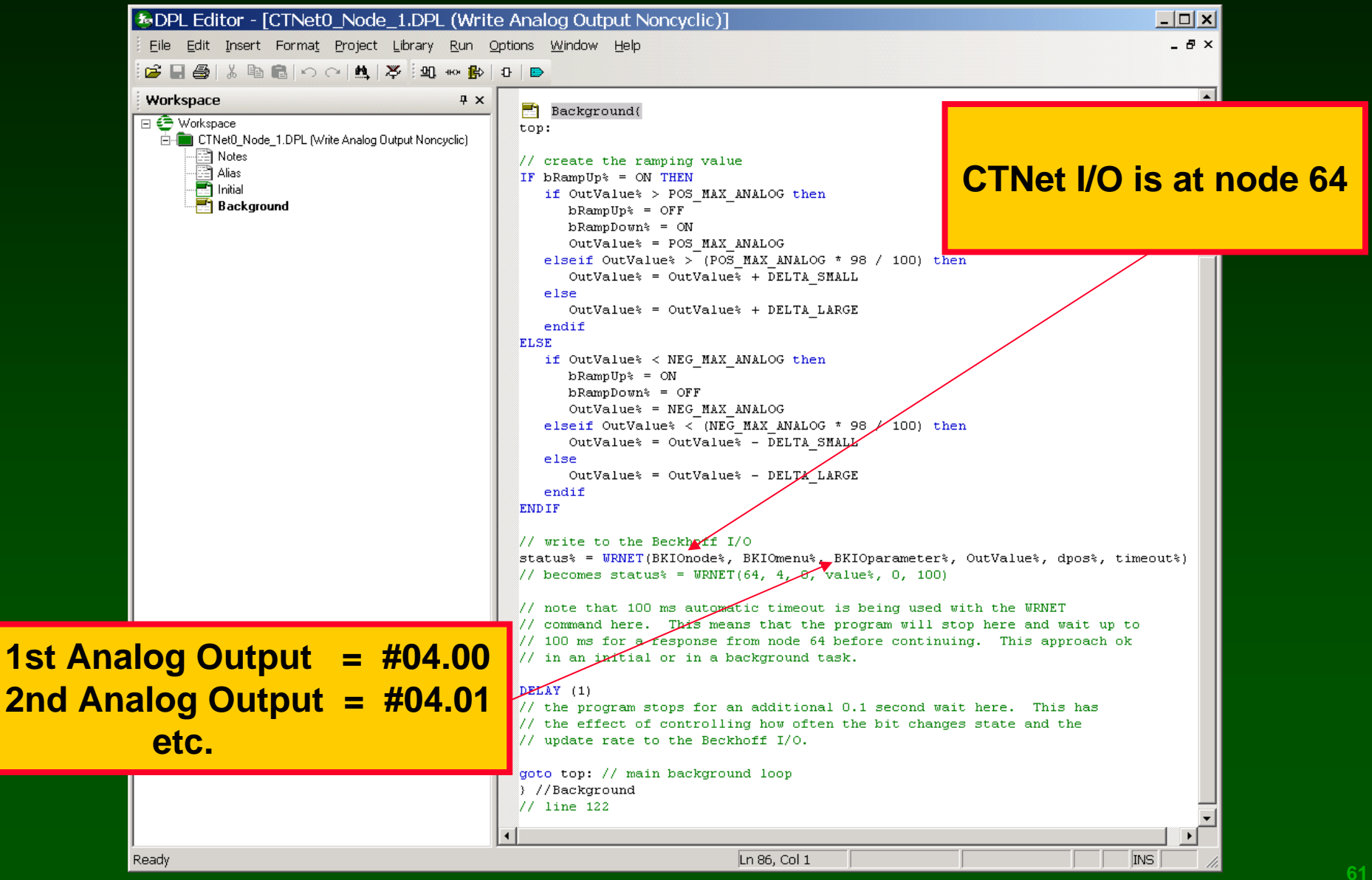

#### Watch Window: Write to the very first Analog Output

| 鏲 Watch Window - SP_               | _BKIO_WriteAnalogOutNoncyclic.wc | n <u>- 🗆 ×</u> |
|------------------------------------|----------------------------------|----------------|
| Eile Edit Options Help             |                                  |                |
| 🗄 D 🚅 🖬 👗 🖻 🛍 👹                    | ☞ 🗙   ★ 👎                        |                |
| BKIOnode%: CTNet0_Node_1           | =64                              |                |
| BKIOmenu%: CTNet0_Node_1           | =4                               |                |
| BKIOparameter%: CTNet0_Node_1      | =0                               |                |
| status%: CTNet0_Node_1             | =1                               |                |
| bRampUp%: CTNet0_Node_1            | =1                               |                |
| bRampDown%: CTNet0_Node_1          | =0                               |                |
| OutValue%: CTNet0_Node_1           | =5763                            |                |
|                                    |                                  |                |
| Immediate Window - type commands h | ere                              |                |
|                                    |                                  | <u> </u>       |
| र                                  |                                  | v<br>F         |
| <br>1: CT-RTU_Node_1               | 9 <u>,</u> (                     | Dnline //      |

# CTNet / Beckhoff Remote I/O System supports Cyclic Data Transfers !

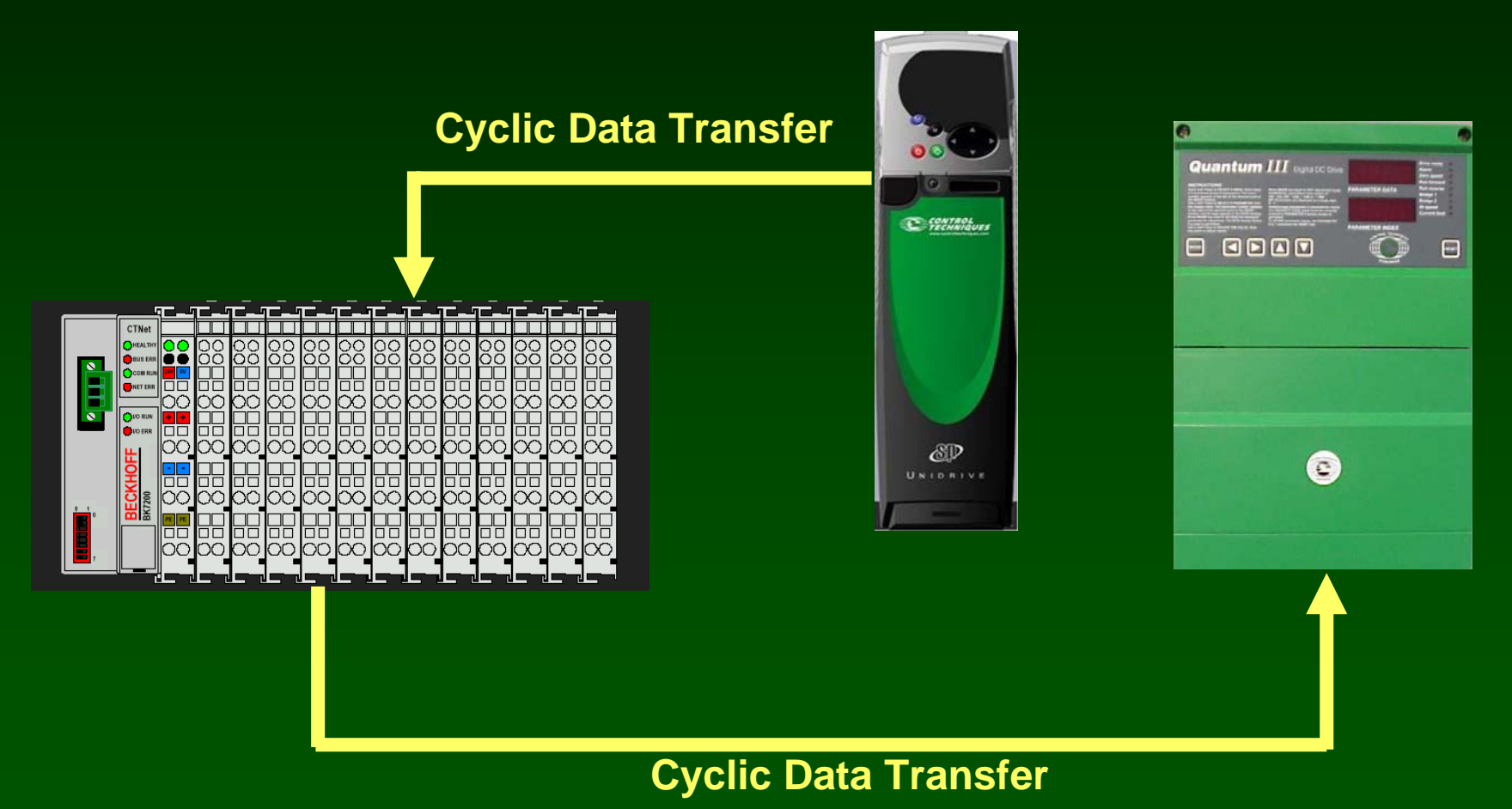

CTNet Remote I/O Why use Cyclic Data Transfers ?

- FAST
- **EFFICIENT**
- NO PROGRAMMER INTERVENTION

Note: this can only be set up with the SyPT Pro !

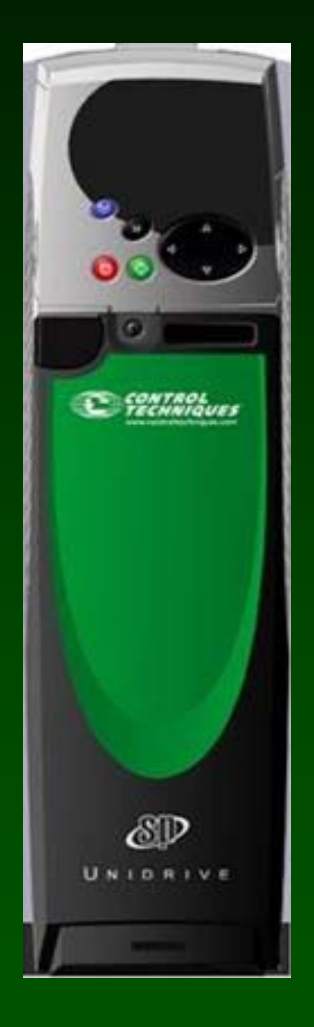

Set up the Uni-SP to generate the Cyclic Data synchronizing message. SM-Apps is in slot 3

| #17.11 = 10  | Clock task set at 10 ms                                  |
|--------------|----------------------------------------------------------|
| #17.22 = 0   | CTNet token ring ID                                      |
| #17.23 = 1   | node address                                             |
| #17.24 = 2   | baud rate = 2.5 Mbits                                    |
| #17.25 = 510 | FAST cyclic rate = 10 msec<br>SLOW cyclic rate = 50 msec |
|              |                                                          |

#17.00 = 1070 - reset

**SyPT Pro Example:** Let's use Cyclic Data to read a digital Input

Strategy: CTNet Remote I/O is at node address 64

Four Digital inputs are configured

Digital Inputs are at parameter #01.00 on node 64

Digital Inputs are "packed" into a "collection" by the BKIO

We will send digital inputs , via cyclic data, from node 64 parameter #01.00 to node 1, parameter #73.10 (\_S10%), as a "collection"

The SP / SM-Apps at node 1 will generate the Cyclic Data synchronizing message at 10 msec

#### Example: project SP\_BKIO\_Digital\_IN\_Minimal\_Cyclic

#### Example: Minimal Digital Input cyclic version (CTNet I/O is node 64)

| SYPT Pro - [SP_BKIO_Digital_In_Minimal_Cyclic - Hardware Architect                                                                                                    | ure] <b>_ 🛛 🗙</b>              |
|----------------------------------------------------------------------------------------------------|--------------------------------|
| Eile Edit View Insert Project Run Tools Window Help                                                                                                    | _ & ×                          |
| i 🗲   🗅 🚔 🔚 🎒   X 🗈 🖻 🗙   🏧 🞯   🏹   🖳 🎇 🖬                                                                                                    |                                |
| SP / SM-App assumed to<br>be at CTNet node 1 for all<br>this demo code<br>Node_1<br>Workbench Node_1<br>CT-RTU<br>CTNet0                                                                                                    | Double<br>click to<br>add node |
|                                                                                                    |                                |
|                                                                                                    |                                |
|                                                                                                    |                                |
| Output                                                                                                    | Ψ×                             |
| C:\Program Files\Control Techniques\SYPT\Projects\Beckhoff\SP_BKI0_Discrete_I0_Cyclic\CTNet0_Node_1.DPL<br>No errors detected.                                                                                                    |                                |
| Build / Log /                                                                                                    |                                |
| State State Stat | NUM //                         |

#### Example: project SP\_BKIO\_Digital\_IN\_Minimal\_Cyclic

#### Set up a cyclic link from the Beckhoff to the Unidrive.

| SYPT Pro - [SP_BKIO_Digital_In_Minimal_Cyclic - Link Architecture]                                      |                            |
|----------------------------------------------------------------------------------------------------|----------------------------|
| Eile Edit View Insert Project Run Tools Window Help                                                     | _ 8 ×                      |
| i 🖋   🗅 🚅 🔚 🎒   % 🖻 💼 🗙   🎰 🖀   🔆   🖳 🎬   🏹   🖳 🎇                                                       |                            |
| -L CTNetD                                                                                               | 4 Þ                        |
| 半 broadcast                                                                                             |                            |
| Node_1                                                                                                  |                            |
|                                                                                                    |                            |
|                                                                                                    |                            |
| Node_64                                                                                                 |                            |
|                                                                                                    |                            |
|                                                                                                    |                            |
|                                                                                                    |                            |
|                                                                                                    |                            |
|                                                                                                    |                            |
|                                                                                                    |                            |
| Output                                                                                                  | <del></del> <del>т</del> х |
| C:\Program Files\Control Techniques\SYPT\Projects\Beckhoff\SP_BKI0_Discrete_I0_Cyclic\CTNet0_Node_1.DPL |                            |
|                                                                                                    |                            |
| Build /Log /                                                                                            |                            |
| State NU                                                                                                | м                          |

#### Example: project SP\_BKIO\_Digital\_IN\_Minimal\_Cyclic

#### Set up a cyclic link from the Beckhoff to the Unidrive.

| ٤.   | SYPT Pro - [          | SP_BKI0_Digi         | ital_In_N                 | 1inimal_C        | yclic - C     | yclic Data]         | <u>_ 🗆 ×</u> |
|------|-----------------------|----------------------|---------------------------|------------------|---------------|---------------------|--------------|
| : E  | ile <u>E</u> dit ⊻iew | Insert Project       | <u>R</u> un <u>T</u> ools | s <u>W</u> indow | Help          |                     | _ & ×        |
| \$   | D 🖻 🖬 🔮               | ) 🐰 🖻 🛍 🗙            | ****                      | 9                |               |                     |              |
| 4    | CTNet0                |                      |                           |                  |               |                     | ٩ ۵          |
|      |                       |                      |                           |                  |               |                     |              |
| L    | Destination           | N                    | ode 64 sourc              | e                | Link          | Node 1              | destination  |
| υ    | 🛱 all 1               | Register             | No                        | Priority         | No            | Register            | Name         |
| ۲, N | 1                     | #1.00-#1.00          | 1                         | Fast             | 1             | _S10%S10%           |              |
| ō ا  | 64 🗸 🚽                |                      |                           |                  |               |                     |              |
| L    | • •                   |                      |                           |                  |               |                     |              |
| L    |                       |                      |                           |                  |               |                     |              |
| L    |                       |                      |                           |                  |               |                     |              |
| L    |                       |                      |                           |                  |               |                     |              |
| L    |                       |                      |                           |                  |               |                     |              |
| L    |                       |                      |                           |                  |               |                     |              |
| L    |                       |                      |                           |                  |               |                     |              |
| L    |                       |                      |                           |                  |               |                     |              |
| L    |                       |                      |                           |                  |               |                     |              |
| L    |                       |                      |                           |                  |               |                     |              |
| O    | utput                 |                      |                           |                  |               |                     | ų ×          |
| C:\P | rogram Files\Control  | Techniques\SYPT\Proj | ects\Beckhoff'            | SP_BKIO_Disc     | rete_IO_Cycli | ic\CTNet0_Node_1.DP | L            |
| Noe  | rrors detected.       |                      |                           |                  |               |                     |              |
| D.   | ild /Log /            |                      |                           |                  |               |                     |              |
| / BL |                       |                      |                           |                  |               |                     |              |
|      |                       |                      |                           |                  |               | 🖾 🍮 Offline         |              |

#### **Open / create the Following DPL program on Unidrive, Node 1**

| BDPL Editor - [CTNet0_Node_1.DPL (SP_B                                                                                                 | KIO_Digital_In_Minimal_Cyclic)]                                                                                                    | _ 🗆 🗙 |
|----------------------------------------------------------------------------------------------------|----------------------------------------------------------------------------------------------------|-------|
| Eile Edit Insert Format Project Library Run Options Window Help                                                                        |                                                                                                    |       |
| i 🖋 🕪 🐹 🕒 🗉 🗐 או 🛐 🕐 🦐 🛤 i 🕰 🕬                                                                                                    |                                                                                                    |       |
| Workspace         CTNet0_Node_1.DPL (SP_BKI0_Digital_In_Minimal_Cyclic)         Notes         Alias         Initial         Background | <pre>\$AUTHOR Jim Lynch, Jim Jeffers<br/>\$COMPANY Control Techniques<br/>\$TITLE SP_BKI0_Digital_In_Minimal_Cyclic<br/>\$VERSION V1.0.0<br/>\$DRIVE SN-Applications<br/>Alias()<br/>Alias()<br/>Initial()<br/>Background()<br/>// line 94</pre> |       |
|                                                                                                    |                                                                                                    |       |
| Task Manager 🛛 🕹 🛪                                                                                                    |                                                                                                    |       |
| CTNet0_Node_1.DPL                                                                                                    |                                                                                                    |       |
| S II CPU Free: 95%                                                                                                    |                                                                                                    |       |
| Initial Completed                                                                                                    |                                                                                                    |       |
| → → Background 📲 Running                                                                                                    |                                                                                                    |       |
|                                                                                                    |                                                                                                    |       |
| Ready                                                                                                    | Ln 2, Col 1                                                                                                    |       |

#### **Open / create the Following DPL program on Unidrive, Node 1**

| SDPL Editor - [CTNet0_Node_1.DPL (SP_BKI0_Digital_In_Minimal_Cyclic)]                                                                                                    |                                                                                                    |       |  |  |
|----------------------------------------------------------------------------------------------------|----------------------------------------------------------------------------------------------------|-------|--|--|
| Eile Edit Insert Format Project Library Run Q                                                                                                    | Eile Edit Insert Format Project Library Run Options Window Help                                                                                                    |       |  |  |
| i 🖉 🕪 😸 🗣 🗉 🗐 א 🛐 🕐 🦌 😫 20. 400 j                                                                                                    |                                                                                                    |       |  |  |
| Workspace<br>Workspace<br>CTNet0_Node_1.DPL (SP_BKI0_Digital_In_Minimal_Cyclic)<br>Notes<br>Alias<br>Initial<br>Background                                                                                        | <pre>\$AUTHOR Jim Lynch, Jim Jeffers<br/>\$COMPANY Control Techniques<br/>\$TITLE SP_BKIO_Digital_In_Minimal_Cyclic<br/>\$VERSION V1.0.0<br/>\$DRIVE SM-Applications<br/>Notes()<br/>Alias(<br/>// No boolean data type is provided<br/>// by Drive Programming Language<br/>\$define ON 1<br/>\$define OFF 0<br/>\$define TRUE 1<br/>\$define FALSE 0<br/>// this mask is designed for the four<br/>// least significant bits being "active"<br/>\$define INPUT_MASK 0x000000F</pre> |       |  |  |
|                                                                                                    | <pre>) //Alias<br/>Thitial()<br/>Background() // line 94</pre>                                                                                                    |       |  |  |
|                                                                                                    |                                                                                                    |       |  |  |
| Task Manager       # ×         CTNet0_Node_1.DPL       •         • II CPU Free: 95%       •         Initial       Completed         • • Background       •         • Background       •         • Running       • |                                                                                                    |       |  |  |
| Ready                                                                                                    | Ln 23, Col 1 🛛 📑 Running                                                                                                    | INS / |  |  |

#### **Open / create the Following DPL program on Unidrive, Node 1**

| DPL Editor - [CTNet0_Node_1.DPL (SP_BKI0_Digital_In_Minimal_Cyclic)]                                                                         |                                                                                                    |  |  |  |  |
|----------------------------------------------------------------------------------------------------|----------------------------------------------------------------------------------------------------|--|--|--|--|
| Eile Edit Insert Format Project Library Run Options Window Help                                                                              |                                                                                                    |  |  |  |  |
| i 🗲 🕪 😸 🗣 u 💷 > 1 🛐 🕘 🎋 🚉 i 🕰 👓 🎒 🗈 1 🖻                                                                                                    |                                                                                                    |  |  |  |  |
| Workspace       # ×         Workspace       Workspace         Image: Allas       Allas         Initial       Background                      | <pre>\$AUTHOR Jim Lynch, Jim Jeffers<br/>\$COMPANY Control Techniques<br/>\$TITLE SP_BKIO_Digital_In_Minimal_Cyclic<br/>\$VERSION V1.0.0<br/>\$DRIVE SM-Applications<br/>Notes()<br/>Alias()<br/>Initial(<br/>bit0% = OFF<br/>bit1% = OFF<br/>bit1% = OFF<br/>bit3% = OFF<br/>InImage% = 0<br/>LastInImage% = TRUE<br/>blachanged% = FALSE<br/>) //Initial<br/>Restances of the set of the set of the se</pre> |  |  |  |  |
|                                                                                                    | // line 94                                                                                                    |  |  |  |  |
| Task Manager     # ×       CTNet0_Node_1.DPL     Image: CPU Free: 95%       Initial     Completed       Image: Background     Image: Running |                                                                                                    |  |  |  |  |
| keady                                                                                                    | Ln 38, Coi 1   📲 Running     INS                                                                                                    |  |  |  |  |
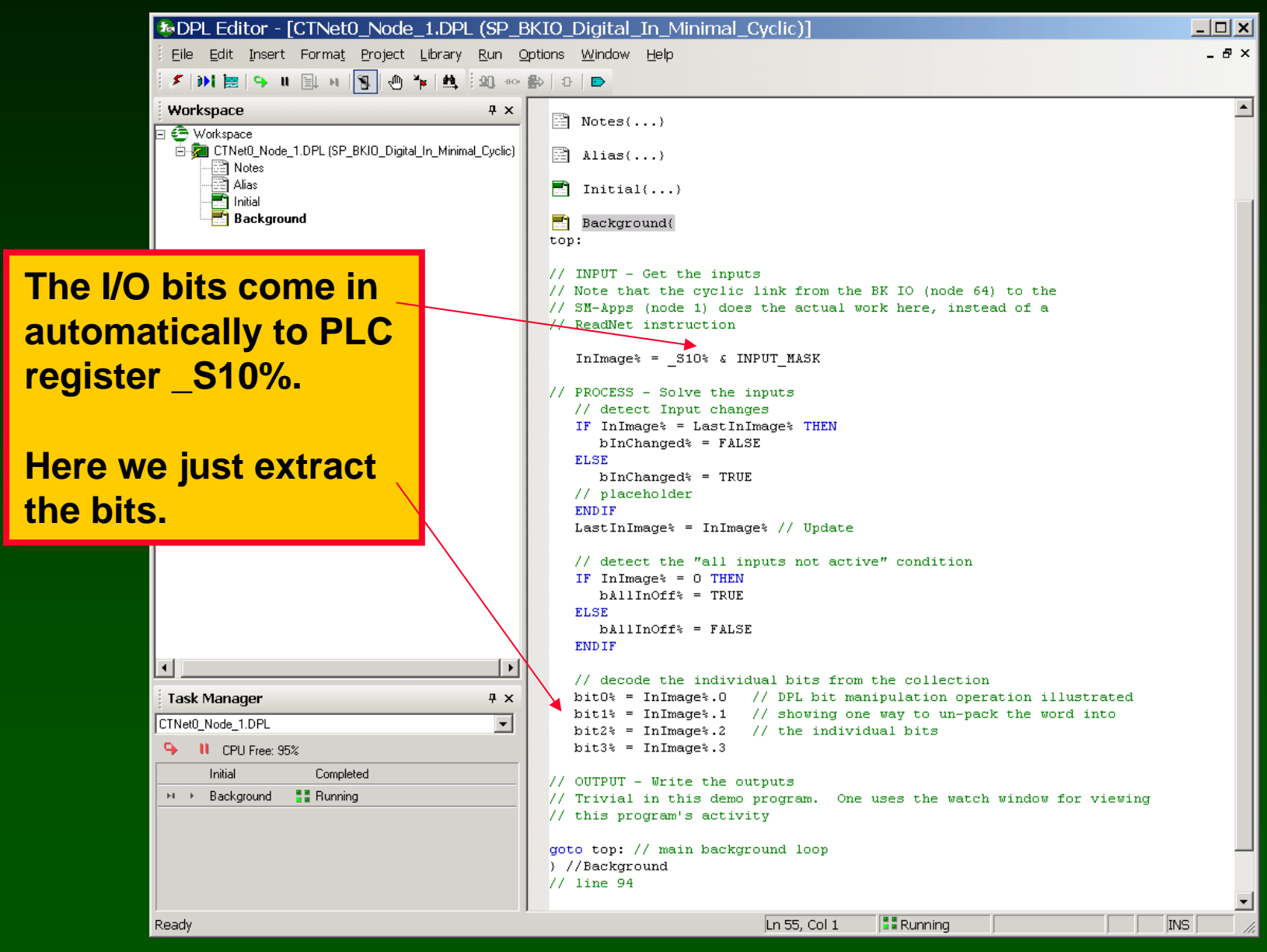

#### Watch Window:

| 鏲 Watch Window -             | SP_BKIO_Digital_In_Minimal_Cyclic.w | vch 💶 🗙  |
|------------------------------|-------------------------------------|----------|
| Eile Edit Options E          | lelp                                |          |
| 🗄 D 🚅 🔚 👗 🖻 🛱                | 📸 🕾 🗙   🛧 🖡                         |          |
| _S10%: CTNet0_Node_1<br>=1   | 34                                  | 0        |
| InImage%: CTNet0_Node_1      | =1                                  |          |
| bAllInOff%: CTNet0_Node_1    | =0                                  |          |
| bit0%: CTNet0_Node_1         | =1                                  |          |
| bit1%: CTNet0_Node_1         | =0                                  |          |
| bit2%: CTNet0_Node_1         | =0                                  |          |
| bit3%: CTNet0_Node_1         | =0                                  |          |
|                              |                                     |          |
| Immediate Window - type comm | hands here                          |          |
|                              |                                     | <u>~</u> |
| 1                            |                                     | v        |
| 1.3: CTNet0_Node_1           | 97                                  | Online   |

SyPT Pro Example: Let's use Cyclic Data to write a digital output

Strategy: CTNet Remote I/O is at node address 64

Four Digital outputs are configured

Digital Outputs are at parameter #02.00 on node 64

Digital Outputs are "unpacked" from a "collection" by the BKIO

We will send digital outputs , via cyclic data, from node 1 parameter #72.10 (\_R10%) to node 64 parameter #02.00, as a "collection"

The SP / SM-Apps at node 1 will generate the Cyclic Data synchronizing message at 10 msec

### Example: project SP\_BKIO\_Digital\_OUT\_Minimal\_Cyclic

#### Example: Minimal Digital Output cyclic version (CTNet I/O is node 64)

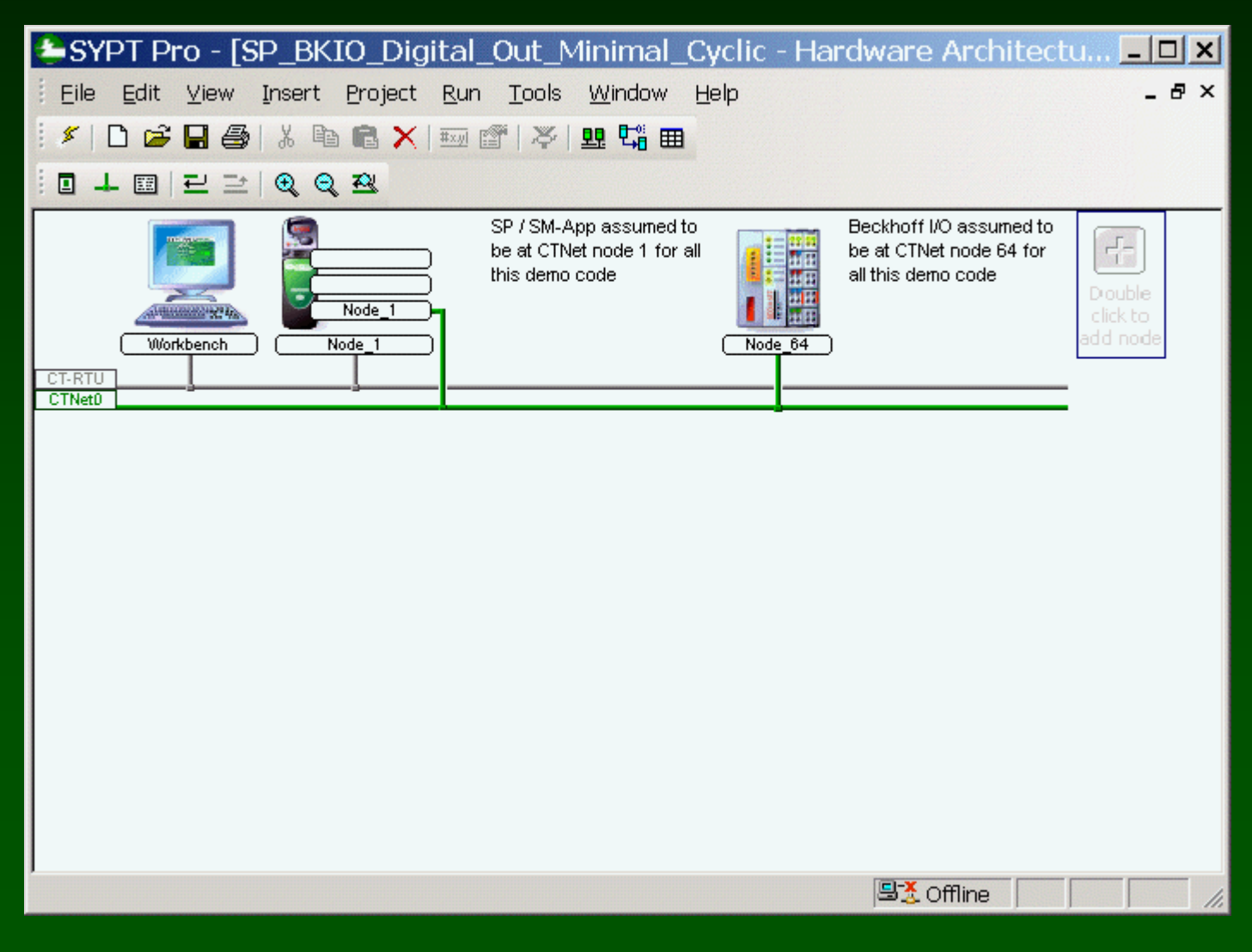

### Example: project SP\_BKIO\_Digital\_OUT\_Minimal\_Cyclic

#### Set up a cyclic link from the Unidrive to the Beckhoff.

| SYPT Pro - [SP_BKIO_Digital_Out_Minimal_Cyclic - Link Architecture]                                                                                                    | <u>_ 🗆 ×</u> |
|----------------------------------------------------------------------------------------------------|--------------|
| <u>Eile Edit View Insert Project Run T</u> ools <u>W</u> indow <u>H</u> elp                                                                                                    | _ 8 ×        |
| 🗄 🖉   🗅 🚅 🔚 🎒   X 🗈 🖻 🗙   🏧 🖀   X   🤐 📾                                                                                                    |              |
|                                                                                                    |              |
| -L CTNet0                                                                                                    | 4 Þ          |
| ₩ broadcast                                                                                                    |              |
| Node_1                                                                                                    |              |
|                                                                                                    |              |
| Node_1                                                                                                    |              |
|                                                                                                    |              |
|                                                                                                    |              |
|                                                                                                    |              |
|                                                                                                    |              |
|                                                                                                    |              |
|                                                                                                    |              |
|                                                                                                    |              |
|                                                                                                    |              |
|                                                                                                    |              |
|                                                                                                    | <b>&gt;</b>  |
| State State |              |

### Example: project SP\_BKIO\_Digital\_OUT\_Minimal\_Cyclic

#### Set up a cyclic link from the Unidrive to the Beckhoff.

| SYPT Pro - [           | SP_BKIO_Digital_                           | Out_          | Minimal_Cy                | clic - | Cyclic Data]       |          | _ 🗆 🗙 |
|------------------------|--------------------------------------------|---------------|---------------------------|--------|--------------------|----------|-------|
| <u>Eile E</u> dit ⊻iew | <u>I</u> nsert <u>P</u> roject <u>R</u> un | <u>T</u> ools | <u>W</u> indow <u>H</u> e | elp    |                    |          | _ 8 × |
| 🕴 🖉 🗋 🖉                | % 🖻 🛍 🗙   🎫 🕯                              | F   X         | 먶 🕶 🎟                     |        |                    |          |       |
| iu≣ ≖xyi   ★ ↓   ∰     |                                            |               |                           |        |                    |          |       |
| L CTNet0               |                                            |               |                           |        |                    |          | 4 ⊳   |
|                        |                                            |               |                           |        | -                  |          |       |
| Destination            | Node 1                                     | source        |                           | Link   | Node 64 des        | tination |       |
| 8 🛱 1 64               | Register                                   | No            | Priority                  | No     | Register           | Name     |       |
|                        | _R10%R10%                                  | 1             | Fast                      | 1      | #2.00-#2.00        |          |       |
| 64                     |                                            |               |                           |        |                    |          |       |
| • •                    |                                            |               |                           |        |                    |          |       |
|                        |                                            |               |                           |        |                    |          |       |
|                        |                                            |               |                           |        |                    |          |       |
|                        |                                            |               |                           |        |                    |          |       |
|                        |                                            |               |                           |        |                    |          |       |
|                        |                                            |               |                           |        |                    |          |       |
|                        |                                            |               |                           |        |                    |          |       |
|                        |                                            |               |                           |        |                    |          |       |
|                        |                                            |               |                           |        |                    |          |       |
|                        |                                            |               |                           |        |                    |          |       |
|                        |                                            |               |                           |        |                    |          |       |
|                        |                                            |               |                           |        |                    |          |       |
|                        |                                            |               |                           |        |                    |          |       |
| 1                      |                                            |               |                           |        | <b>⊑</b> X Offline |          |       |
|                        |                                            |               |                           |        | 1-200000           |          | 111   |

| BDPL Editor - [CTNet0_Node_1.DPL (SP_E                                                                 | KIO_Digital_Out_Minimal_Cyclic)]                                                                                                    | - U X |
|----------------------------------------------------------------------------------------------------|----------------------------------------------------------------------------------------------------|-------|
| Eile Edit Insert Format Project Library Run Q                                                          | ptions <u>W</u> indow <u>H</u> elp                                                                                                    | _ 8 × |
| i 🗲 🕪 🐹 🗣 II 📃 🛛 🛐 🕐 🌾 🛤 i 🕰 🕬                                                                         | 🚯   0   🖻                                                                                                    |       |
| Workspace  Workspace  CTNet0_Note_1.DPL (SP_BKI0_Digital_Out_Minimal_Cyclic)  Alias Initial Background | <pre>\$AUTHOR Jim Jeffers<br/>\$COMPANY Control Techniques<br/>\$TITLE SP_BKIO_Digital_Out_Minimal_Cyclic<br/>\$VERSION V1.0.0<br/>\$DRIVE SM-Applications<br/>Notes()<br/>Alias()<br/>Initial()<br/>Background()<br/>// line 92</pre> |       |
|                                                                                                    |                                                                                                    |       |
| Task Manager                                                                                           |                                                                                                    |       |
| CTNet0_Node_1.DPL                                                                                      |                                                                                                    |       |
| Initial                                                                                                |                                                                                                    |       |
| Background Stopped                                                                                     |                                                                                                    |       |
|                                                                                                    |                                                                                                    |       |
| Ready                                                                                                  | Ln 25, Col 1 👫 Stopped INS                                                                                                    |       |

| DPL Editor - [CTNet0_Node_1.DPL (SP_E                                                                                                    | KIO_Digital_Out_Minimal_Cyclic)]                                                                                                    | _ 🗆 🗙 |  |  |
|----------------------------------------------------------------------------------------------------|----------------------------------------------------------------------------------------------------|-------|--|--|
| Eile Edit Insert Format Project Library Run Options Window Help                                                                                                    |                                                                                                    |       |  |  |
| i 🗲 渊 🖮 🗣 II 💷 H 🛐 🖑 🎋 🛤 i 🕰 🕬                                                                                                    | 😫   0   🖻                                                                                                    |       |  |  |
| Workspace       # ×         Workspace       # ×         CTNet0_Node_1.DPL (SP_BKI0_Digital_Out_Minimal_Cyclic)       Alias         Initial       Background         Initial       Initial         Task Manager       # ×         CTNet0_Node_1.DPL       Image: 2000 minimal_Cyclic)         Initial       Image: 2000 minimal_Cyclic)         Image: 2000 minimal_Cyclic)       Image: 2000 minimal_Cyclic)         Image: 2000 minimal_Cyclic)       Image: 2000 minimal_Cyclic)         Image: 2000 minimal_Cyclic)       Image: 2000 minimal_Cyclic)         Image: 2000 minimal_Cyclic)       Image: 2000 minimal_Cyclic)         Image: 2000 minimal_Cyclic)       Image: 2000 minimal_Cyclic)         Image: 2000 minimal_Cyclic)       Image: 2000 minimal_Cyclic)         Image: 2000 minimal_Cyclic)       Image: 2000 minimal_Cyclic)         Image: 2000 minimal_Cyclic)       Image: 2000 minimal_Cyclic)         Image: 2000 minimal_Cyclic)       Image: 2000 minimal_Cyclic)         Image: 2000 minimal_Cyclic)       Image: 2000 minimal_Cyclic)         Image: 2000 minimal_Cyclic)       Image: 2000 minimal_Cyclic)         Image: 2000 minimal_Cyclic)       Image: 2000 minimal_Cyclic)         Image: 2000 minimal_Cyclic)       Image: 2000 minimal_Cyclic)         Image: 2000 minimal_Cyclic) | <pre>\$AUTHOR Jim Jeffers<br/>\$COMPANY Control Techniques<br/>\$TITLE SP_BKIO_Digital_Out_Minimal_Cyclic<br/>\$VERSION V1.0.0<br/>\$DRIVE SM-Applications<br/>Notes()<br/>Alias(<br/>// No boolean data type is provided<br/>// by Drive Programming Language<br/>\$define ON 1<br/>\$define oFF 0<br/>\$define TRUE 1<br/>\$define FALSE 0<br/>// these masks are designed for the four<br/>// least significant bits being "active"<br/>\$define INPUT_MASK 0x0000000F<br/>\$define BIT_1 1<br/>\$define BIT_2 2<br/>\$define BIT_3 3<br/>\$define BIT_3 3<br/>\$define BIT_4 4<br/>\$define BIT_4 4<br/>\$define BIT_4 2<br/>}//Alias<br/>Initial()<br/>Background()<br/>// line 92</pre> |       |  |  |
| Initial Stopped<br>Background Stopped                                                                                                    |                                                                                                    |       |  |  |
| Deady.                                                                                                    | In Ed. Col 1 Rectanged                                                                                                    |       |  |  |
| Ready                                                                                                    | LN 54, COLI Jaa Stopped                                                                                                    |       |  |  |

| BDPL Editor - [CTNet0_Node_1.DPL (SP_E                                                              | 3KIO_Digital_Out_Minimal_Cyclic)]                                                                                                    | - 🗆 🗙  |  |
|----------------------------------------------------------------------------------------------------|----------------------------------------------------------------------------------------------------|--------|--|
| Eile Edit Insert Format Project Library Run Options Window Help                                     |                                                                                                    |        |  |
| 🕴 🗲 渊 🔚 🗣 🗉 🗐 או 🛐 🖑 🎋 🛤 🖓 אוי                                                                      | 😫   13   🖻                                                                                                    |        |  |
| Workspace Workspace CTNet0_Node_1.DPL (SP_BKI0_Digital_Out_Minimal_Cyclic) Alias Initial Background | <pre>\$AUTHOR Jim Jeffers<br/>\$COMPANY Control Techniques<br/>\$TITLE SP_BKIO_Digital_Out_Minimal_Cyclic<br/>\$VERSION V1.0.0<br/>\$DRIVE SM-Applications<br/>Alias()<br/>Alias()<br/>Initial(<br/>OutImage* = 0<br/>stateNow* = IDLE_STATE<br/>RotateBitNow* = BIT_1<br/>//Initial<br/>Background()<br/>// line 92</pre> |        |  |
|                                                                                                    |                                                                                                    |        |  |
| Task Manager 7 ×                                                                                    |                                                                                                    |        |  |
| CTNet0_Node_1.DPL                                                                                   |                                                                                                    |        |  |
| Initial                                                                                             |                                                                                                    |        |  |
| Background Stopped                                                                                  |                                                                                                    |        |  |
|                                                                                                    |                                                                                                    |        |  |
| Ready                                                                                               | Ln 54, Col 1 👫 Stopped I                                                                                                    | NS /// |  |

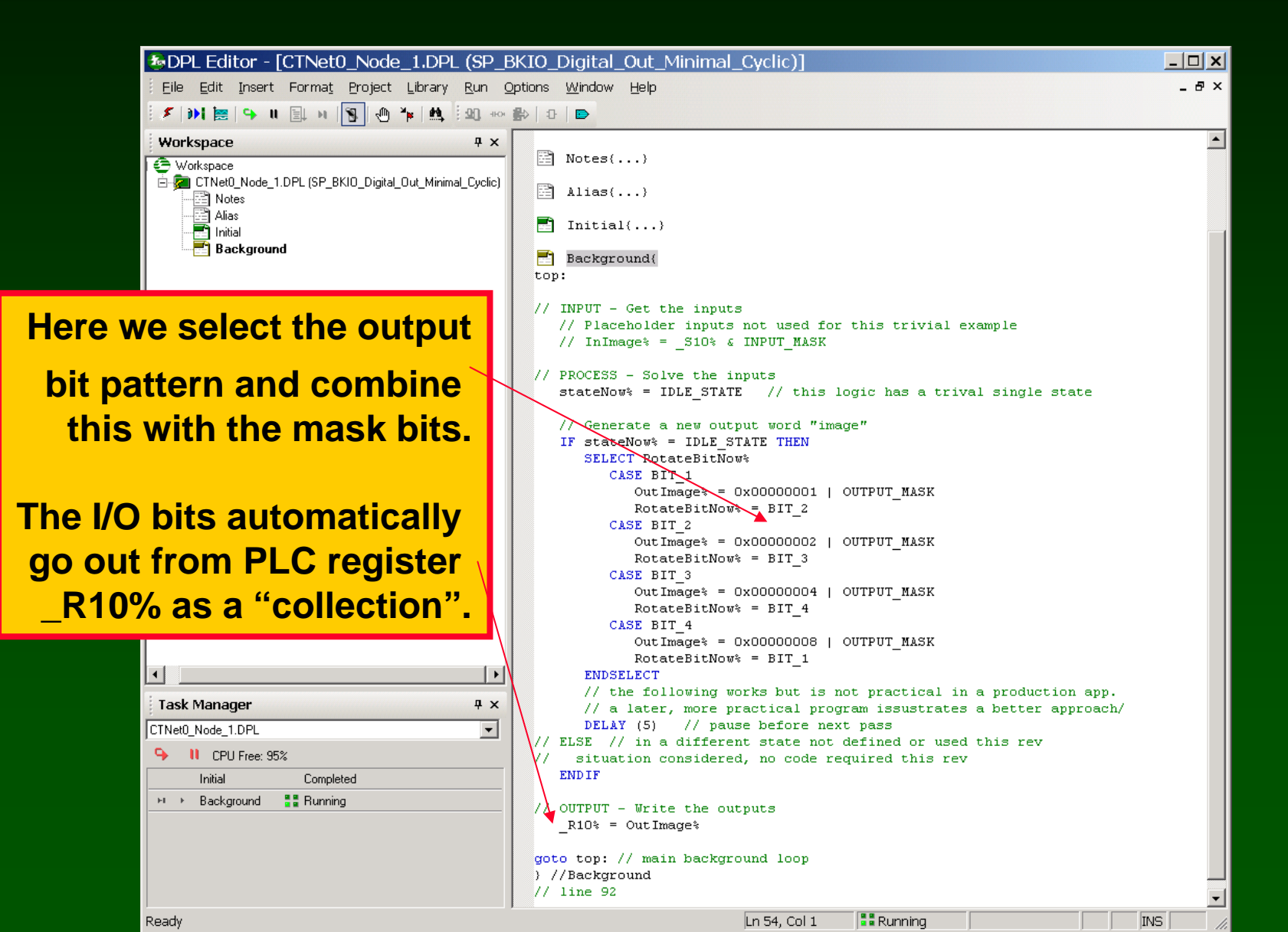

#### Watch Window:

| SP 😓 Watch Window - SP           | _BKIO_Digital_Out_Minimal_Cyclic.wo                                                                                                    | ch <u>- 🗆 ×</u> |
|----------------------------------|----------------------------------------------------------------------------------------------------|-----------------|
| Eile Edit Options Help           |                                                                                                    |                 |
| 🗄 🗅 🚅 🔛   👗 🖻 🛍   📫              | 🖻 🗙   + 🕂                                                                                                    |                 |
| stateNow%: CTNet0_Node_1         | =2                                                                                                    |                 |
| OutImage%: CTNet0_Node_1         | =983048                                                                                                    |                 |
| RotateBitNow%: CTNet0_Node_1     | =1                                                                                                    |                 |
| _R10%: CTNet0_Node_1<br>=983044  | 31                                                                                                    | _o              |
|                                  |                                                                                                    |                 |
|                                  |                                                                                                    |                 |
|                                  |                                                                                                    |                 |
|                                  |                                                                                                    |                 |
|                                  |                                                                                                    |                 |
|                                  |                                                                                                    |                 |
| Immediate Window - type commands | here                                                                                                    |                 |
|                                  |                                                                                                    | *               |
|                                  |                                                                                                    |                 |
|                                  |                                                                                                    |                 |
|                                  |                                                                                                    |                 |
|                                  |                                                                                                    |                 |
|                                  |                                                                                                    |                 |
| 1.3: CTNet0_Node_1               | Sector Sector Se | iline //.       |

**SyPT Pro Example:** Let's use Cyclic Data to read a analog input

Strategy: CTNet Remote I/O is at node address 64

Two Analog inputs are available, we will read both

Analog Inputs start at parameter #03.00 on node 64

Analog Inputs consume one 32-bit word each on the BKIO

Analog Inputs are signed quantities (two's complement)

We will send two analog inputs , via cyclic data, from node 64 parameter #03.00 to #03.01, to node 1 parameters #73.10 to #73.11 (\_S10% to \_S11%), as two 32-bit integers

The SP / SM-Apps at node 1 will generate the Cyclic Data synchronizing message at 10 msec

### Example: project SP\_BKIO\_Analog\_IN\_Minimal\_Cyclic

#### Example: Minimal Analog Input cyclic version (CTNet I/O is node 64)

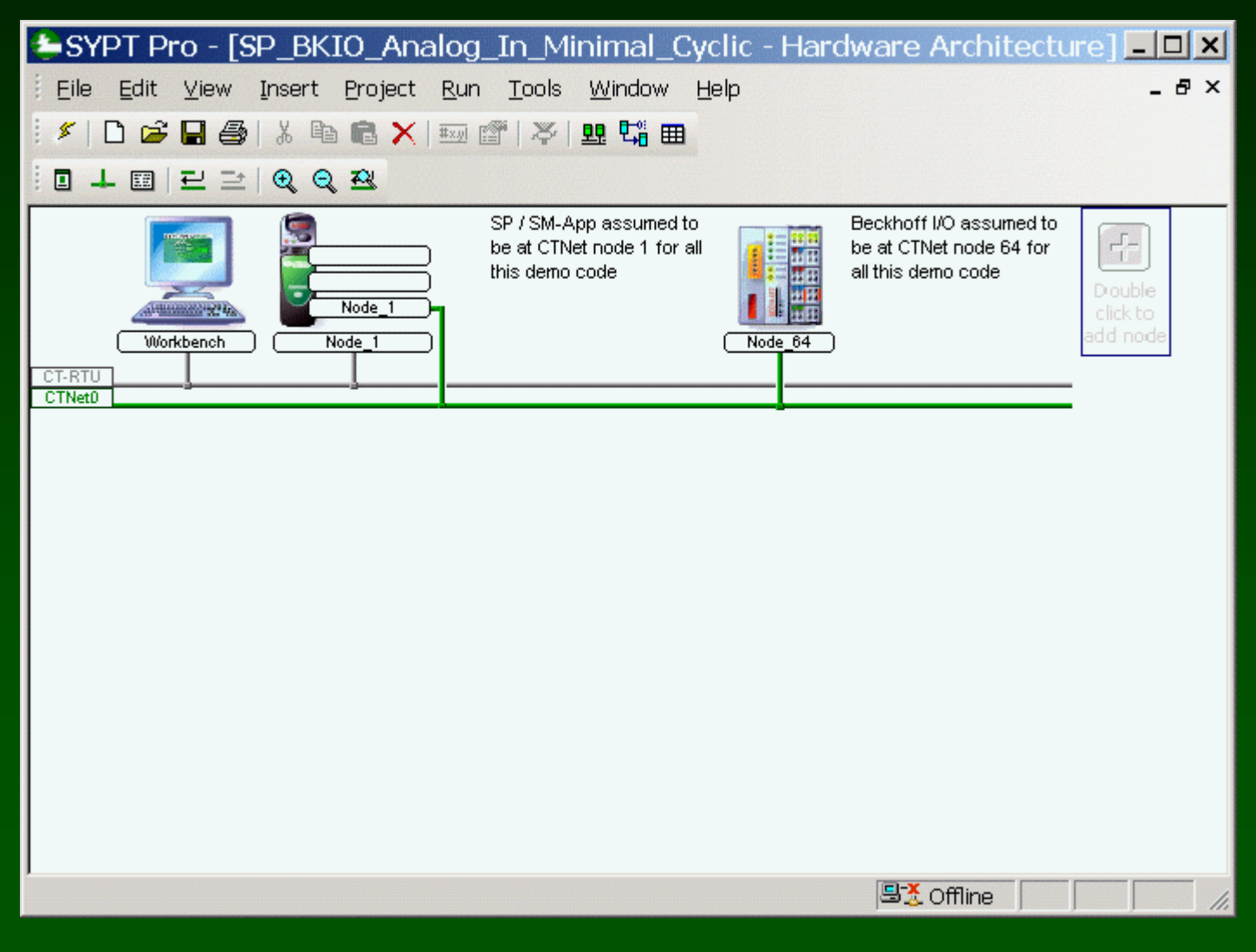

### Example: project SP\_BKIO\_Analog\_IN\_Minimal\_Cyclic

#### Set up a cyclic link from the Beckhoff to the Unidrive.

| SYPT Pro - [SP_BKIO_Analog_In_Minimal_Cyclic - Link Architecture]   | <u>_ 🗆 ×</u> |
|---------------------------------------------------------------------|--------------|
| <u>Eile Edit View Insert Project Run Tools W</u> indow <u>H</u> elp | - 8 ×        |
| 🗄 🖋   🗅 🚅 🔚 🎒   X 🖻 📾 🗙   🎰 📽   🎘   🕮 🖼 🎟                           |              |
| ╡┇╸┿│╅╶╄│╓╡╽╖╒╋╒╇╎Q、Q                                               |              |
| -L- CTNet0                                                          | 4 Þ          |
| ₩ broadcast                                                         |              |
| Node_1                                                              |              |
|                                                                     |              |
|                                                                     |              |
| Node_64                                                             |              |
|                                                                     |              |
|                                                                     |              |
|                                                                     |              |
|                                                                     |              |
|                                                                     |              |
|                                                                     |              |
|                                                                     |              |
|                                                                     |              |
|                                                                     | •            |
| [몰ૐ Offline                                                         |              |

### Example: project SP\_BKIO\_Analog\_IN\_Minimal\_Cyclic

#### Set up a cyclic link from the Beckhoff to the Unidrive.

| SYPT Pro - [           | SP_BKIO_Analog_    | _In_N | 4inimal_C        | yclic - C | Cyclic Data] |           | _ 🗆 🗙 |
|------------------------|--------------------|-------|------------------|-----------|--------------|-----------|-------|
| <u>Eile E</u> dit ⊻iew | Insert Project Run | Took  | s <u>W</u> indow | Help      |              |           | _ 8 × |
| 🖉 🗅 😂 🖬 🎒              | ) X 🖻 🛍 🗙   🎫 🕯    | F   X | 99. 🕶 🎟          |           |              |           |       |
| iu≣ ≖xyi + +   ∰       | 1                  |       |                  |           |              |           |       |
| L CTNet0               |                    |       |                  |           |              |           | ۵ ۵   |
|                        |                    |       |                  |           | •            |           |       |
| Destination            | Node 64            | sourc | e                | Link      | Node 1 des   | stination |       |
| 8 🛱 all 1              | Register           | No    | Priority         | No        | Register     | Name      |       |
| 1                      | #3.00-#3.01        | 2     | Fast             | 1         | _S10%S11%    |           |       |
| <sup>б</sup> 64 🗸 –    |                    |       |                  |           |              |           |       |
|                        |                    |       |                  |           |              |           |       |
|                        |                    |       |                  |           |              |           |       |
|                        |                    |       |                  |           |              |           |       |
|                        |                    |       |                  |           |              |           |       |
|                        |                    |       |                  |           |              |           |       |
|                        |                    |       |                  |           |              |           |       |
|                        |                    |       |                  |           |              |           |       |
|                        |                    |       |                  |           |              |           |       |
|                        |                    |       |                  |           |              |           |       |
|                        |                    |       |                  |           |              |           |       |
|                        |                    |       |                  |           |              |           |       |
|                        |                    |       |                  |           |              |           |       |
|                        |                    |       |                  |           |              |           |       |
| <u> </u>               |                    |       |                  |           |              |           |       |
|                        |                    |       |                  |           | 🗏 🧏 Offline  |           | 11.   |

| BDPL Editor - [CTNet0_Node_1.DPL (Anal                                                    | og_In_Minimal_Cyclic)]                                                                                                    | <u>- 🗆 ×</u> |  |  |
|-------------------------------------------------------------------------------------------|----------------------------------------------------------------------------------------------------|--------------|--|--|
| Eile Edit Insert Format Project Library Run Options Window Help                           |                                                                                                    |              |  |  |
| i 🗲 🕪 🐹 🕒 ။ 🗐 א 🛐 🖑 🧚 😫 איי                                                               | 😫   13   🖻                                                                                                    |              |  |  |
| Workspace Workspace CTNet0_Node_1.DPL (Analog_In_Minimal_Cyclic) Alias Initial Background | <pre>\$AUTHOR Jim Jeffers<br/>\$COMPANY Control Techniques<br/>\$TITLE Analog_In_Minimal_Cyclic<br/>\$VERSION V1.0.0<br/>\$DRIVE SM-Applications<br/>Alias()<br/>Alias()<br/>Background()<br/>// line 75</pre> |              |  |  |
| Task Manager 4 ×                                                                          |                                                                                                    |              |  |  |
| CTNet0_Node_1.DPL                                                                         |                                                                                                    |              |  |  |
| Initial     Stopped       Background     Stopped                                          |                                                                                                    |              |  |  |
| Ready                                                                                     | Ln 55, Col 1 👫 Stopped 🛛 👘 🛛                                                                                                    | NS //        |  |  |

| DPL Editor - [CTNet0_Node_1.DPL (Analog_In_Minimal_Cyclic)]                                                                   |                                                                                                    |       |  |  |
|----------------------------------------------------------------------------------------------------|----------------------------------------------------------------------------------------------------|-------|--|--|
| Eile Edit Insert Format Project Library Run Options Window Help                                                               |                                                                                                    |       |  |  |
| i 🗲 🕪 🐹 🗣 II 🗐 H 🛐 🖑 🎋 🛤 i 20. 🕬                                                                                              | 😫   0   📼                                                                                                    |       |  |  |
| Workspace         CTNet0_Node_1.DPL (Analog_In_Minimal_Cyclic)         Notes         Alias         Initial         Background | <pre>\$AUTHOR Jim Jeffers<br/>\$COMPANY Control Techniques<br/>\$TITLE Analog_In_Minimal_Cyclic<br/>\$VERSION V1.0.0<br/>\$DRIVE SM-Applications<br/>Notes()<br/>Alias(<br/>// No boolean data type is provided<br/>// by Drive Programming Language<br/>\$define ON 1<br/>\$define OFF 0<br/>\$define OFF 0<br/>\$define INPUT_MASK\$ OxOOOOFFFF<br/>// only got 98% max with folowing constant<br/>// define MAX_ANALOG; 32373<br/>// so<br/>\$define MAX_ANALOG_IN% 32100<br/>\$define OUTPUT1_MONITOR% #18.01<br/>\$define OUTPUT1_MONITOR% #18.02<br/>) //Alias<br/>Initial()<br/>Background()<br/>// line 75</pre> |       |  |  |
| Task Manager   # ×                                                                                                    |                                                                                                    |       |  |  |
| CTNet0_Node_1.DPL                                                                                                    |                                                                                                    |       |  |  |
| ♀         II         CPU Free: 95%                                                                                            |                                                                                                    |       |  |  |
| Background                                                                                                    |                                                                                                    |       |  |  |
|                                                                                                    |                                                                                                    |       |  |  |
| Ready                                                                                                    | Ln 25, Col 1 🛛 📲 Stopped                                                                                                    | INS / |  |  |

| DPL Editor - [CTNet0_Node_1.DPL (Analog_In_Minimal_Cyclic)]     |                                                                                                    |                |         |  | <u>- 🗆 ×</u> |
|-----------------------------------------------------------------|----------------------------------------------------------------------------------------------------|----------------|---------|--|--------------|
| Eile Edit Insert Format Project Library Run Options Window Help |                                                                                                    |                |         |  | _ & ×        |
| 🕴 🗲 渊 🐹 🗣 н 🗐 и 🧃 🦀 🦛 😫 ио                                      | 🚯   🕀   🖻                                                                                                    |                |         |  |              |
| Workspace                                                       | <pre>\$AUTHOR Jim Jeffers<br/>\$COMPANY Control Techniqu<br/>\$TITLE Analog_In_Minima<br/>\$VERSION V1.0.0<br/>\$DRIVE SM-Applications<br/>Notes()<br/>Alias()<br/>Initial(<br/>InImage1% = 0<br/>InImage2% = 0<br/>Analog1RawIn% = 0<br/>Analog2RawIn% = 0<br/>Analog2RawIn% = 0<br/>Analog2InPercent% = 0<br/>Analog2InPercent% = 0<br/>) //Initial<br/>Background()<br/>// line 75</pre> | es<br>1_Cyclic |         |  |              |
| Task Manager P ×                                                |                                                                                                    |                |         |  |              |
| CTNet0_Node_1.DPL                                               |                                                                                                    |                |         |  |              |
| S II CPU Free: 95%                                              |                                                                                                    |                |         |  |              |
| Initial Stopped                                                 |                                                                                                    |                |         |  |              |
|                                                                 |                                                                                                    |                |         |  |              |
| Ready                                                           |                                                                                                    | Ln 43, Col 1   | Stopped |  | INS //       |

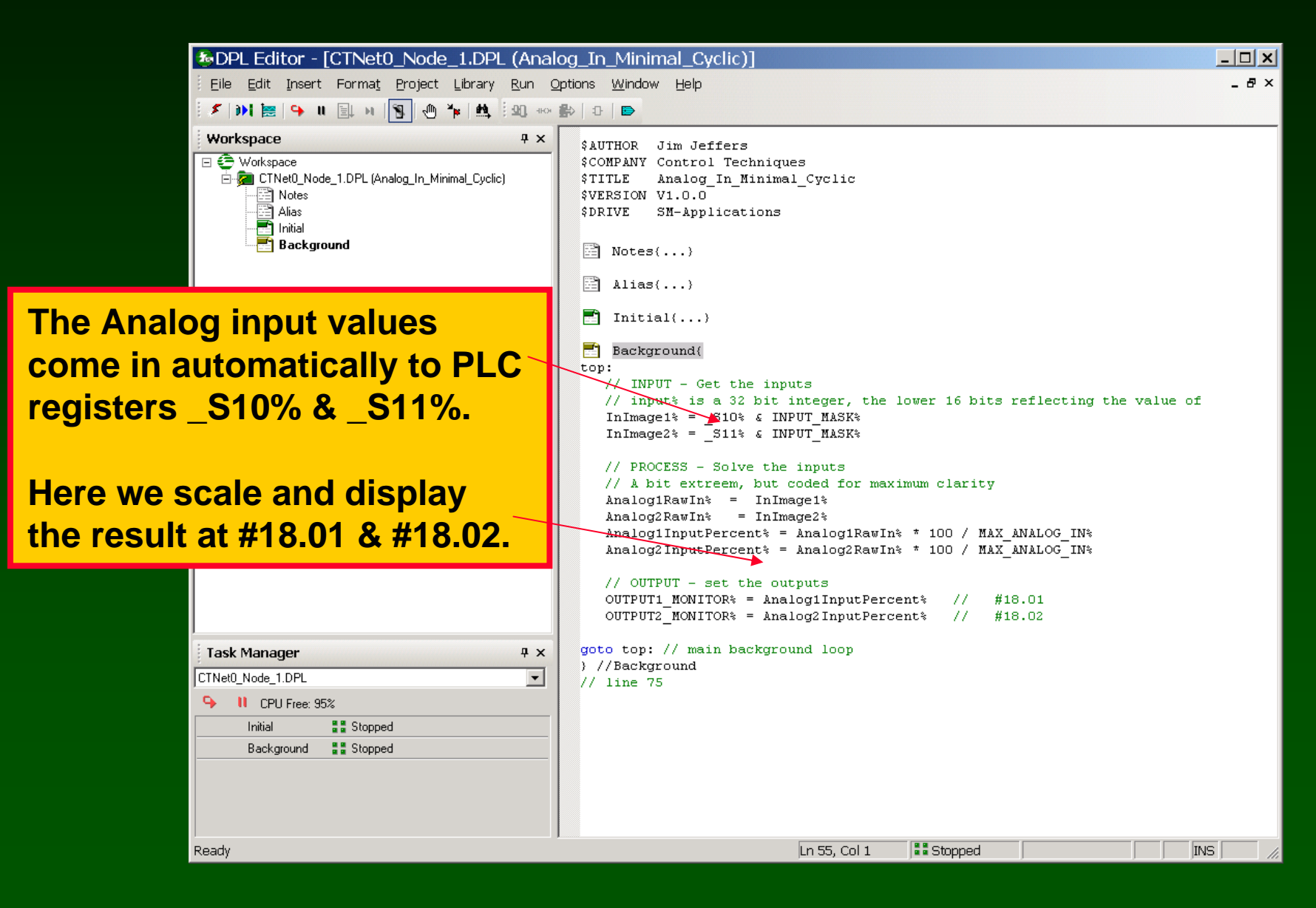

#### Watch Window:

| SP_BKI0 & SP_BKI0                     | )_Analog_In_Minima | al_Cyclic.wch | <u>- 🗆 x</u> |
|---------------------------------------|--------------------|---------------|--------------|
| Eile Edit Options Help                |                    |               |              |
| 🗄 🗅 😅 🖬   👗 🛍 🛍   🚔 🕾 🗙               | 1 <b>+ +</b>       |               |              |
| InImage1%: CTNet0_Node_1              | =16612             |               |              |
| _S10%: CTNet0_Node_1                  | =16612             |               |              |
| Analog1RawIn%: CTNet0_Node_1          | =16612             |               |              |
| Analog1InputPercent%: CTNet0_Node_1   | =51                |               |              |
| InImage2%: CTNet0_Node_1              | =18844             |               |              |
| _S11%: CTNet0_Node_1                  | =18844             |               |              |
| Analog2RawIn%: CTNet0_Node_1          | =18844             |               |              |
| Analog2InputPercent%: CTNet0_Node_1   | =58                |               |              |
|                                       |                    |               |              |
| Immediate Window - type commands here |                    |               |              |
|                                       |                    |               | <u></u>      |
| 4                                     |                    |               | <b>•</b>     |
| 1: CT-RTU_Node_1                      |                    | 🗏 🕹 Online    | 11.          |

SyPT Pro Example: Let's use Cyclic Data to write an analog output

Strategy: CTNet Remote I/O is at node address 64

Two Analog outputs are available, we will write to both

Analog Outputs start at parameter #04.00 on node 64

Analog Outputs consume one 32-bit word each on the BKIO

Analog Outputs are signed quantities (two's complement)

We will send two analog outputs , via cyclic data, from node 1 parameters #74.10 to #74.11 ( \_R10% to \_R11%), to node 64 parameters #04.00 to #04.01, as two 32-bit integers

The SP / SM-Apps at node 1 will generate the Cyclic Data synchronizing message at 10 msec

### Example: project SP\_BKIO\_Analog\_Out\_Minimal\_Cyclic

#### Example: Minimal Analog Output cyclic version (CTNet I/O is node 64)

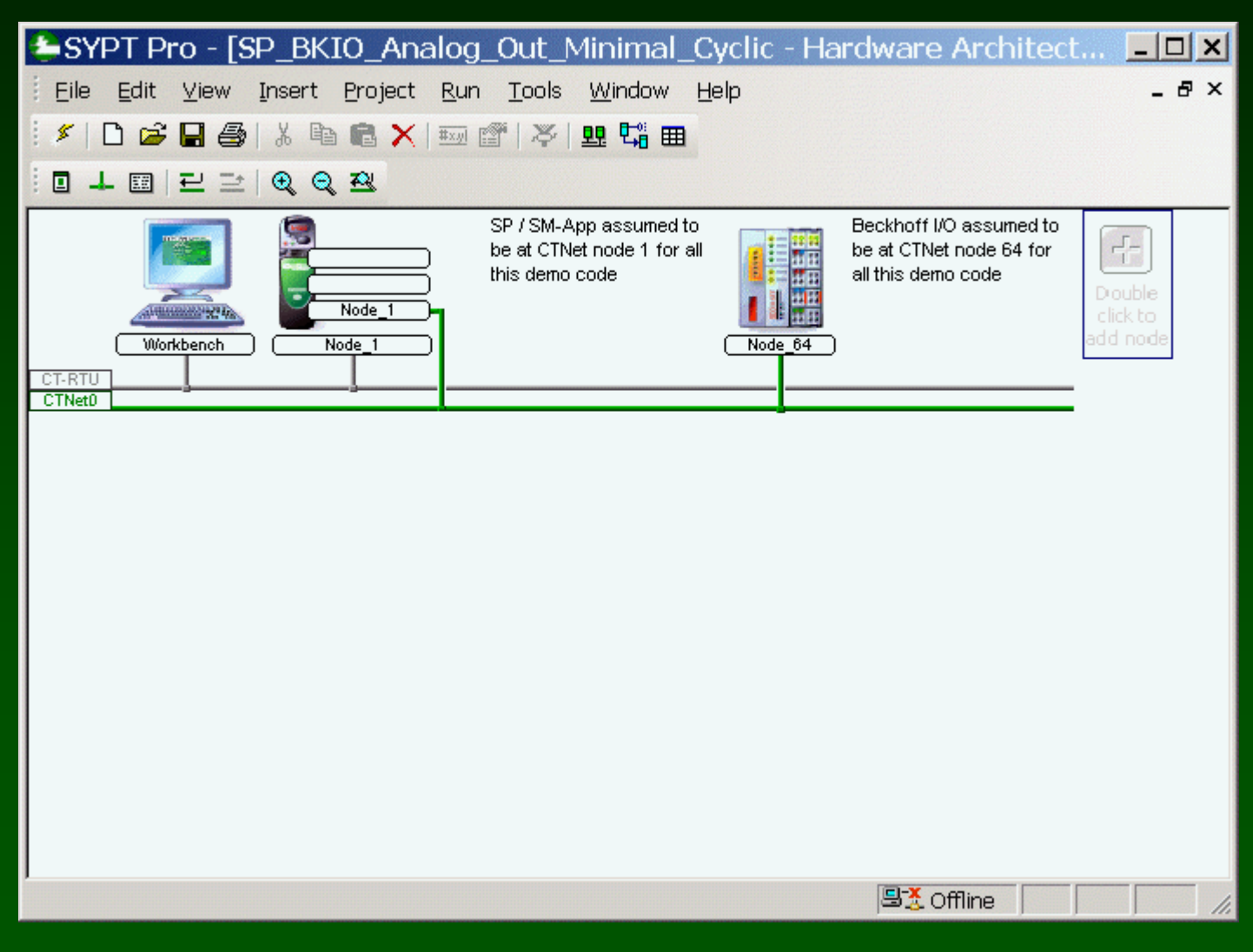

#### Example: project SP\_BKIO\_Analog\_Out\_Minimal\_Cyclic

#### Set up a cyclic link from the Unidrive to the Beckhoff.

| SYPT Pro - [SP_BKIO_Analog_Out_Minimal_Cyclic - Link Architecture]                                                                                                    | <u>_ 🗆 ×</u> |
|----------------------------------------------------------------------------------------------------|--------------|
| <u>Eile Edit View Insert Project Run T</u> ools <u>W</u> indow <u>H</u> elp                                                                                                    | _ 8 ×        |
| 🖉   🗅 🚅 🔚 🎒   X 🗈 🖻 🗙   🏧 🚰   苓   🖳 🎇 🖬                                                                                                    |              |
| □                                                                                                    |              |
| -L CTNet0                                                                                                    | 4 ⊳          |
| ₩ broadcast                                                                                                    |              |
| Node_1                                                                                                    |              |
|                                                                                                    |              |
| Node_1                                                                                                    |              |
|                                                                                                    |              |
|                                                                                                    |              |
|                                                                                                    |              |
|                                                                                                    |              |
|                                                                                                    |              |
|                                                                                                    |              |
|                                                                                                    |              |
|                                                                                                    |              |
|                                                                                                    |              |
|                                                                                                    | <u> </u>     |
| Sector Sector Se |              |

#### Example: project SP\_BKIO\_Analog\_Out\_Minimal\_Cyclic

#### Set up a cyclic link from the Unidrive to the Beckhoff.

| 😂 SYPT Pro - [S        | P_BKIO_Analog      | _Out   | _Minimal          | _Cyclic - | · Cyclic Data]                                                                                                    |             | _ 🗆 🗙 |
|------------------------|--------------------|--------|-------------------|-----------|----------------------------------------------------------------------------------------------------|-------------|-------|
| <u>Eile E</u> dit ⊻iew | Insert Project Run | Tool   | ls <u>W</u> indow | Help      |                                                                                                    |             | _ & × |
| 🖉 🗅 🗃 🖬 🎒              | X 🖻 🛍 🗙   🎫 1      | e   7  | · 🖳 💶 🖽 🖽         | 3         |                                                                                                    |             |       |
| iu≣ ≡xyi   ★ ↓   ∰     |                    |        |                   |           |                                                                                                    |             |       |
| L CTNet0               |                    |        |                   |           |                                                                                                    |             | ۵ ۵   |
|                        |                    |        |                   |           | <b>.</b>                                                                                                    |             |       |
| Destination            | Node 1             | source | e                 | Link      | Node 64                                                                                                    | destination |       |
| 8 🛱 1 64               | Register           | No     | Priority          | No        | Register                                                                                                    | Name        |       |
| uno 1 🗸 📥              | _R10%R11%          | 2      | Fast              | 1         | #4.00-#4.01                                                                                                    |             |       |
| 64                     |                    |        |                   |           |                                                                                                    |             |       |
| • •                    |                    |        |                   |           |                                                                                                    |             |       |
|                        |                    |        |                   |           |                                                                                                    |             |       |
|                        |                    |        |                   |           |                                                                                                    |             |       |
|                        |                    |        |                   |           |                                                                                                    |             |       |
|                        |                    |        |                   |           |                                                                                                    |             |       |
|                        |                    |        |                   |           |                                                                                                    |             |       |
|                        |                    |        |                   |           |                                                                                                    |             |       |
|                        |                    |        |                   |           |                                                                                                    |             |       |
|                        |                    |        |                   |           |                                                                                                    |             |       |
|                        |                    |        |                   |           |                                                                                                    |             |       |
|                        |                    |        |                   |           |                                                                                                    |             |       |
|                        |                    |        |                   |           |                                                                                                    |             |       |
|                        |                    |        |                   |           |                                                                                                    |             |       |
| 1                      |                    |        |                   |           | □ Contract Contract Contra |             |       |
|                        |                    |        |                   |           | j— 🕹 onnino                                                                                                    | ) )         | 111   |

| DPL Editor - [CTNet0_Node_1.DPL (Analog_Out_Minimal_Cyclic)]                                                                                                    |                                                                                                    |       |  |  |
|----------------------------------------------------------------------------------------------------|----------------------------------------------------------------------------------------------------|-------|--|--|
| Eile Edit Insert Format Project Library Run Options Window Help                                                                                                    |                                                                                                    |       |  |  |
| i 🗲 渊 😹   🌳 II 🗐 M 🛐 🖑 🎋 🛤 🗐 🕫                                                                                                    | 😰   0   🖻                                                                                                    |       |  |  |
| Workspace       # x         Workspace       CTNet0_Node_1.DPL (Analog_Out_Minimal_Cyclic)         Alias       Initial         Background       Background         Initial       Task Manager       # x         CTNet0_Node_1.DPL       Imitial         Initial       Imitial       Imitial         Initial       Imitial       Imitial         Initial       Imitial       Imitial | <pre>\$AUTHOR Jim Jeffers<br/>\$COMPANY Control Techniques<br/>\$TITLE Analog_Out_Minimal_Cyclic<br/>\$VERSION V1.0.0<br/>\$DRIVE SM-Applications<br/>Notes()<br/>Alias()<br/>Initial()<br/>Background()<br/>// line 110</pre> |       |  |  |
| Background Stopped                                                                                                    |                                                                                                    |       |  |  |
| Boody                                                                                                    | Lo 110 Col 12                                                                                                    |       |  |  |
| Ready                                                                                                    | Ln 110, Coi 12 Jara Stopped                                                                                                    | 15 // |  |  |

| DPL Editor - [CTNet0_Node_1.DPL (Analog_Out_Minimal_Cyclic)]                                                       |                                                                                                    |        |  |
|----------------------------------------------------------------------------------------------------|----------------------------------------------------------------------------------------------------|--------|--|
| Eile Edit Insert Format Project Library Run C                                                                      | ptions <u>W</u> indow <u>H</u> elp                                                                                                    | _ 8 ×  |  |
| i 🗲 渊 😹 🗣 II 🗐 N 🛐 🕚 🎋 🛤 i 20. 404                                                                                 | 😫   12   🖻                                                                                                    |        |  |
| Workspace<br>Workspace<br>CTNet0_Node_1.DPL (Analog_Out_Minimal_Cyclic)<br>Notes<br>Alias<br>Initial<br>Background | <pre>\$AUTHOR Jim Jeffers<br/>\$COMPANY Control Techniques<br/>\$TITLE Analog_Out_Minimal_Cyclic<br/>\$VERSION V1.0.0<br/>\$DRIVE SM-Applications<br/>Notes()<br/>Alias(<br/>// No boolean data type is provided<br/>// by Drive Programming Language<br/>\$define ON 1<br/>\$define OFF 0<br/>\$define OFF 0<br/>\$define FALSE 0<br/>\$define FALSE 0<br/>\$define POS_MAX_LIMIT 32737<br/>\$define DELTA_LARGE 5<br/>\$define DELTA_LARGE 5<br/>\$define DELTA_LARGE 5<br/>\$define DELTA_LARGE 5<br/>\$define DELTA_SMALL 1<br/>// bigger numbers inrease the ramp time<br/>\$define RATE_SCALER 5<br/>\$define MAX_ANALOG_VALUE\$ 32737<br/>\$define OUTPUT_MASK\$ 0xFFFFFFFF<br/>\$define OUTPUT_MASK\$ 0xFFFFFFFF<br/>\$define OUTPUT_MASK\$ 0xFFFFFFFF<br/>\$define OUTPUT_MONITOR\$ #18.01<br/>\$define OUTPUT2_MONITOR\$ #18.02<br/>) //Alias</pre> |        |  |
| Task Manager 4 ×                                                                                                   | Initial()                                                                                                    |        |  |
| CTNet0_Node_1.DPL                                                                                                  | Background()                                                                                                    |        |  |
| → II CPU Free: 95%                                                                                                 | // line 110                                                                                                    |        |  |
| Initial Stopped                                                                                                    |                                                                                                    |        |  |
| Background 📲 Stopped                                                                                               |                                                                                                    |        |  |
| Ready                                                                                                    | Ln 27, Col 1 👫 Stopped                                                                                                    | INS // |  |

| PL Editor - [CTNet0_Node_1.DPL (Analog_Out_Minimal_Cyclic)]                                               |                                                                                                    |         |  |
|----------------------------------------------------------------------------------------------------|----------------------------------------------------------------------------------------------------|---------|--|
| Eile Edit Insert Format Project Library Run Options Window Help                                           |                                                                                                    |         |  |
| i 🗲 эм 🐹 🗣 н 🗐 м 🛐 🕐 🦌 i 20, чол                                                                          | 😫   13   📼                                                                                                    |         |  |
| Workspace<br>Workspace<br>CTNet0_Node_1.DPL (Analog_Out_Minimal_Cyclic)<br>Alias<br>Initial<br>Background | <pre>\$AUTHOR Jim Jeffers<br/>\$COMPANY Control Techniques<br/>\$TITLE Analog_Out_Minimal_Cyclic<br/>\$VERSION V1.0.0<br/>\$DRIVE SM-Applications<br/>Notes()<br/>Alias()<br/>Initial(<br/>bRampUpt = OFF<br/>PosMaxCountt = POS_MAX_LIMIT * RATE_SCALER<br/>NegMaxCountt = NEG_MAX_LIMIT * RATE_SCALER<br/>countValuet = 0<br/>activityValuet = 0<br/>Analog1RawOutt = 0<br/>Analog2RawOutt = 0<br/>Analog2OutPercentt = 0<br/>Analog2OutPercentt = 0<br/>} ///Initial<br/>Background()<br/>// line 110</pre> |         |  |
| Task Manager # ×                                                                                          |                                                                                                    |         |  |
| CTNet0_Node_1.DPL                                                                                         |                                                                                                    |         |  |
| IN CPU Free: 95% Initia Background Stopped                                                                |                                                                                                    |         |  |
| Ready                                                                                                    | Ln 49, Col 1 📲 Stopped                                                                                                    | INS /// |  |

**₽** X

#### **Open / create the Following DPL program on Unidrive, Node 1**

📑 Initial 📑 Background Here we create activity that becomes the output values.

📳 Notes

🖹 Alias

🗄 🛜 CTNet0 Node 1.DPL (Analog Out Minimal Cyclic)

Workspace

🖃 🦳 Workspace

Here we scale the values

Here we combine the output with the mask bits and place at R10% & R11%.

The I/O automatically go out from PLC registers R10% & R11%.

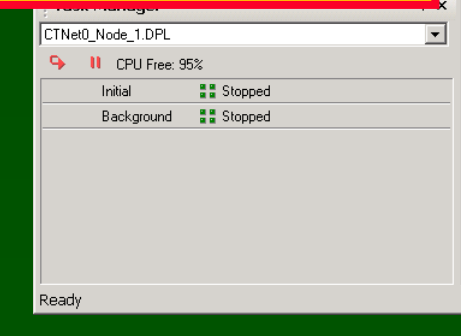

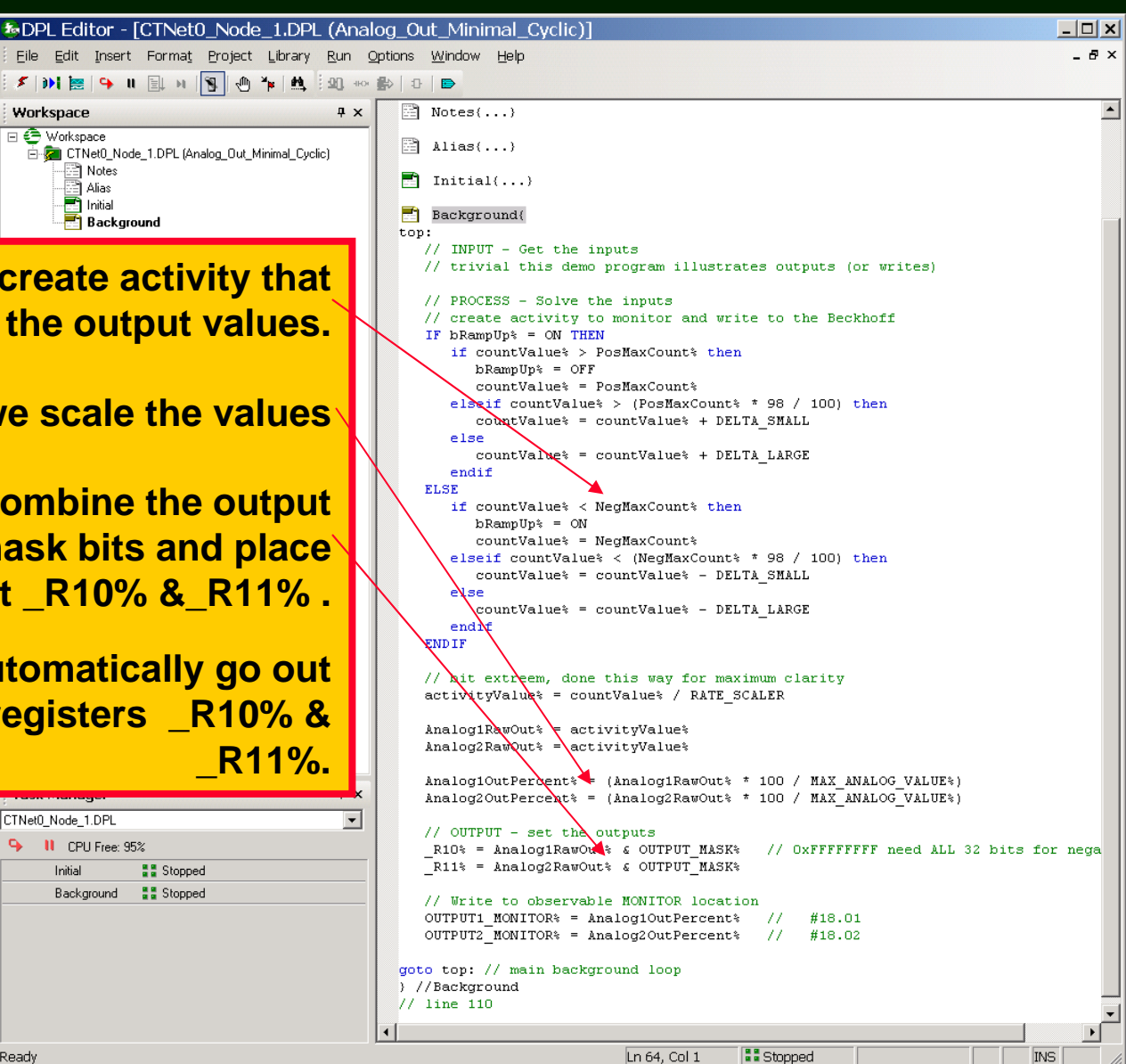

#### Watch Window:

| Watch Window - SP_BK                  | IO_Analog_Ou | t_Minimal_ | Cyclic.wch | <u>- 🗆 x</u> |
|---------------------------------------|--------------|------------|------------|--------------|
| Eile Edit Options Help                |              |            |            |              |
| D 😅 🖬   👗 🖻 🛍   🚔 🚳 1                 | × + +        |            |            |              |
| bRampUp%: CTNet0_Node_1               | =1           |            |            |              |
| NegMaxCount%: CTNet0_Node_1           | =-163685     |            |            |              |
| countValue%: CTNet0_Node_1            | =161040      |            |            |              |
| PosMaxCount%: CTNet0_Node_1           | =163685      |            |            |              |
| Analog1RawOut%: CTNet0_Node_1         | =32208       |            |            |              |
| Analog2RawOut%: CTNet0_Node_1         | =32208       |            |            |              |
| Analog10utPercent%: CTNet0_Node_1     | =98          |            |            |              |
| Analog2OutPercent%: CTNet0_Node_1     | =98          |            |            |              |
| _R10%: CTNet0_Node_1                  | =32208       |            |            |              |
| _R11%: CTNet0_Node_1                  | =32208       |            |            |              |
| #18.01: CTNet0_Node_1                 | =91          |            |            |              |
| #18.02: CTNet0_Node_1                 | =91          |            |            |              |
|                                       |              |            |            |              |
| Immediate Window - type commands here |              |            |            |              |
| 1                                     |              |            |            | -            |
|                                       |              |            |            |              |
|                                       |              |            |            |              |
|                                       |              |            |            |              |
| 1                                     |              |            |            |              |
|                                       |              |            |            | ~            |
| •                                     |              |            |            | Þ            |
| CTNet0_Node_1                         |              |            | 🗏 💫 Online |              |

### Hints to help get Cyclic Transfers to Work.

Build-All while offline. This also "builds" the Beckhoff I/O unit.

Go online and do a "download all". This downloads cyclic definitions into the Beckhoff I/O unit.

Remember, the Beckhoff I/O Coupler "packs" the digital I/O as sixteen points per word. Forty (40) input =  $2\frac{1}{2}$  words in and forty (40) output =  $2\frac{1}{2}$  words out.

Use the Watch window to read the Beckhoff I/O parameter #0.02. This corresponds to #17.36 on the SP/SM-Apps, and a positive number indicates that the configuration has been successfully loaded into the Beckhoff and cyclic communication is possible

Note: The Beckhoff unit can handle about 4 CTNet messages in a millisecond.

Don't set up so many Cyclic transfers that it exceeds this limit !

# **End of SyPT Tutorial**

**SyPT Pro allows the system designer to create** 

and debug a complex multi-drive application

from a single workstation.

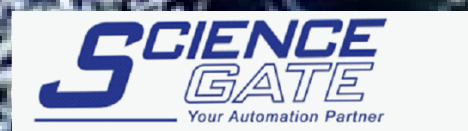

SCIGATE AUTOMATION (S) PTE LTD No.1 Bukit Batok Street 22 #01-01 Singapore 659592

Tel: (65) 6561 0488 Email: sales@scigate.com.sg Fax: (65) 6562 0588 Web: www.scigate.com.sg

Business Hours: Monday - Friday 8.30am - 6.15pm

# FUN MU

Jim Lynch Additions by Jim Jeffers